# TechSmith<sup>®</sup> Snagit<sup>®</sup> Snagit Hilfe

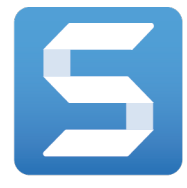

Version 4.1 | März 2017

© 2016 TechSmith Corporation All rights reserved

#### Alle Rechte vorbehalten

Dieses Handbuch und die darin beschriebene Software werden unter Lizenz bereitgestellt und dürfen nur gemäß den Lizenzbestimmungen verwendet oder vervielfältigt werden. Der Inhalt dieses Handbuchs wird ausschließlich zu Informationszwecken zur Verfügung gestellt. Er kann ohne Vorankündigung geändert werden und schließt keinerlei Verpflichtung seitens TechSmith Corporation ein. TechSmith Corporation übernimmt keine Verantwortung oder Haftung für etwaige Fehler oder Ungenauigkeiten in diesem Handbuch.

#### Handelsmarken

All-In-One Capture, Camtasia, Camtasia Relay, Camtasia Studio, Coach's Eye, Coach's Eye +, Dublt, EnSharpen, Enterprise Wide, Jing, Knowmia, Morae, Rich Recording Technology (RRT), Screencast, Screencast.com, ScreenChomp, Show The World, SmartFocus, Snagit, TechSmith, TechSmith AppShow, TechSmith Fuse, TechSmith Loop, TechSmith Relay, TechSmith Screencast, TechSmith Smart Player und TSCC sind Marken oder eingetragene Marken der TechSmith Corporation in den USA und/oder anderen Ländern. Die vorstehende Aufzählung ist keine vollständige Liste sämtlicher Handelszeichen von TechSmith Corporation. Das Nichtvorkommen eines Namens/Handelszeichens oder eines Logos in diesem Hinweis stellt keinen Verzicht auf geistige Eigentumsrechte dar, die TechSmith Corporation an Namen/Handelsmarken oder Logos für seine Produkte, Merkmale oder Dienste angemeldet hat. Alle anderen Handelszeichen sind Eigentum ihrer jeweiligen Inhaber.

### Inhaltsverzeichnis

| Inhaltsverzeichnis                            |    |
|-----------------------------------------------|----|
| Neu: Verbessertes Capture-Fenster             | 16 |
| Profile                                       |    |
| Ähnliche Themen                               | 17 |
| Neu: Panorama-Capture                         |    |
| Ähnliche Themen                               |    |
| Neu: Webkamera-Aufnahme                       | 19 |
| Ähnliche Themen                               | 19 |
| Neu: Symbolleiste des Snagit Editors anpassen |    |
| Ähnliche Themen                               |    |
| Neu: Animierte GIF-Dateien                    | 21 |
| Ähnliche Themen                               | 21 |
| Neu: Schemas                                  |    |
| Ähnliche Themen                               |    |
| Neu: Automatisches Ausfüllen des Hintergrunds |    |
| Ähnliche Themen                               |    |
| Neu: Zauberstab                               |    |
| Ähnliche Themen                               | 24 |
| Neu: Capture-Verlaufsliste (Bibliothek)       |    |
| Ähnliche Themen                               | 25 |
| Neu: Weitergabe-Liste                         |    |
| Ähnliche Themen                               | 26 |
| Überblick über das Capture-Fenster            | 27 |
| Capture-Tabs                                  |    |
| Schaltfläche Aufnahme                         |    |
| Capture-Einstellungen als Profil speichern    |    |

| Neue Möglichkeiten, Inhalte mit Snagit aufzunehmen  |                  |
|-----------------------------------------------------|------------------|
| Tastenkombinationen für Captures ändern             |                  |
| Globale Tastenkombinationen für Captures ändern     |                  |
| Ähnliche Themen                                     | 31               |
| Aufnehmen eines Bildes                              |                  |
| Ein Bild über All-in-One aufnehmen                  |                  |
| Bild-Capture einrichten                             |                  |
| Was möchten Sie aufnehmen?                          |                  |
| Aufnehmen eines Bereichs                            |                  |
| Einen Bereich über All-in-One aufnehmen             |                  |
| Bereichs-Capture einrichten                         | 40               |
| Ähnliche Themen                                     | 41               |
| Aufnehmen eines geöffneten oder verdeckten Fensters |                  |
| Aufnehmen des gesamten Bildschirms                  |                  |
| Aufnahme über All-in-One                            |                  |
| Bild-Capture einrichten                             | 45               |
| Ähnliche Themen                                     | 45               |
| Aufnehmen eines Menüs                               |                  |
| Ähnliche Themen                                     | 47               |
| Einrichten von verzögerten Captures                 |                  |
| Ähnliche Themen                                     |                  |
| Webkamera-Bild aufnehmen                            |                  |
| Ähnliche Themen                                     | 49               |
| Aufnehmen einer kompletten Webseite                 | 50               |
|                                                     |                  |
| Ähnliche Themen                                     | 51               |
| Ähnliche Themen                                     | 51<br><b>5</b> 1 |
| Ähnliche Themen                                     |                  |

| Profil von den aktuellen Einstellungen erstellen.                          | 54                    |
|----------------------------------------------------------------------------|-----------------------|
| Neues Profil hinzufügen                                                    |                       |
| Ähnliche Themen                                                            |                       |
| Capture mit einem Profil erstellen                                         |                       |
| Aufnehmen von Captures mithilfe eines Profils                              | 57                    |
| Ähnliche Themen                                                            |                       |
| Zuweisen einer Profil- Tastenkombination                                   |                       |
| Zuweisen oder Ändern einer Profil- Tastenkombination                       |                       |
| Ähnliche Themen                                                            |                       |
| Profil bearbeiten                                                          |                       |
| Profil bearbeiten                                                          |                       |
| Profil umbenennen                                                          |                       |
| Ähnliche Themen                                                            | 60                    |
| Aufnehmen eines scrollenden Fensters                                       | 61                    |
| Ähnliche Themen                                                            | 62                    |
| Scrollendes Panorama-Capture                                               |                       |
| Aufnahme über All-in-One                                                   |                       |
| Aufnahme über das Profil                                                   | 64                    |
| Tipps zum Auswahlbereich                                                   |                       |
| Tipps zum Scrollen und Schwenken                                           | 65                    |
| Ähnliche Themen                                                            | 65                    |
| Tastenkombinationen für Captures                                           |                       |
| Tastenkombinationen für Bild-Captures                                      |                       |
| Tastenkombinationen für Video-Captures                                     |                       |
| ·                                                                          |                       |
| Ähnliche Themen                                                            | 67                    |
| Ähnliche Themen                                                            | 67<br><b>68</b>       |
| Ähnliche Themen<br>Einstellungen auf dem Tab All-in-One<br>Ähnliche Themen | 67<br><b>68</b><br>69 |

| Basis-Einstellungen                          | 70 |
|----------------------------------------------|----|
| Einstellungen für die Auswahl                | 71 |
| Einstellungen für Effekte                    | 74 |
| Einstellungen für die Weitergabe             | 75 |
| Einstellungen als Profil speichern           | 76 |
| Ähnliche Themen                              | 76 |
| Einstellungen auf dem Tab Video              | 77 |
| Basis-Einstellungen                          | 77 |
| Einstellungen für die Auswahl                | 78 |
| Einstellungen für die Weitergabe             | 79 |
| Einstellungen als Profil speichern           | 80 |
| Ähnliche Themen                              | 80 |
| Aufnehmen eines Videos                       | 81 |
| Aufnehmen eines Videos                       | 81 |
| Ähnliche Themen                              | 83 |
| Auswahl des Video-Aufnahmebereichs           | 84 |
| Auswahl des Video-Aufnahmebereichs           |    |
| Standardabmessungen auswählen                | 86 |
| Ähnliche Themen                              | 86 |
| Überblick über den Snagit Editor             |    |
| Snagit Editor öffnen                         |    |
| Überblick über den Snagit Editor             |    |
| Capture-Ablage                               |    |
| Capture speichern                            |    |
| Ein Capture aus der Capture-Ablage entfernen |    |
| Capture löschen                              |    |
| Ähnliche Themen                              | 90 |
| Capture-Verlaufsliste anzeigen (Bibliothek)  |    |

| Nach Captures suchen                            |  |
|-------------------------------------------------|--|
| Capture-Verlaufsliste durchsuchen               |  |
| Captures in der Bibliothek anzeigen             |  |
| Ähnliche Themen                                 |  |
| Arbeiten auf der Leinwand                       |  |
| Capture-Vorschau                                |  |
| Objekte auf der Leinwand zeichnen und anordnen  |  |
| Häufig benötigte Bildbearbeitungsaufgaben       |  |
| Tipps für das Arbeiten auf der Leinwand         |  |
| Objekte anordnen                                |  |
| Größe von Objekten anpassen                     |  |
| Objekte verschieben                             |  |
| Objekte drehen                                  |  |
| Objekte kippen                                  |  |
| Ausrichten von Objekten                         |  |
| Ändern der Reihenfolge von Objekten             |  |
| Ähnliche Themen                                 |  |
| Bilder kombinieren                              |  |
| Ähnliche Themen                                 |  |
| Ausschneiden, Kopieren und Einfügen             |  |
| Gesamte Leinwand in die Zwischenablage kopieren |  |
| Kopieren einer Auswahl in die Zwischenablage    |  |
| Ausschneiden von Bildteilen                     |  |
| Objekt ausschneiden                             |  |
| Alle Objekte ausschneiden                       |  |
| Auf der Leinwand einfügen                       |  |
| Ähnliche Themen                                 |  |
| Unerwünschte Bildbereiche entfernen             |  |

| Ein Bild trimmen                                    |     |
|-----------------------------------------------------|-----|
| Manuelles Trimmen                                   | 101 |
| Automatisches Trimmen                               | 101 |
| Ein Bild zuschneiden                                |     |
| Einen Bereich ausschneiden                          |     |
| Ähnliche Themen                                     |     |
| Vergrößern oder Verkleinern                         |     |
| Prozentwert für die Ansichtsgröße ändern            |     |
| Zoom-Einstellungen                                  |     |
| Ähnliche Themen                                     |     |
| Die Größe eines Bildes anpassen                     |     |
| Ähnliche Themen                                     |     |
| Ein Bild drehen                                     |     |
| Ähnliche Themen                                     |     |
| Ausgangsgrafiken zur späteren Bearbeitung erstellen |     |
| Ein Bild als SNAGPROJ-Datei speichern               |     |
| Informationen zu Vektorgrafiken                     |     |
| Verflachen von Objekten auf der Leinwand            |     |
| Ähnliche Themen                                     |     |
| Tags für die Verwaltung von Captures hinzufügen     |     |
| Ein Tag anwenden                                    |     |
| Tags anzeigen                                       |     |
| Ähnliche Themen                                     |     |
| Tipps zur Transparenz                               | 111 |
| Einen Bereich mit Transparenz füllen bzw. radieren  |     |
| Speichern von Bildern mit Transparenzeffekten       |     |
| Ähnliche Themen                                     |     |
| Bilder konvertieren                                 |     |

| Bilder konvertieren                          | 113 |
|----------------------------------------------|-----|
|                                              |     |
| Anniiche Themen                              |     |
| Bildeffekt hinzufügen                        | 114 |
| Bildeffekt hinzufügen                        |     |
| Effekt entfernen                             | 114 |
| Snagit-Effekte                               | 115 |
| Ähnliche Themen                              |     |
| Einen Effekt zur Effektauswahl hinzufügen    |     |
| Einen Effekt aus der Effektauswahl anwenden  | 117 |
| Einen Effekt in der Effektauswahl speichern  |     |
| Einen Effekt aus der Effektauswahl entfernen |     |
| Ähnliche Themen                              |     |
| Randeffekte                                  | 119 |
| Randeffekt hinzufügen                        | 119 |
| Ähnliche Themen                              |     |
| Capture-Info                                 |     |
| Capture-Info-Effekt hinzufügen               |     |
| Ähnliche Themen                              |     |
| Rahmen                                       |     |
| Rahmen hinzufügen                            |     |
| Ähnliche Themen                              |     |
| Schatten                                     |     |
| Effekt Schatten hinzufügen                   |     |
| Ähnliche Themen                              |     |
| Perspektive                                  |     |
| Den Effekt Perspektive hinzufügen            |     |
| Ähnliche Themen                              |     |
| Spiegelung                                   |     |

| Effekt Spiegelung hinzufügen                                         |     |
|----------------------------------------------------------------------|-----|
| Ähnliche Themen                                                      |     |
| Farbfilter                                                           |     |
| Farbfilter-Effekt anwenden                                           | 127 |
| Ähnliche Themen                                                      |     |
| Verwischter Rand                                                     |     |
| Einen verwischten Rand hinzufügen                                    | 130 |
| Ähnliche Themen                                                      |     |
| Bild oder Video von einem Mobilgerät importieren                     | 131 |
| Bilder oder Videos von einem Mobilgerät importieren                  |     |
| Tipps zum Scannen des QR-Codes                                       | 132 |
| Hinweise zum Verbinden von TechSmith Fuse und Snagit                 | 132 |
| Informationen zur Mobilweitergabe mit TechSmith Fuse                 | 133 |
| So deaktivieren Sie die Kommunikation mit Mobilgeräten:              | 133 |
| Ähnliche Themen                                                      |     |
| Probleme mit TechSmith Fuse beheben                                  | 134 |
| Es können keine Dateien von TechSmith Fuse an Snagit gesendet werden | 134 |
| QR-Code kann nicht gescannt werden                                   | 134 |
| Es wird kein QR-Code erzeugt                                         | 134 |
| Ähnliche Themen                                                      |     |
| Import von Google Drive                                              |     |
| Import von meinen Speicherorten                                      | 137 |
| Ähnliche Themen                                                      |     |
| Überblick über die Werkzeuge                                         |     |
| Erste Schritte mit den Werkzeugen                                    | 138 |
| Symbolleiste anpassen                                                | 139 |
| Ähnliche Themen                                                      |     |
| Symbolleiste des Snagit Editors anpassen                             | 140 |

| Ähnliche Themen                                                |     |
|----------------------------------------------------------------|-----|
| Stil zur Stilauswahl hinzufügen                                | 143 |
| Stil aus der Stilauswahl anwenden                              | 143 |
| Stil in der Stilauswahl speichern                              |     |
| Stil aus der Stilauswahl entfernen                             |     |
| Ähnliche Themen                                                |     |
| Schemas                                                        | 145 |
| Schema öffnen                                                  | 145 |
| Ähnliche Themen                                                |     |
| Schema erstellen                                               | 147 |
| Ähnliche Themen                                                |     |
| Schema bearbeiten                                              |     |
| Stilarten manuell hinzufügen oder bearbeiten                   | 150 |
| Stilarten löschen                                              | 151 |
| Ähnliche Themen                                                |     |
| Schemas importieren oder exportieren                           |     |
| Ein Schema exportieren                                         | 152 |
| Eine Stilauswahl exportieren                                   | 153 |
| Eine Stilauswahl öffnen                                        |     |
| Ein Schema importieren                                         | 155 |
| Ähnliche Themen                                                |     |
| Pfeil                                                          | 156 |
| Pfeil hinzufügen                                               | 156 |
| Gekrümmten Pfeil hinzufügen oder Linie mit Krümmung hinzufügen | 156 |
| Ähnliche Themen                                                |     |
| Text                                                           |     |
| Text hinzufügen                                                |     |
| Text bearbeiten                                                | 159 |

| Ähnliche Themen               |  |
|-------------------------------|--|
| Callout                       |  |
| Callout hinzufügen            |  |
| Callout bearbeiten            |  |
| Ähnliche Themen               |  |
| Formen                        |  |
| Formen hinzufügen             |  |
| Form bearbeiten               |  |
| Ähnliche Themen               |  |
| Füllen                        |  |
| Ähnliche Themen               |  |
| Stempel                       |  |
| Stempel hinzufügen            |  |
| Weitere Stempel herunterladen |  |
| Ähnliche Themen               |  |
| Zuschneiden                   |  |
| Ähnliche Themen               |  |
| Auswahl                       |  |
| Überblick über die Auswahl    |  |
| Was möchten Sie auswählen?    |  |
| Ähnliche Themen               |  |
| Ausschneiden                  |  |
| Ähnliche Themen               |  |
| Stift                         |  |
| Ähnliche Themen               |  |
| Markieren                     |  |
| Ähnliche Themen               |  |
| Liste                         |  |

| Listenpunkte hinzufügen                                     | 179 |
|-------------------------------------------------------------|-----|
| Neue Folge beginnen                                         |     |
| Einen bestimmten Wert für einen Punkt eingeben              |     |
| Ähnliche Themen                                             |     |
| Radierer                                                    |     |
| Ähnliche Themen                                             |     |
| Unschärfe                                                   |     |
| Ähnliche Themen                                             |     |
| Vergrößern                                                  |     |
| Einen Bereich vergrößern                                    |     |
| Den vergrößerten Bereich bearbeiten                         |     |
| Ähnliche Themen                                             |     |
| Text und Callouts übersetzen                                |     |
| Text zum Übersetzen verschicken                             |     |
| Übersetzungen importieren                                   |     |
| Ähnliche Themen                                             |     |
| Übersetzte Grafiken überprüfen                              |     |
| Info                                                        |     |
| Warnungen                                                   |     |
| Fehlermeldungen                                             |     |
| Ähnliche Themen                                             |     |
| Video bearbeiten                                            |     |
| Videowiedergabe im Snagit Editor                            |     |
| Ähnliche Themen                                             |     |
| Unerwünschte Stellen eines Videos trimmen oder wegschneiden |     |
| Ähnliche Themen                                             |     |
| Animierte GIF-Datei aus einem Video erstellen               | 195 |
| Benutzerdefinierte GIF-Einstellungen                        |     |

| Ähnliche Themen                            |  |
|--------------------------------------------|--|
| Videoframe als Bild speichern              |  |
| Ähnliche Themen                            |  |
| Überblick über die Weitergabe              |  |
| Standard-Output-Optionen                   |  |
| Weitere Output-Optionen herunterladen      |  |
| Weitergabe-Liste                           |  |
| Ein weitergegebenes Capture öffnen         |  |
| Capture-Link erneut weitergeben            |  |
| Ähnliche Themen                            |  |
| Snagit-Output-Optionen verwalten           |  |
| Weitere Output-Optionen herunterladen      |  |
| Neue Output-Option hinzufügen              |  |
| Output-Option entfernen                    |  |
| Ähnliche Themen                            |  |
| Erweiterungen für Mac hinzufügen           |  |
| Ähnliche Themen                            |  |
| FTP                                        |  |
| FTP-Optionen                               |  |
| Ähnliche Themen                            |  |
| OneDrive for Business (Meine Speicherorte) |  |
| Weitergabe an Meine Speicherorte           |  |
| Speicherort hinzufügen                     |  |
| Speicherort entfernen                      |  |
| Ähnliche Themen                            |  |
| Snagit Tastenkombinationen für Mac         |  |
| Tastenkombinationen für Bild-Captures      |  |
| Tastenkombinationen für Video-Captures     |  |

| Tastenkombinationen bearbeiten            | 210 |
|-------------------------------------------|-----|
| Tastenkombinationen für Werkzeuge         | 212 |
| Ähnliche Themen                           | 213 |
| Fehlerbehebung bei Snagit-Hilfsprogrammen |     |
| Allgemeine Einstellungen                  |     |
| Ähnliche Themen                           | 215 |
| Voreinstellungen                          |     |
| Ähnliche Themen                           | 217 |
| Tastatureinstellungen                     |     |
| Standard-Tastenkombination ändern         | 218 |
| Ähnliche Themen                           | 218 |
| Erweiterte Einstellungen                  |     |
| Ähnliche Themen                           |     |

# Neu: Verbessertes Capture-Fenster

Das neu gestaltete Capture-Fenster von Snagit erleichtert den Wechsel zwischen den Capture-Optionen. So können Sie jederzeit zwischendurch eine schnelle Aufnahme machen oder individuelle Capture-Einstellungen vornehmen und zur künftigen Verwendung speichern.

Schnelle Captures

Mit der Capture-Funktion All-in-One können Sie rasch zwischendurch ein Bild-Capture, ein scrollendes Panorama oder ein Video-Capture aufnehmen. Snagit stellt Voreinstellungen bereit, mit denen Sie jederzeit Captures aufnehmen können.

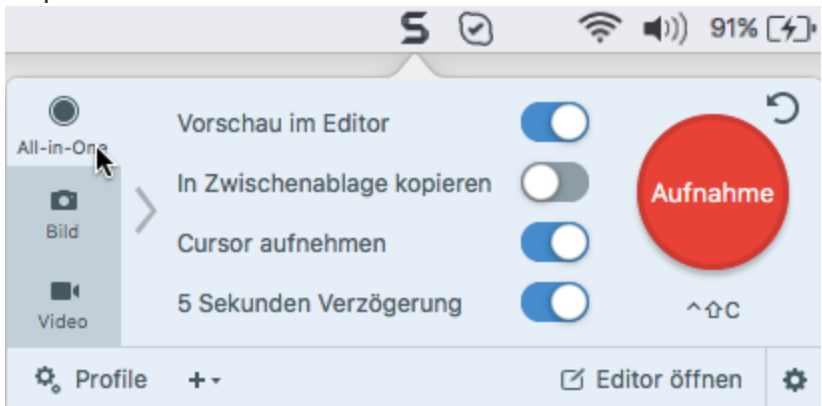

#### Benutzerdefinierte oder wiederkehrende Captures

Auf den Tabs Bild und Video können Sie die Einstellungen an Ihre Anforderungen anpassen. Sie können zum Beispiel Bildeffekte hinzufügen, das Capture automatisch an ein bestimmtes Ziel weitergeben, eine Webkamera als Aufnahmegerät einrichten und viele weitere Anpassungen vornehmen.

|            |              |         | 9 | $\odot$    | 奈 🜒 100 % | ۲ <u>ک</u> | Di. 09:57    | Cr |
|------------|--------------|---------|---|------------|-----------|------------|--------------|----|
| All-in-One | Auswahl:     | Bereich | • | Vorschau   | im Editor |            |              | ວ  |
| Bild 📐     | Effekte:     | Ohne    | • | Cursor aut | inehmen   |            | Aufnahme     |    |
| Video      | Weitergeben: | Ohne    | • | Zeitverzög | gerung    | Aus>       | ^&C          |    |
| 🗘 Prof     | ile +•       |         |   |            |           | C E        | ditor öffnen | Ф  |

Siehe: Überblick über das Capture-Fenster.

### Profile

Richten Sie Profile ein, um Ihre Capture-Einstellungen automatisch wiederzuverwenden.

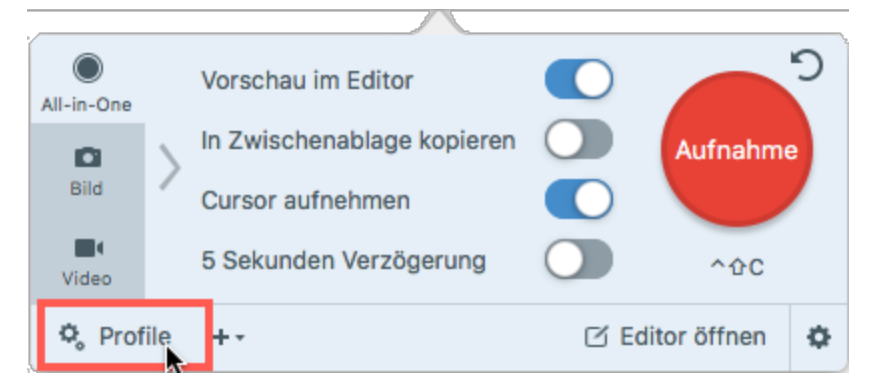

Profile können zu folgenden Zwecken verwendet werden:

- Um häufig benötigte Capture-Einstellungen zu speichern.
- Um Zeit zu sparen, weil nicht immer wieder die gleichen Einstellungen manuell vorgenommen werden müssen.
- Um schnell zwischen Capture-Typen für bestimmte Aufgaben hin- und herzuwechseln.
- Um den Bearbeitungsaufwand zu verkürzen, indem automatisch Effekte oder Weitergabeziele hinzugefügt werden.

Siehe: Capture-Einstellungen als Profil speichern.

#### Ähnliche Themen

Überblick über das Capture-Fenster Capture-Einstellungen als Profil speichern

# Neu: Panorama-Capture

Mit dem Profil Scrollendes Panorama-Capture können Sie durch manuelles Schwenken oder Scrollen des Fensterinhalts einen zusammenhängenden Bereich innerhalb eines Fensters aufnehmen.

Siehe: Scrollendes Panorama-Capture.

Ähnliche Themen

Scrollendes Panorama-Capture Aufnehmen eines scrollenden Fensters

### Neu: Webkamera-Aufnahme

Nutzen Sie die Webkamera in Snagit, um Aufnahmen von sich selbst zu machen und bei einer Videoaufzeichnung schnell zwischen Sprecher- und Bildschirmanzeige zu wechseln.

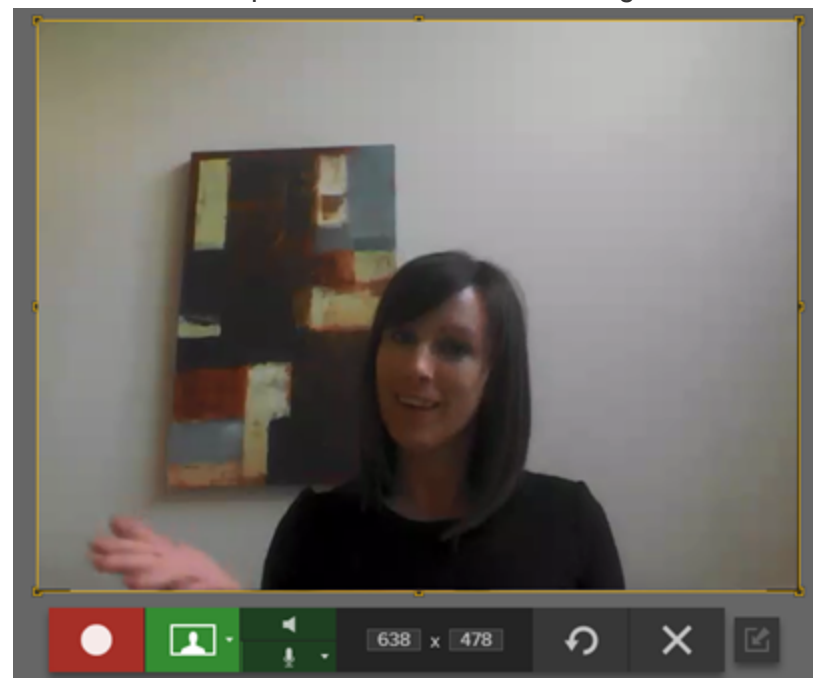

Setzen Sie die Webkamera ein, um

- nonverbale Signale aufzunehmen, die bei einer reinen Audioaufnahme verloren gehen würden,
- Ihr Publikum direkter anzusprechen,
- Demos mit einem Tablet oder Mobiltelefon aufzunehmen,
- in einem Video neue Themen oder Sprecher einzuführen.

Siehe: Aufnehmen eines Videos.

#### Ähnliche Themen

Aufnehmen eines Videos

# Neu: Symbolleiste des Snagit Editors anpassen

Sie können die Symbolleiste anpassen, um schnell auf Ihre bevorzugten Werkzeuge, Effekte und Weitergabeziele zuzugreifen.

Sie können Optionen auf der Symbolleiste hinzufügen, entfernen oder anordnen. Um die Symbolleiste anzupassen, klicken Sie auf Mehr > Symbolleiste anpassen. Ziehen Sie die gewünschten Optionen auf die Symbolleiste. Siehe Symbolleiste des Snagit Editors anpassen.

#### Ähnliche Themen

Symbolleiste des Snagit Editors anpassen Überblick über die Werkzeuge

# Neu: Animierte GIF-Dateien

Speichert ein Video-Capture als animierte GIF-Datei. Diese Option eignet sich dazu, Arbeitsschritte zu demonstrieren oder eine kurze Animation zu verschicken. Animierte GIF-Dateien können dort gepostet werden, wo es Größenbeschränkungen für Videos gibt, zum Beispiel in Support-Foren, auf Social-Media-Plattformen oder an anderen Orten.

Lernen Sie noch heute, wie es geht!

#### Ähnliche Themen

Animierte GIF-Datei aus einem Video erstellen

# Neu: Schemas

Ein Schema umfasst spezifische Stilarten, die für ein bestimmtes Projekt bzw. Unternehmen verwendet werden oder den von Ihnen verwendeten Stilrichtlinien entsprechen. Erstellen Sie Stil-Schemas und geben Sie diese an andere weiter, um ein einheitliches Aussehen zu erzielen. Siehe: Schemas.

#### Ähnliche Themen

Schemas Schema erstellen Schema bearbeiten

# Neu: Automatisches Ausfüllen des Hintergrunds

Wenn Elemente in einem Bild verschoben oder gelöscht werden, kann Snagit den entfernten Bereich automatisch passend zu seiner Umgebung ausfüllen. Das automatische Ausfüllen erleichtert es, Objekte neu anzuordnen oder zu entfernen - zum Beispiel Text, Schaltflächen, Logos oder Symbole in Designentwürfen für Benutzerschnittstellen oder Websites.

Siehe: Auswahl.

#### Ähnliche Themen

Auswahl

## Neu: Zauberstab

Das Werkzeug Zauberstab ermöglicht es, durch Ziehen mit der Maus bei gedrückter Maustaste einen Leinwandbereich auszuwählen. Das Werkzeug erleichtert es, einen Bildhintergrund zu entfernen oder in Objekten wie Text oder Logos eine Farbe im gesamten Bild zu ersetzen. Siehe: Zauberstab.

#### Ähnliche Themen

Zauberstab

# Neu: Capture-Verlaufsliste (Bibliothek)

Snagit speichert Ihren Capture-Verlauf und alle Dateien, die im Snagit Editor geöffnet und bearbeitet wurden, automatisch in der Bibliothek.

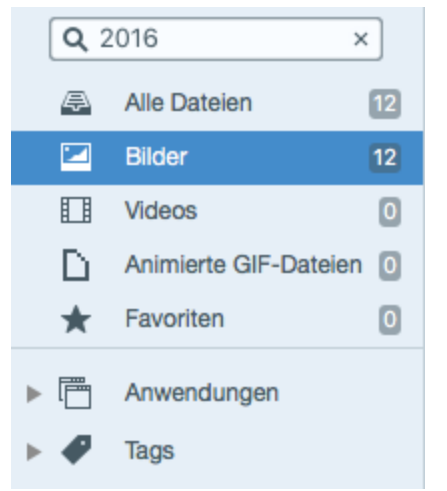

Sie können Ihren Captures in Snagit ganz einfach Tags zuweisen, um sie zu einem späteren Zeitpunkt leicht wieder aufzufinden. Im Suchbereich können Sie die Captures durchgehen oder nach Name, Dateiformat, Datum, Anwendung, Website und benutzerdefinierten Tags suchen.

#### Ähnliche Themen

Capture-Verlaufsliste anzeigen (Bibliothek) Tags für die Verwaltung von Captures hinzufügen

# Neu: Weitergabe-Liste

Snagit merkt sich, welche Captures Sie weitergegeben haben. Über die Weitergabe-Liste können Sie das Capture schnell am Weitergabe-Ziel öffnen oder den Link kopieren, um es erneut weiterzugeben.

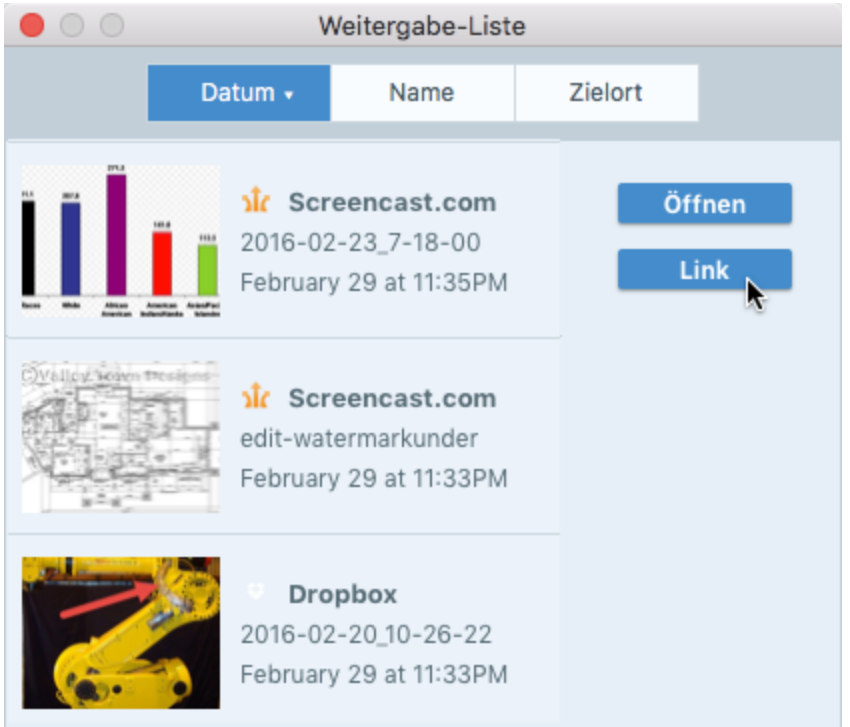

Um die Weitergabe-Liste im Snagit Editor zu öffnen, klicken Sie auf die Schaltfläche Weitergeben > Weitergabe-Liste. Weitere Informationen finden Sie unter Weitergabe-Liste.

#### Ähnliche Themen

Weitergabe-Liste

# Überblick über das Capture-Fenster

Das Capture-Fenster stellt flexible Einstellmöglichkeiten für Ihre Capture-Anforderungen bereit. Sie können schnelle Captures mit Standardeinstellungen oder Bild- bzw. Video-Captures mit individuell angepassten Einstellungen aufnehmen.

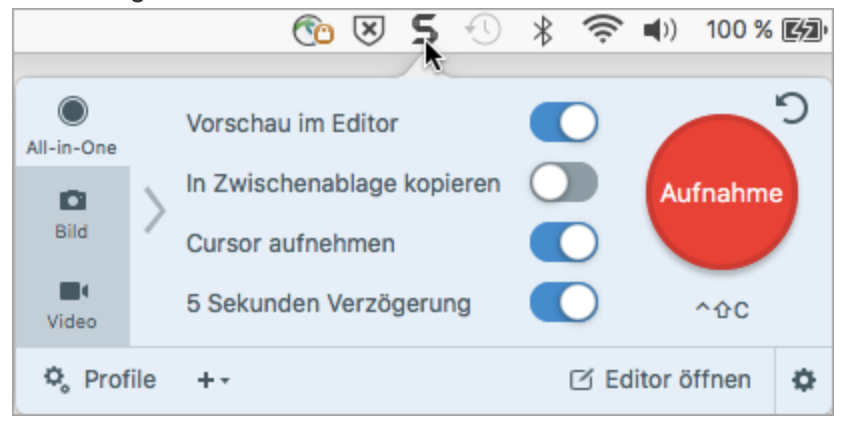

So öffnen Sie das Capture-Fenster:

• Klicken Sie auf das Snagit-Icon 🚬 in der Symbolleiste, um auf die Voreinstellungen zuzugreifen.

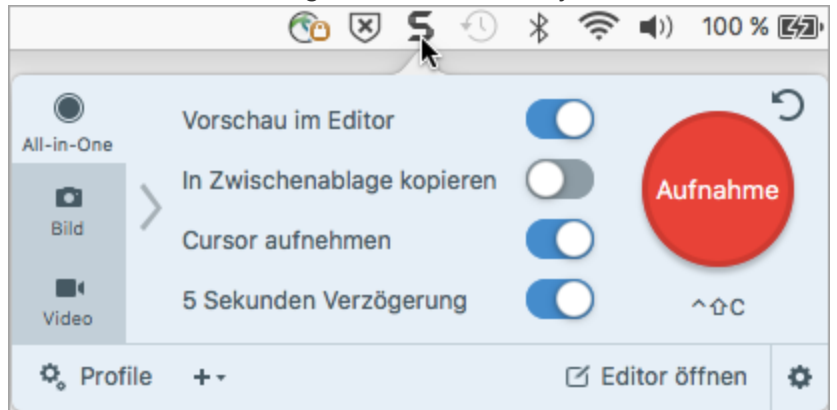

 Klicken Sie im Snagit Editor auf die Schaltfläche Aufnahme, damit das Capture-Fenster auf dem Bildschirm angezeigt wird.

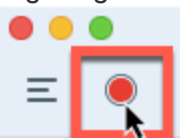

Um das andockbare Capture-Fenster - OneClick - zu aktivieren, wählen Sie **Snagit > Voreinstellungen> Registerkarte Allgemein> Snagit zeigt > OneClick-Tab**.

### Capture-Tabs

Das Capture-Fenster bietet Optionen zum schnellen und flexiblen Aufnehmen von Captures. Es verfügt über Tabs für Bild-Captures, Video-Captures oder das schnelle Aufnehmen beliebiger Captures mit den All-in-One-Einstellungen.

• Tab All-in-One: Hier können Sie rasch ein Bild-, Video- oder Panorama-Capture mit festgelegten Voreinstellungen aufnehmen.

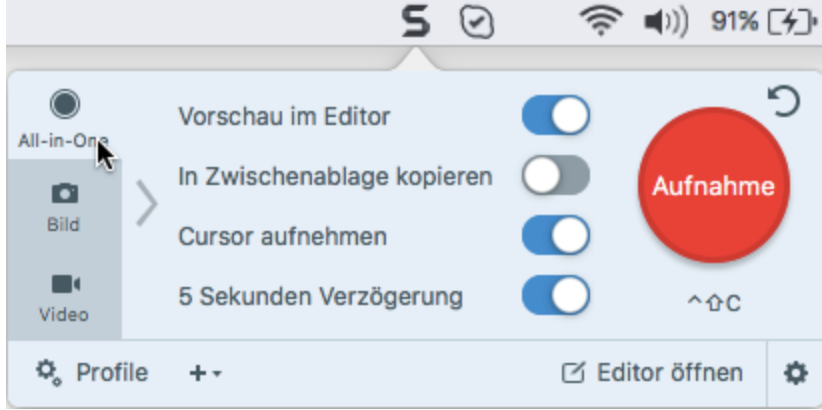

• **Tab Bild:** Hier können Sie die Einstellungen für Bild-Captures individuell entsprechend Ihren Anforderungen vornehmen. Sie können zum Beispiel eine Zeitverzögerung festlegen, automatisch Effekte hinzufügen, das Capture automatisch an ein bestimmtes Ziel weitergeben und vieles mehr.

|                   |             | 5 🖸        | 🤶 🜓 100 %                      | ۲ <u>ک</u> | Di. 09:57 Cr |
|-------------------|-------------|------------|--------------------------------|------------|--------------|
| All-in-One Auswah | l: Bereich  | ✓ Vorschau | ı im Editor                    |            | 2            |
| Bild              | Ohne        | The Zwisch | ienablage kopieren<br>ufnehmen |            | Aufnahme     |
| Video Weiterg     | Jeben: Ohne | Zeitverzö  | gerung                         | Aus>       | ^⊕C          |
| 🗘 Profile 🕂 -     |             |            |                                | C Ec       | ditor öffnen |

• Tab Video: Hier können Sie die Einstellungen für Video-Captures individuell entsprechend Ihren Anforderungen vornehmen. Richten Sie ein Audiogerät bzw. eine Webkamera für das Video-Capture ein.

|                    |                                        |                         | S 🖸 | 🤶 🜓 🕅 100 %                                                              | Di. 09:5        | 7       |
|--------------------|----------------------------------------|-------------------------|-----|--------------------------------------------------------------------------|-----------------|---------|
| All-in-One<br>Bild | Auswahl:<br>Weitergeben:<br>Webkamera: | Bereich<br>Ohne<br>Aus> | •   | Vorschau im Editor<br>Cursor aufnehmen<br>Mikrofon-Audio<br>System-Audio | Aufnahr         | 5<br>ne |
| video 📐            | ile +-                                 |                         |     |                                                                          | ☐ Editor öffnen | ¢       |

Weitere Informationen zu den Einstellungen auf den einzelnen Tabs finden Sie in den folgenden Themen:

- Einstellungen auf dem Tab All-in-One
- Einstellungen auf dem Tab Bild
- Einstellungen auf dem Tab Video

### Schaltfläche Aufnahme

Sie können in jedem Tab im Capture-Fenster jederzeit auf die Schaltfläche **Aufnahme** klicken, um ein Capture mit den aktuellen Einstellungen aufzunehmen. Sie können auch die Tastenkombination **Ctrl-Umschalt-C** bzw. die festgelegte globale Capture-Kurztaste auf Ihrer Tastatur drücken, um ein Capture mit den festgelegten Einstellungen zu starten. Hinweise zum Anpassen der Tastenkombination finden Sie unter Globale Capture-Tastenkombination ändern.

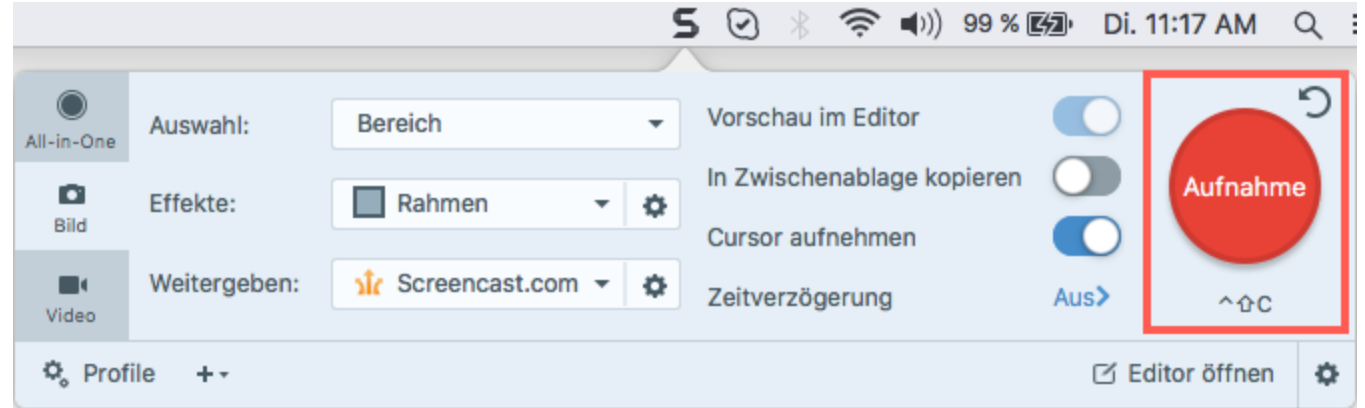

Im Beispiel oben wird beim Klick auf die Schaltfläche Aufnahme ein Bild aufgenommen, mit Rahmen versehen und an Screencast.com weitergegeben.

### Capture-Einstellungen als Profil speichern

Richten Sie Profile ein, um Ihre Capture-Einstellungen automatisch wiederzuverwenden.

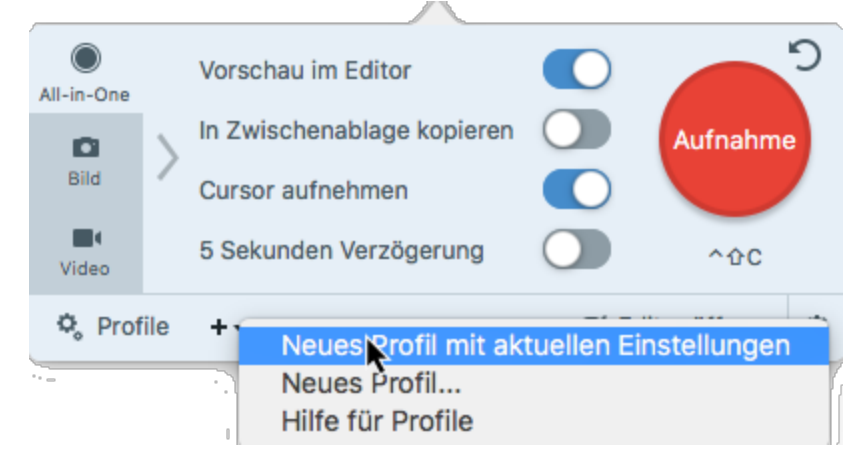

Profile können zu folgenden Zwecken verwendet werden:

- Um häufig benötigte Capture-Einstellungen zu speichern.
- Um Zeit zu sparen, weil nicht immer wieder die gleichen Einstellungen manuell vorgenommen werden müssen.
- Um schnell zwischen Capture-Typen für bestimmte Aufgaben hin- und herzuwechseln.
- Um den Bearbeitungsaufwand zu verkürzen, indem automatisch Effekte oder Weitergabeziele hinzugefügt werden.

Siehe: Capture-Einstellungen als Profil speichern.

### Neue Möglichkeiten, Inhalte mit Snagit aufzunehmen

Möchten Sie neue Möglichkeiten zum Aufnehmen von Inhalten mit Snagit entdecken? Dann lesen Sie: Was möchten Sie aufnehmen?

# Tastenkombinationen für Captures ändern

Die globale Tastenkombination für Captures, Ctrl-Umschalt-C, beginnt ein Capture mit den derzeit im Capture-Fenster ausgewählten Einstellungen. Die globale Tastenkombination hat gegenüber der Schaltfläche Aufnahme die folgenden Vorteile:

- Bei Bildschirmaufnahmen wird die Position des Cursors nicht verändert.
- Sie können ohne Verwendung des Capture-Fensters schnell etwas aufnehmen.

### Globale Tastenkombinationen für Captures ändern

- 1. Öffnen Sie das Capture-Fenster.
- 2. Klicken Sie auf die Kurztaste unter der Schaltfläche Aufnahme.

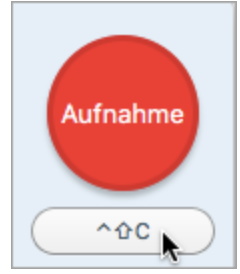

3. Drücken Sie anschließend die gewünschte Tastenkombination auf der Tastatur.

Die neue Tastenkombination wird im Feld angezeigt.

#### Ähnliche Themen

Tastenkombinationen für Captures Zuweisen einer Profil-Tastenkombination Snagit Tastenkombinationen für Mac

# Aufnehmen eines Bildes

Sie können mit Snagit beliebige Inhalte auf Ihrem Bildschirm aufnehmen.

### Ein Bild über All-in-One aufnehmen

Auf dem Tab All-in-One finden Sie Einstellungen, mit denen Sie rasch ein Bild- oder Video-Capture aufnehmen können.

1. Klicken Sie im Capture-Fenster auf den Tab All-in-One.

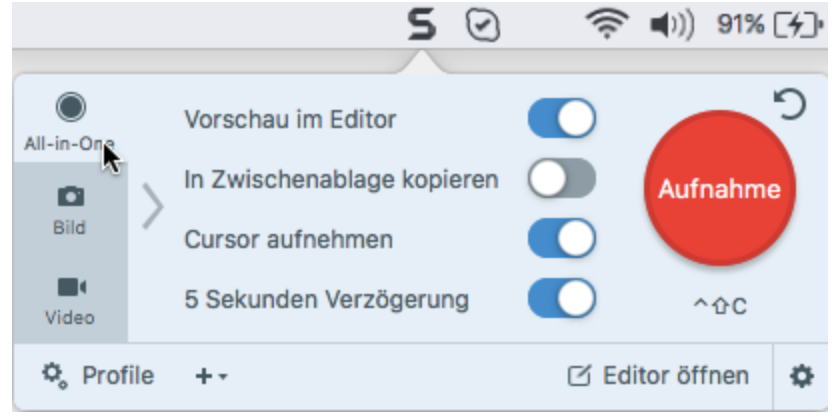

2. Klicken Sie auf die Schaltfläche Aufnahme oder drücken Sie die Taste Ctrl-Umschalt-C.

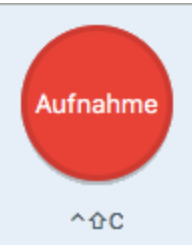

- 3. Das orangefarbene Fadenkreuz wird eingeblendet. Führen Sie eine der folgenden Vorgehensweisen durch, um den aufzunehmenden Bereich auszuwählen:
  - Vollbild: Klicken Sie auf die Schaltfläche Vollbild, um den gesamten Bildschirm aufzunehmen.

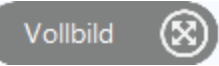

• Fenster: Bewegen Sie den Cursor auf das Fenster, um die Aufnahme zu starten. Wenn ein orangefarbener, gestrichelter Rahmen rund um das Fenster angezeigt wird, klicken Sie darauf, um den

markierten Bereich auszuwählen.

|       | Unbenannt - Edi             | itor – |   |     |
|-------|-----------------------------|--------|---|-----|
| Datei | Bearbeiten Format Ansicht ? |        |   |     |
|       | 430 x 319                   |        |   | ^   |
|       |                             |        |   | ×   |
| <     |                             |        | > | .:: |

- Bereich: Wählen Sie den gewünschten Bereich durch Klicken und Ziehen auf dem Bildschirm aus.
- Scrollender Bereich: Bewegen Sie den Cursor auf das Fenster. Klicken Sie auf einen Pfeil, um den horizontalen, den vertikalen oder den gesamten Scrollbereich aufzunehmen. Wenn keine Pfeile zu

sehen sind, lesen Sie Scrollendes Panorama-Capture.

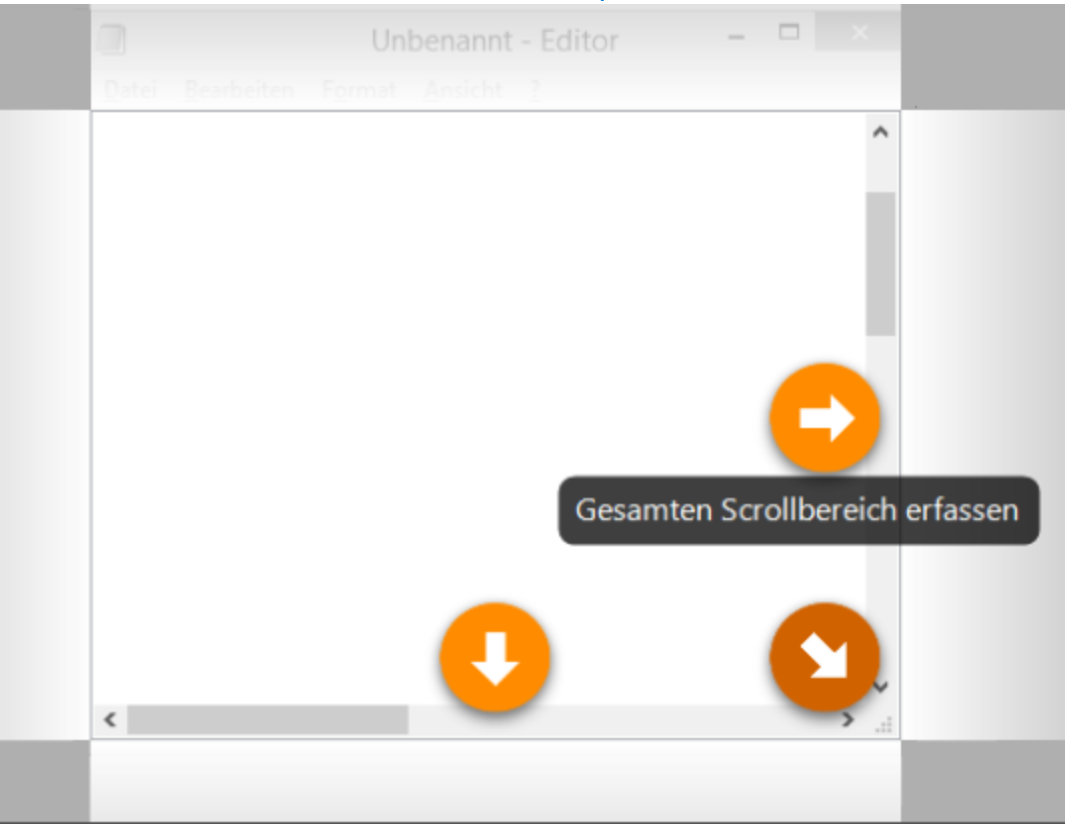

- 4. Um den ausgewählten Bereich zu bearbeiten, führen Sie einen der folgenden Schritte durch:
  - Passen Sie den Auswahlbereich durch Ziehen der Ziehpunkte an.
  - Um einen Bereich mit bestimmten Abmessungen festzulegen, geben Sie diese (in Pixeln) in die Felder **Breite** und **Höhe** ein.
  - Um den Auswahlbereich auf dem Bildschirm zu verschieben, klicken Sie innerhalb des gewählten Bereichs und ziehen Sie diesen mit gedrückter Maustaste an die gewünschte Position.
- 5. Um beim Aufnehmen des gesamten Bildschirms, eines Fensters oder eines Bereichs die Aufnahme zu beenden, klicken Sie auf die Schaltfläche **Bild-Capture**.

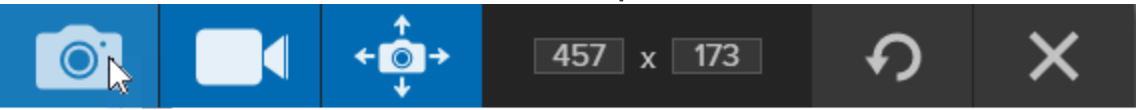

Das Capture wird im Snagit Editor geöffnet. Hier können Sie es als Vorschau anzeigen, bearbeiten und weitergeben.

### **Bild-Capture einrichten**

Auf dem Tab Bild können Sie die Einstellungen für Ihr Bild-Capture anpassen.

1. Klicken Sie im Capture-Fenster auf den Tab Bild.

|                                                      |                         |   | 5 🖸                                             | 🤶 🜓 🕅 100 %                                          | ۲ <u>۶</u>                  | Di. 09:57 C     | r |
|------------------------------------------------------|-------------------------|---|-------------------------------------------------|------------------------------------------------------|-----------------------------|-----------------|---|
| All-in-One Auswahl:<br>Bild Effekte:<br>Weitergeben: | Bereich<br>Ohne<br>Ohne | • | Vorschau<br>In Zwisch<br>Cursor au<br>Zeitverzö | im Editor<br>enablage kopieren<br>Ifnehmen<br>gerung | <ul> <li>Aus&gt;</li> </ul> | Aufnahme<br>^ûC |   |
| 🖏 Profile 🕂 -                                        |                         |   |                                                 |                                                      | C E                         | ditor öffnen    |   |

- 2. Wählen Sie im Dropdown-Menü Auswahl die gewünschte Option aus.
- 3. Fügen Sie einen Effekt hinzu, wählen Sie ein Ziel für die Weitergabe aus oder passen Sie weitere Capture-Optionen auf dem Tab Bild an. Siehe: Einstellungen auf dem Tab Bild.
- 4. Klicken Sie auf die Schaltfläche Aufnahme oder drücken Sie die Taste Ctrl-Umschalt-C.

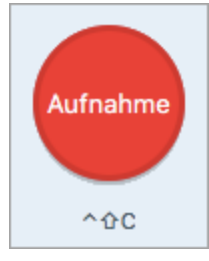

5. Weitere Informationen zum Aufnehmen mit den verschiedenen Auswahloptionen finden Sie unter Was möchten Sie aufnehmen?

#### TIPP: Profil speichern

Wenn Sie die Capture-Einstellungen für den späteren Gebrauch speichern möchten, wählen Sie Dropdown-Menü Profile > Neues Profil mit aktuellen Einstellungen.

# Was möchten Sie aufnehmen?

Mit Snagit können Sie Inhalte genau nach Ihren Anforderungen aufnehmen. Entdecken Sie die zahlreichen Möglichkeiten!

| Capture-Option                     | Beschreibung                                                                                                    |
|------------------------------------|----------------------------------------------------------------------------------------------------|
| Aufnehmen eines Bildes             | Schnappschuss eines beliebigen Bildschirmbereichs erstellen.                                                                                                    |
| Aufnehmen eines Bereichs           | Einen Bereich des Bildschirms aufnehmen.                                                                                                    |
| Aufnehmen des gesamten Bildschirms | Den gesamten Bildschirm aufnehmen.<br>Wenn Sie mehrere Bildschirme verwenden, kann jeweils nur<br>ein Bildschirm zu einem Zeitpunkt erfasst werden.                  |
| <text></text>                      | Ein geöffnetes oder verdecktes Fenster auf dem Bildschirm<br>aufnehmen.                                                                                              |
| Ein scrollendes Fenster aufnehmen  | Den gesamten Inhalt eines Webbrowsers oder<br>Anwendungsfensters aufnehmen, einschließlich der Teile, die<br>sich außerhalb des sichtbaren Fensterbereichs befinden. |
| Capture-Option                        | Beschreibung                                                                                                    |
|---------------------------------------|----------------------------------------------------------------------------------------------------|
|                                       |                                                                                                    |
| Scrollendes Panorama-Capture          |                                                                                                    |
|                                       | Durch manuelles Schwenken oder Scrollen des Fensterinhalts<br>einen zusammenhängenden Bereich innerhalb eines Fensters<br>aufnehmen. |
| Aufnehmen eines Menüs                 | Ein Dropdown- oder Untermenü aufnehmen.                                                                                              |
| Einrichten von verzögerten Captures   | Zeitverzögerung vor dem Auslösen der Aufnahme einrichten,<br>um auf dem Bildschirm ein Menü aufzunehmen oder Objekte<br>anzuordnen.  |
| Aufnehmen mehrerer Bildschirmbereiche | Mehrere Bereiche auf dem Bildschirm in einem Arbeitsgang aufnehmen.                                                                  |

**▼**TechSmith<sup>®</sup>

| Capture-Option                      | Beschreibung                                                                                                    |
|-------------------------------------|----------------------------------------------------------------------------------------------------|
|                                     |                                                                                                    |
| Webkamera-Bild aufnehmen            | Ein Einzelbild einer integrierten Webkamera oder einer anderen Kamera aufnehmen.                                                                                                    |
| Aufnehmen einer kompletten Webseite | Eine komplette Webseite auf einmal aufnehmen - als schnelle<br>Alternative zum scrollenden Capture.                                                                                                    |
| Capture mit einem Profil erstellen  | <ul> <li>Mit Profilen können Sie Ihre Capture-Einstellungen<br/>automatisch zur Wiederverwendung abrufen. Profile können zu<br/>folgenden Zwecken verwendet werden: <ul> <li>Um häufig benötigte Capture-Einstellungen zu<br/>speichern.</li> <li>Um Zeit zu sparen, weil nicht immer wieder die gleichen<br/>Einstellungen manuell vorgenommen werden müssen.</li> <li>Um schnell zwischen Capture-Typen für bestimmte<br/>Aufgaben hin- und herzuwechseln.</li> <li>Um den Bearbeitungsaufwand zu verkürzen, indem<br/>automatisch Effekte oder Weitergabeziele hinzugefügt<br/>werden.</li> </ul> </li> </ul> |
| Aufnehmen eines Videos              | Aufzeichnen von Bildschirm-, Webkamera- oder Audioinhalten<br>(über ein Mikrofon oder Systemaudio) als MP4-Videodatei.                                                                                                    |

# Aufnehmen eines Bereichs

Mit der Option Bereich können Sie einen beliebigen Bereich auf Ihrem Bildschirm aufnehmen.

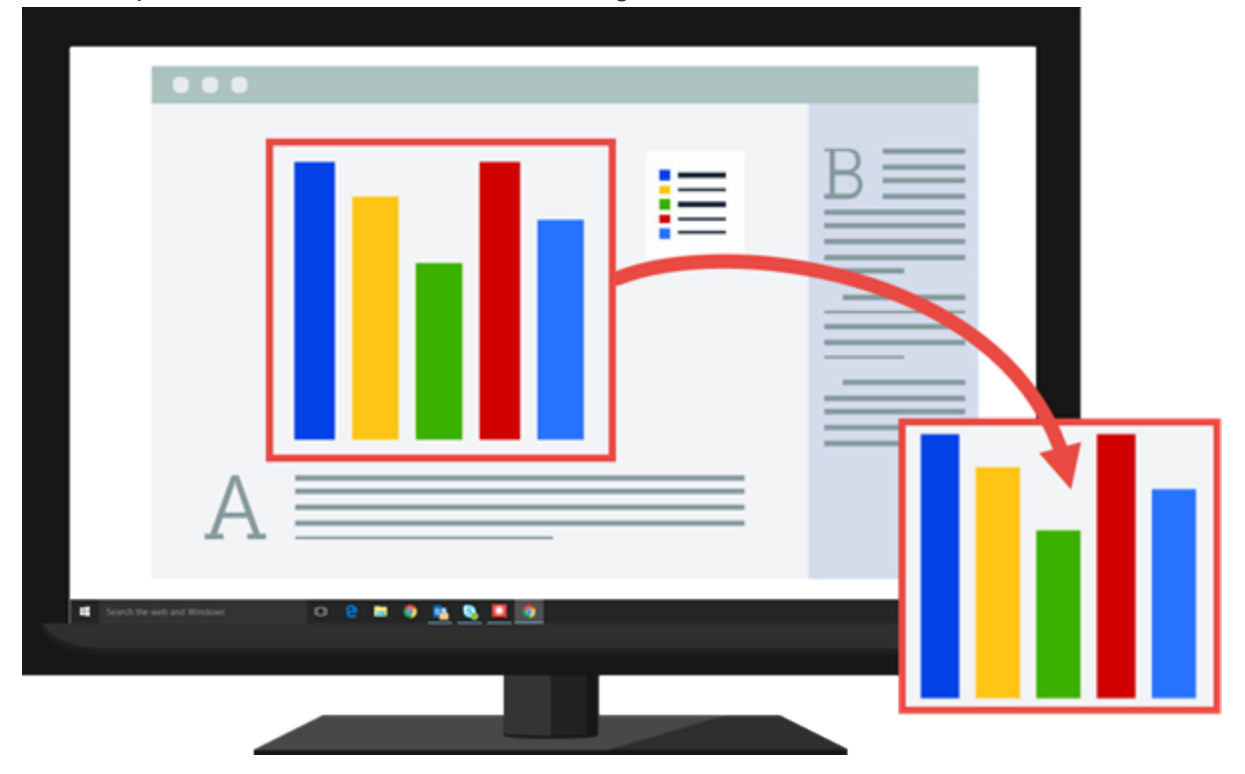

### Einen Bereich über All-in-One aufnehmen

Über den Tab All-in-One können Sie rasch ein Bild- oder Video-Capture mit festgelegten Voreinstellungen aufnehmen.

1. Klicken Sie im Capture-Fenster auf den Tab All-in-One.

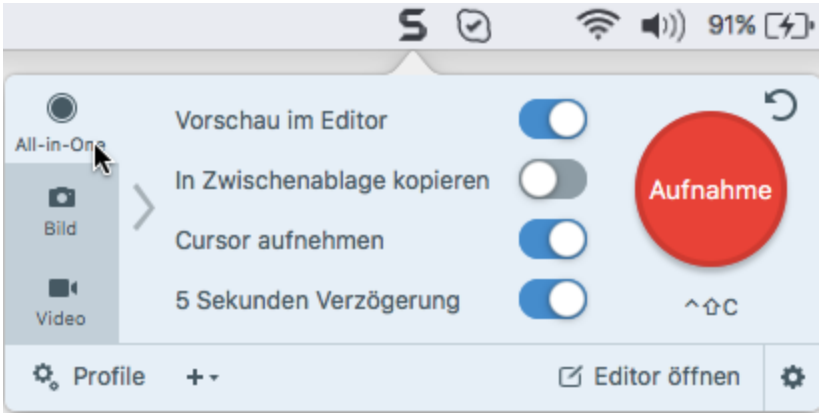

2. Klicken Sie auf die Schaltfläche Aufnahme oder drücken Sie die Taste Ctrl-Umschalt-C.

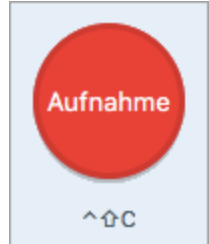

- 3. Das orangefarbene Fadenkreuz wird eingeblendet. Wählen Sie den gewünschten Bildschirmbereich durch Klicken und Ziehen mit der Maus aus.
- 4. Klicken Sie auf die Schaltfläche Bild-Capture.

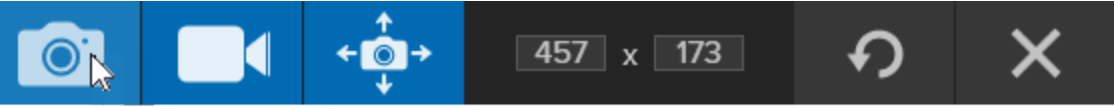

Das Capture wird im Snagit Editor geöffnet. Hier können Sie es als Vorschau anzeigen, bearbeiten und weitergeben.

### Bereichs-Capture einrichten

Auf dem Tab Bild können Sie die Einstellungen für das Aufnehmen von Bereichen anpassen.

1. Klicken Sie im Capture-Fenster auf den Tab Bild.

|                        |            | 5 🖸                    | 🤶 🜓 🕅 100 % 🗈                     | Di. 09:57       | Cr |
|------------------------|------------|------------------------|-----------------------------------|-----------------|----|
| All-in-One Auswahl     | l: Bereich | Vorschau     In Zwisch | ı im Editor<br>henablage kopieren | Aufnahme        | ົ  |
| Bild Weiterge<br>Video | eben: Ohne | Cursor a<br>Zeitverzo  | ufnehmen<br>ögerung               | Aus> ^ûC        |    |
| 🕏 Profile 🕂            |            |                        |                                   | 🗹 Editor öffnen | ¢  |

- 2. Wählen Sie im Dropdown-Menü Auswahl die Option Bereich.
- 3. Fügen Sie einen Effekt hinzu, wählen Sie ein Ziel für die Weitergabe aus oder passen Sie weitere Capture-Optionen auf dem Tab Bild an. Siehe: Einstellungen auf dem Tab Bild.
- 4. Klicken Sie auf die Schaltfläche Aufnahme oder drücken Sie die Taste Ctrl-Umschalt-C.

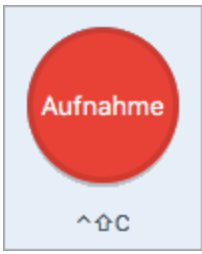

5. Das orangefarbene Fadenkreuz wird eingeblendet. Wählen Sie den gewünschten Bildschirmbereich durch Klicken und Ziehen mit der Maus aus.

#### TIPP: Profil speichern

Wenn Sie die Capture-Einstellungen für den späteren Gebrauch speichern möchten, wählen Sie **Dropdown-Menü Profile > Neues Profil mit aktuellen Einstellungen**.

Ähnliche Themen

Einstellungen auf dem Tab Bild

# Aufnehmen eines geöffneten oder verdeckten Fensters

Verwenden Sie die Option Mission Control, um ein Bild eines geöffneten oder verdeckten Fensters auf dem Bildschirm aufzunehmen. Beim Mission Control-Capture werden alle zurzeit geöffneten Fenster auf dem Bildschirm angezeigt.

| 0.0.0 | 10.000                                                                                                    | Applications                                                                                                    | 201.002                                                                                                    | 541                                                                                                    |            |                        |                                                                                                    |                                    | 0.1 |                  |               |              |                 |       |        |             |           |   |
|-------|----------------------------------------------------------------------------------------------------|----------------------------------------------------------------------------------------------------|----------------------------------------------------------------------------------------------------|----------------------------------------------------------------------------------------------------|------------|------------------------|----------------------------------------------------------------------------------------------------|------------------------------------|-----|------------------|---------------|--------------|-----------------|-------|--------|-------------|-----------|---|
|       |                                                                                                    | Annual Execution     Annual Execution     Annu | Orace Lanes A Alexet     Orace Market     Orace Mark |                                                                                                    |            | AC<br>7<br>4<br>1<br>0 | 9%<br>88<br>55<br>22<br>0<br>0<br>0<br>0<br>0<br>0<br>0<br>0<br>0<br>0<br>0<br>0<br>0<br>0<br>0<br>0<br>0 | 0<br>2. •<br>9 ×<br>6 -<br>3 •<br> | -   | Tauton Professor | -             |              |                 |       |        |             |           |   |
|       | 000000/<br>tar<br>tar |                                                                                                    |                                                                                                    | Image         Image         Image <th< th=""><th></th><th>· Hamp ·</th><th>CHEDER<br/>CHEDER</th><th>Distant<br/>Distant</th><th></th><th></th><th>n Taile</th><th></th><th>•••</th><th></th><th>ł</th><th>0</th><th></th><th></th></th<> |            | · Hamp ·               | CHEDER<br>CHEDER                                                                                          | Distant<br>Distant                 |     |                  | n Taile       |              | •••             |       | ł      | 0           |           |   |
|       |                                                                                                    |                                                                                                    |                                                                                                    | Add Instan, UPL, or A                                                                                                    | fact marks |                        | <u>.</u>                                                                                                  | 6                                  | ۵   |                  |               |              | AC              | +/-   | %      |             |           |   |
|       | 2 Md<br>2 Md<br>4 Md                                                                                                    |                                                                                                    |                                                                                                    |                                                                                                    |            |                        | S                                                                                                    |                                    |     | A Scenet         | the Darb      |              | 7               | 8     | 9      |             |           |   |
|       |                                                                                                    | . <b></b>                                                                                                    | - 31 201                                                                                                    | м ж а қ                                                                                                    | •          |                        | Castraly                                                                                                  | itati Paper                        | 8~  |                  |               |              | 4               | 5     | 6      | -           |           |   |
|       |                                                                                                    |                                                                                                    |                                                                                                    |                                                                                                    |            |                        |                                                                                                    |                                    |     |                  |               | ٦            | 1               | 2     | 3      | +           |           |   |
|       |                                                                                                    |                                                                                                    |                                                                                                    |                                                                                                    |            |                        | <u> </u>                                                                                                  |                                    |     |                  |               |              | 0               |       |        | =           |           |   |
| I. K  | Klicken S                                                                                                    | Sie im Cap                                                                                                    | oture-F                                                                                                    | enster                                                                                                    | auf de     | en Tal                 | b Bil                                                                                                    | d.                                 | S   | 0                |               | W            | (ì. ■           | ) 10  | )0 % ( | <u>7</u> 2) | Di. 09:57 | С |
|       | All-in-One                                                                                                    | Auswahl                                                                                                    | :                                                                                                    | Bere                                                                                                    | ich        |                        |                                                                                                    | ,                                  | •   | Vorsc            | hau i         | im E         | ditor           |       | (      |             |           | Э |
|       | Bild 📐                                                                                                    | Effekte:                                                                                                    |                                                                                                    | Ohne                                                                                                    | 3          |                        |                                                                                                    | ,                                  | •   | In Zwi           | sche<br>r auf | enak<br>fnek | blage k<br>nmen | copie | ren (  |             | Aufnahme  |   |
|       | Video                                                                                                    | Weiterge                                                                                                    | eben:                                                                                                    | Ohne                                                                                                    | 3          |                        |                                                                                                    | ,                                  | •   | Zeitve           | erzög         | geru         | ing             |       |        | Aus>        | ^&C       |   |

🌣 Profile 🕂 🕂

- 2. Wählen Sie im Dropdown-Menü Auswahl die Option Mission Control.
- 3. Fügen Sie einen Effekt hinzu, wählen Sie ein Ziel für die Weitergabe aus oder passen Sie weitere Capture-Optionen auf dem Tab Bild an. Siehe Einstellungen auf dem Tab Bild.

Editor öffnen

÷

4. Klicken Sie auf die Schaltfläche Aufnahme oder drücken Sie die Tasten Ctrl-Umschalt-C auf der Tastatur.

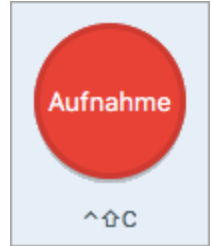

5. Snagit zeigt alle geöffneten Fenster auf dem Bildschirm an. Bewegen Sie den Cursor auf das Fenster, um die Aufnahme zu starten. Klicken Sie auf das Fenster, um es aufzunehmen.

TIPP: Profil speichern

Wenn Sie die Capture-Einstellungen für den späteren Gebrauch speichern möchten, wählen Sie Dropdown-Menü Profile > Neues Profil mit aktuellen Einstellungen.

# Aufnehmen des gesamten Bildschirms

Verwenden Sie die Option Vollbild, um den gesamten Bildschirm aufzunehmen.

Wenn mehrere Monitore an Ihr System angeschlossen sind, wird mit der Option **Vollbild** nur der Bildschirminhalt eines Monitors aufgezeichnet.

### Aufnahme über All-in-One

Über den Tab All-in-One können Sie rasch ein Bild- oder Video-Capture mit festgelegten Voreinstellungen aufnehmen.

1. Klicken Sie im Capture-Fenster auf den Tab All-in-One.

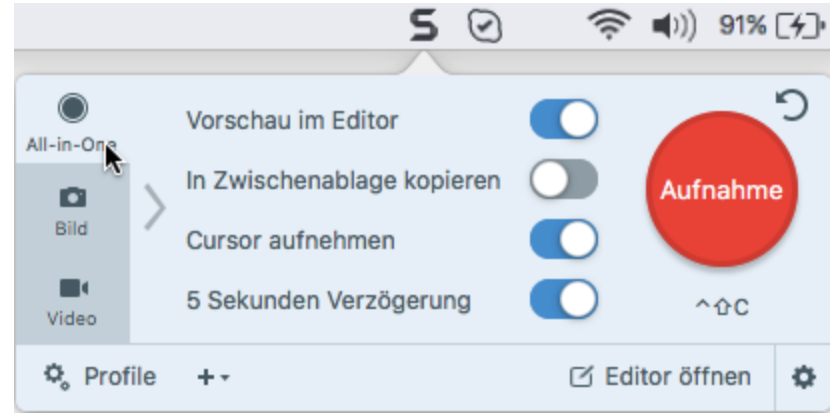

2. Klicken Sie auf die Schaltfläche Aufnahme oder drücken Sie die Taste Ctrl-Umschalt-C.

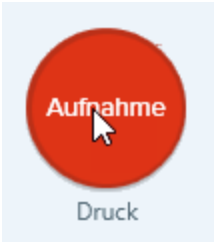

3. Das orangefarbene Fadenkreuz wird eingeblendet. Klicken Sie auf die Schaltfläche Vollbild, um den gesamten Bildschirm aufzunehmen.

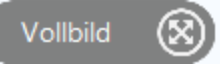

4. Klicken Sie auf die Schaltfläche Bild-Capture, um die Aufnahme abzuschließen.

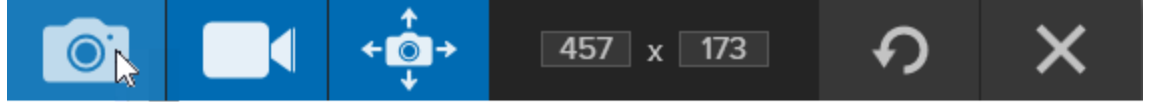

Das Capture wird im Snagit Editor geöffnet. Hier können Sie es als Vorschau anzeigen, bearbeiten und weitergeben.

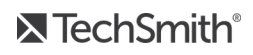

### **Bild-Capture einrichten**

Auf dem Tab Bild können Sie die Einstellungen für Ihr Bild-Capture anpassen.

1. Klicken Sie im Capture-Fenster auf den Tab Bild.

|                                                                                   |                         | 9           | $\odot$                                                  | 奈 🜒 100 %                                       | 6 <b>(</b> 2)               | Di. 09:57       | Cr |
|-----------------------------------------------------------------------------------|-------------------------|-------------|----------------------------------------------------------|-------------------------------------------------|-----------------------------|-----------------|----|
| All-in-One Auswahl:<br>All-in-One Effekte:<br>Bild Effekte:<br>Video Weitergeben: | Bereich<br>Ohne<br>Ohne | •<br>•<br>• | Vorschau in<br>In Zwischer<br>Cursor aufr<br>Zeitverzöge | n Editor<br>nablage kopieren<br>nehmen<br>erung | <ul> <li>Aus&gt;</li> </ul> | Aufnahme<br>^ûC | S  |
| ¢ Profile +-                                                                      |                         |             |                                                          |                                                 | C E                         | ditor öffnen    | ¢  |

- 2. Wählen Sie im Dropdown-Menü Auswahl die Option Vollbild.
- 3. Fügen Sie einen Effekt hinzu, wählen Sie ein Ziel für die Weitergabe aus oder passen Sie weitere Capture-Optionen auf dem Tab Bild an. Siehe: Einstellungen auf dem Tab Bild.
- 4. Klicken Sie auf die Schaltfläche Aufnahme oder drücken Sie die Taste Ctrl-Umsch-C.

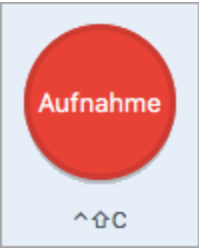

Snagit nimmt ein Bild des gesamten Bildschirms auf.

#### TIPP: Profil speichern

Wenn Sie die Capture-Einstellungen für den späteren Gebrauch speichern möchten, wählen Sie Dropdown-Menü Profile > Neues Profil mit aktuellen Einstellungen.

#### Ähnliche Themen

Einstellungen auf dem Tab Bild

# Aufnehmen eines Menüs

Mit der Option Menü können Sie ein Dropdown-Menü oder ein Menü mit mehreren Ebenen aufnehmen.

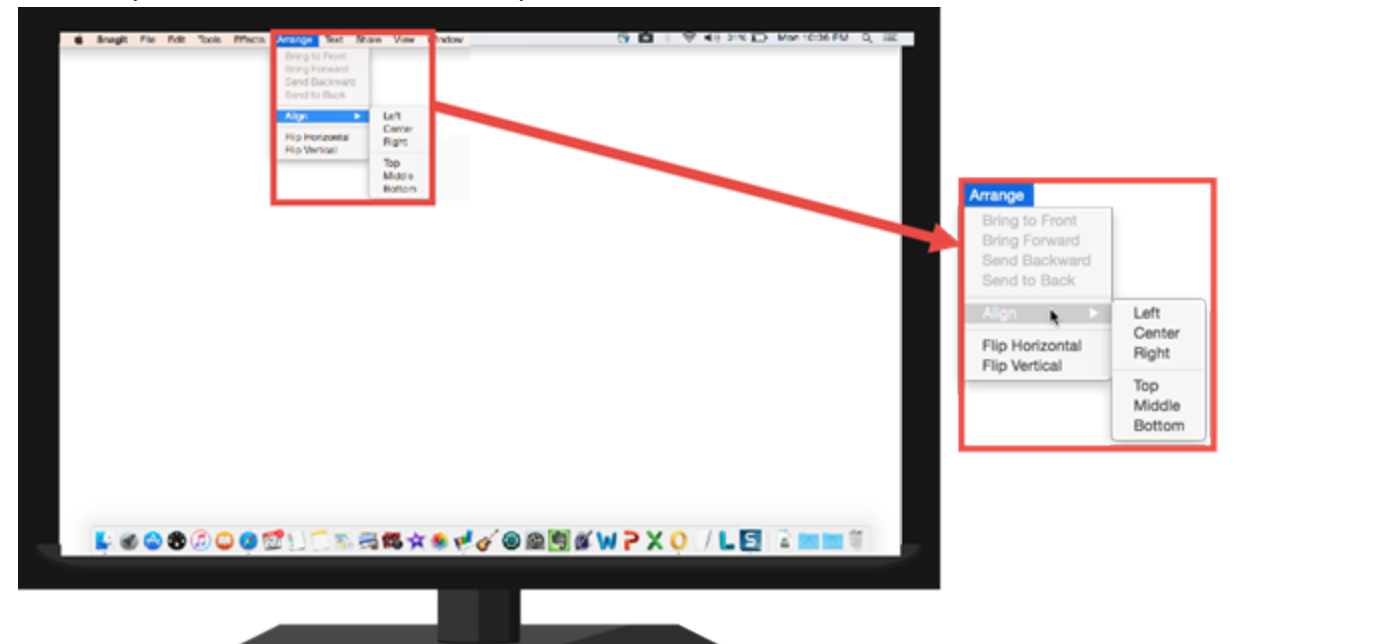

1. Klicken Sie im Capture-Fenster auf den Tab Bild.

|                       |         | 2 |                                                | ت <u>ک</u> ک | Di. 09:57 C    |
|-----------------------|---------|---|------------------------------------------------|--------------|----------------|
| All-in-One Auswahl:   | Bereich | • | Vorschau im Editor                             |              | ⊃°             |
| Bild                  | Ohne    | • | In Zwischenablage kopieren<br>Cursor aufnehmen |              | Aufnahme       |
| Weitergeben:<br>Video | Ohne    | • | Zeitverzögerung                                | Aus>         | ^&C            |
| 🗞 Profile 🕂 -         |         |   |                                                | C E          | ditor öffnen 🔅 |

- 2. Wählen Sie im Dropdown-Menü Auswahl die Option Erweitert > Menü.
- 3. Klicken Sie auf die Schaltfläche Aufnahme oder drücken Sie die Tastenkombination Ctrl-Umschalt-C auf der Tastatur.

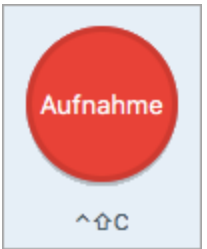

4. Bewegen Sie den Cursor auf das Menü, um die Aufnahme zu starten. Drücken Sie Ctrl-Umschalt-E, um das Menü aufzunehmen.

#### TechSmith<sup>®</sup>

Wenn Sie die Capture-Einstellungen für den späteren Gebrauch speichern möchten, wählen Sie Dropdown-Menü Profile > Neues Profil mit aktuellen Einstellungen.

#### Ähnliche Themen

Einstellungen auf dem Tab Bild

# Einrichten von verzögerten Captures

Mit der Option Verzögerung können Sie eine Zeitverzögerung vor dem Auslösen der Aufnahme einstellen, um ein offenes Menü auf dem Bildschirm aufzunehmen oder Objekte auf dem Bildschirm anzuordnen.

1. Klicken Sie im Capture-Fenster auf den Tab Bild.

|            |              |         |   | 5 🖸 👘                       | 奈 🜒 100 %                | 52   | Di. 09:57    | Cr |
|------------|--------------|---------|---|-----------------------------|--------------------------|------|--------------|----|
| All-in-One | Auswahl:     | Bereich | • | Vorschau im                 | Editor                   |      |              | ວ  |
| Bild       | Effekte:     | Ohne    | • | In Zwischen<br>Cursor aufne | ablage kopieren<br>ehmen |      | Aufnahme     |    |
| Video      | Weitergeben: | Ohne    | • | Zeitverzöger                | rung                     | Aus> | ^�C          |    |
| 🕏 Pro      | ofile ++     |         |   |                             |                          | C E  | ditor öffnen | ٥  |

- 2. Wählen Sie im Dropdown-Menü Auswahl die gewünschte Option aus.
- 3. Fügen Sie einen Effekt hinzu, wählen Sie ein Ziel für die Weitergabe aus oder passen Sie weitere Capture-Optionen auf dem Tab Bild an. Siehe: Einstellungen auf dem Tab Bild.
- 4. Aktivieren Sie die Option Zeitverzögerung.
- 5. Geben Sie die Anzahl der Sekunden für die Verzögerung ein.
- 6. Klicken Sie auf die Schaltfläche Aufnahme oder drücken Sie die Taste. Ctrl-Umschalt-C.

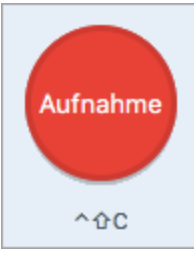

7. Der Countdown beginnt rechts unten auf dem Bildschirm. Zeigen Sie die Inhalte, die Sie aufnehmen wollen, auf dem Bildschirm an bzw. bereiten Sie sie vor.

#### TIPP: Profil speichern

Wenn Sie die Capture-Einstellungen für den späteren Gebrauch speichern möchten, wählen Sie Dropdown-Menü Profile > Neues Profil mit aktuellen Einstellungen.

#### Ähnliche Themen

Einstellungen auf dem Tab Bild

# Webkamera-Bild aufnehmen

Verwenden Sie die Option Webkamera, um ein Einzelbild einer integrierten Webkamera oder einer anderen Kamera aufzunehmen.

1. Klicken Sie im Capture-Fenster auf den Tab Bild.

|                 |                    |                 | _ 5 | $\odot$                    | (îç               | <b>(</b> )) 1 | 00 % | <b>1</b> 50 | Di. 09:57     | Cr      |
|-----------------|--------------------|-----------------|-----|----------------------------|-------------------|---------------|------|-------------|---------------|---------|
| All-in-One A    | uswahl:<br>ffekte: | Bereich<br>Ohne | •   | Vorschau in<br>In Zwischer | m Edito<br>nablag | or<br>e kopie | eren |             | Aufnahm       | ່ງ<br>• |
| Bild K<br>Video | Veitergeben:       | Ohne            | •   | Cursor aufr<br>Zeitverzöge | nehmei<br>erung   | n             |      | Aus>        | ^&C           |         |
| 🗘 Profile       | +-                 |                 |     |                            |                   |               |      | C           | Editor öffnen | ٥       |

- 2. Wählen Sie im Dropdown-Menü Auswahl die Option Webkamera.
- 3. Schließen Sie den Scanner oder die Kamera an den Computer an.
- 4. Klicken Sie auf die Schaltfläche Aufnahme oder drücken Sie die Tasten Ctrl-Umschalt-C auf der Tastatur.

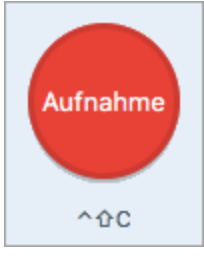

- 5. Wählen Sie in der Dropdownliste Kamera die gewünschte Kamera aus.
- 6. Klicken Sie auf die Schaltfläche Aufnahme.

#### **TIPP: Profil speichern**

Wenn Sie die Capture-Einstellungen für den späteren Gebrauch speichern möchten, wählen Sie Dropdown-Menü Profile > Neues Profil mit aktuellen Einstellungen.

#### Ähnliche Themen

Aufnehmen eines Videos Einstellungen auf dem Tab Bild

## Aufnehmen einer kompletten Webseite

Alternativ zum scrollenden Capture bietet Snagit die Möglichkeit, eine komplette Webseite schnell aufzunehmen.

Ziehen Sie das Symbol neben dem URL von der Adresszeile an eine der folgenden Stellen:

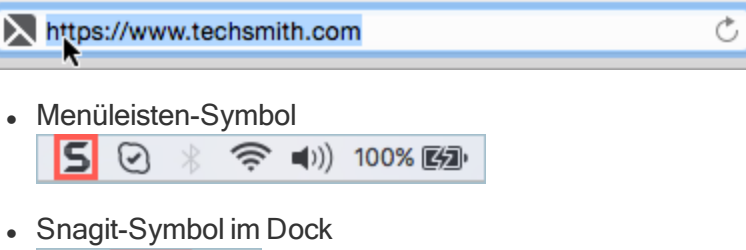

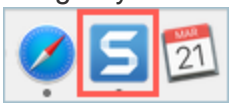

 Oder wählen Sie Capture-Fenster > Tab Bild > Dropdown-Menü Auswahl > Webseite. Geben Sie den URL in das Dialogfenster Capture einer Webseite ein und klicken Sie auf die Schaltfläche Scrollen.

| Webseite wird erfasst                                                                                                    |                  |
|----------------------------------------------------------------------------------------------------|------------------|
| S       9:04 % III         URL       URL         URL       0         URL       0 | enster,<br>unten |
| URL eingeben                                                                                                    |                  |
| Schließen Scro                                                                                                    | llen             |

Snagit erfasst die komplette Webseite einschließlich der im Browserfenster nicht sichtbaren Bereiche.

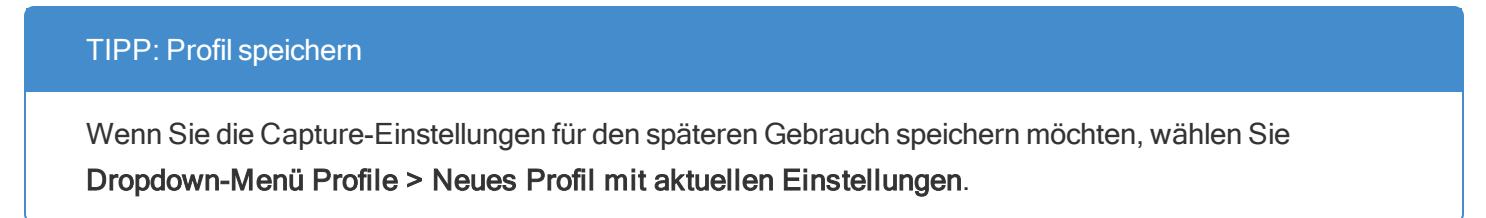

#### Ähnliche Themen

Aufnehmen eines scrollenden Fensters Scrollendes Panorama-Capture

# Aufnehmen mehrerer Bildschirmbereiche

Aufnahme mehrerer Bereiche auf dem Bildschirm in einem Arbeitsgang.

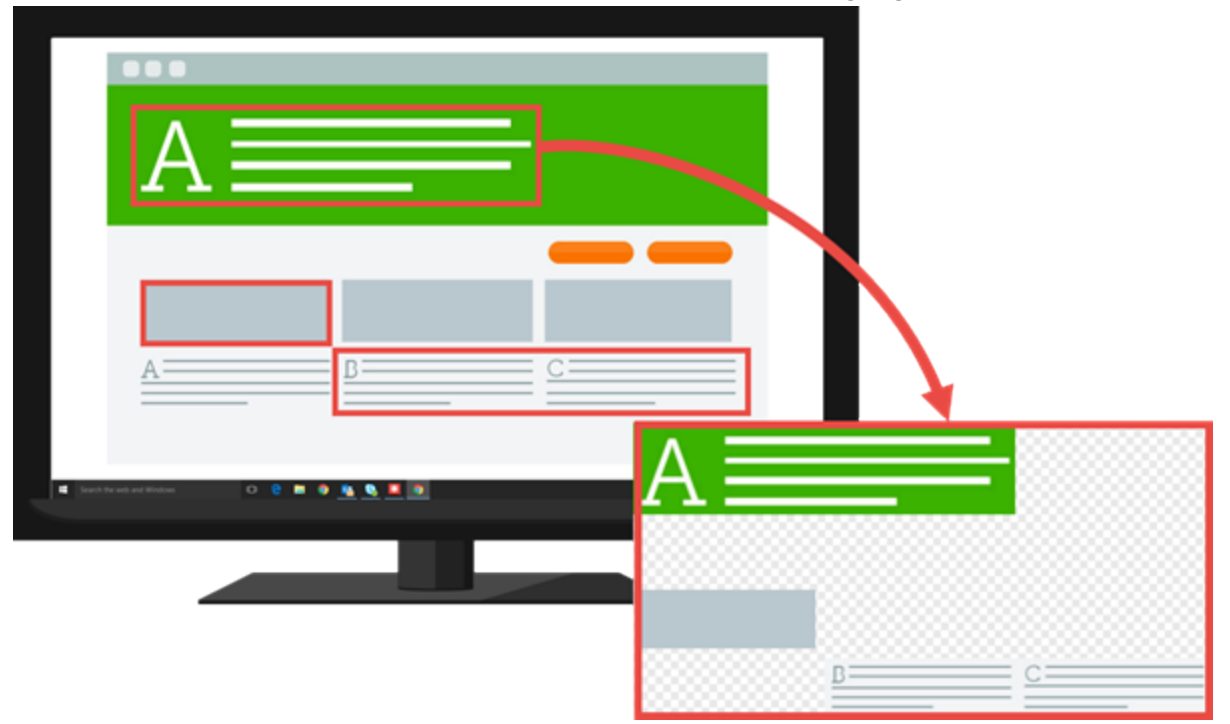

1. Klicken Sie im Capture-Fenster auf den Tab All-in-One.

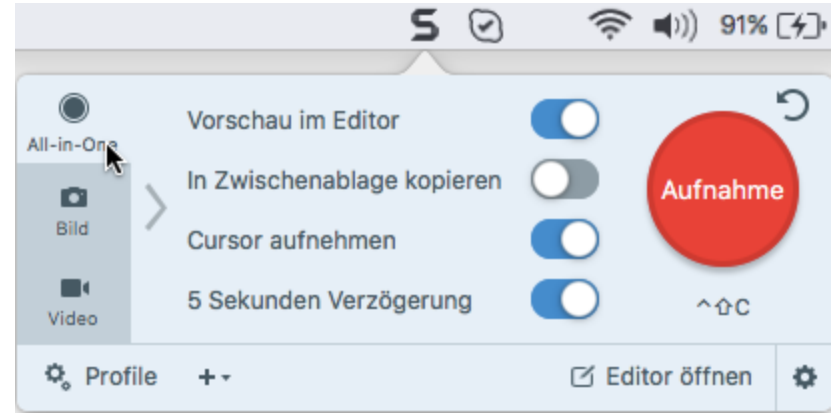

2. Klicken Sie auf die Schaltfläche Aufnahme oder drücken Sie die Taste Ctrl-Umschalt-C.

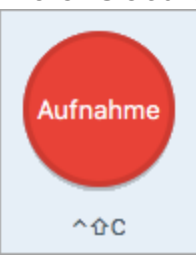

3. Das orangefarbene Fadenkreuz wird eingeblendet. Halten Sie die Befehlstaste gedrückt und führen Sie eine der folgenden Vorgehensweisen durch, um den aufzunehmenden Bereich auszuwählen:

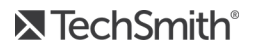

• Fenster: Bewegen Sie den Cursor auf das Fenster, um die Aufnahme zu starten. Wenn ein orangefarbener, gestrichelter Rahmen rund um das Fenster angezeigt wird, klicken Sie darauf, um den markierten Bereich auszuwählen.

|       |                   | Un     | benannt - | Editor |                |
|-------|-------------------|--------|-----------|--------|----------------|
| Datei | <u>Bearbeiten</u> | Format | Ansicht   | ·      |                |
|       |                   | 430    | x 319     |        | ~              |
|       |                   |        |           |        | $\sim$         |
| <     |                   |        |           |        | $>$ $_{\rm H}$ |

• Bereich: Wählen Sie den gewünschten Bereich durch Klicken und Ziehen auf dem Bildschirm aus.

#### Ähnliche Themen

Einstellungen auf dem Tab Bild

# Capture-Einstellungen als Profil speichern

Richten Sie Profile ein, um Ihre Capture-Einstellungen automatisch wiederzuverwenden. Profile können zu folgenden Zwecken verwendet werden:

- Um häufig benötigte Capture-Einstellungen zu speichern.
- Um Zeit zu sparen, weil nicht immer wieder die gleichen Einstellungen manuell vorgenommen werden müssen.
- Um schnell zwischen Capture-Typen für bestimmte Aufgaben hin- und herzuwechseln.
- Um den Bearbeitungsaufwand zu verkürzen, indem automatisch Effekte oder Weitergabeziele hinzugefügt werden.

Snagit stellt einige Standardprofile für den Einstieg bereit. Klicken Sie im Capture-Fenster auf die Schaltfläche **Profile**, um die Profilliste einzublenden.

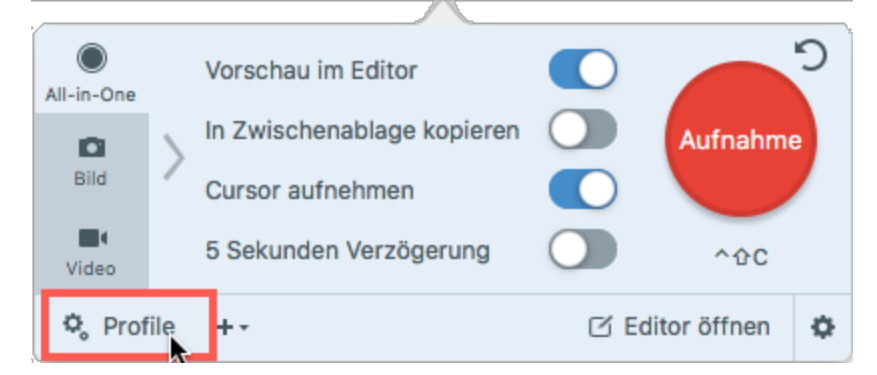

### Profil von den aktuellen Einstellungen erstellen.

Fügen Sie schnell ein neues Profil mit den aktuellen Einstellungen auf dem aktiven Tab hinzu.

1. Klicken Sie im Capture-Fenster auf das Dropdown-Menü Profil hinzufügen.

| All-in-One   | Auswahl:          | Bereich            | •       | Vorschau im Editor                             |                | 2        |
|--------------|-------------------|--------------------|---------|------------------------------------------------|----------------|----------|
| Bild         | Effekte:          | Rahmen             | * Ø     | In Zwischenablage kopieren<br>Cursor aufnehmen |                | Aufnahme |
| <b>Video</b> | Weitergeben: Ohne |                    | •       | Zeitverzögerung                                | Aus>           | ^☆C      |
| 🗘 Prof       | ile +             | es Profil mit aktu | llungen | C E                                            | ditor öffnen 🔅 |          |

2. Wählen Sie im Dropdown-Menü die Option Neues Profil mit den aktuellen Einstellungen aus.

3. Ein neues Profil wird zur Liste der gespeicherten Profile hinzugefügt. Geben Sie einen Namen für das Profil ein und drücken Sie die **Eingabetaste**.

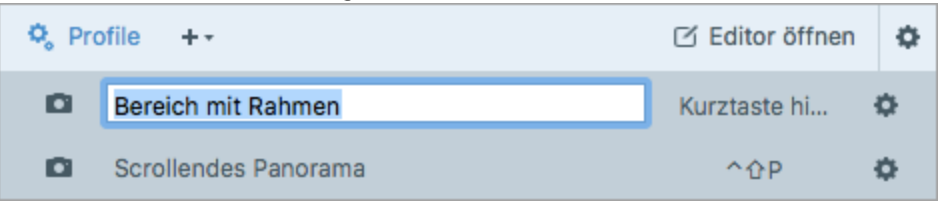

- 4. Um eine Kurztaste zuzuweisen, klicken Sie auf Kurztaste.
- 5. Drücken Sie anschließend die gewünschte Tastenkombination auf der Tastatur, um die Kurztaste festzulegen.

Hinweise zur Verwendung des neuen Profils finden Sie unter Capture mit einem Profil erstellen.

### Neues Profil hinzufügen

Über die Option Neues Profil können Sie die gewünschten Einstellungen für ein neues Profil festlegen.

1. Klicken Sie im Capture-Fenster auf das Dropdown-Menü Profil hinzufügen.

| All-in-One   | Auswahl:     | Bereich            | •             | Vorschau im Editor                             |      |              | ว |
|--------------|--------------|--------------------|---------------|------------------------------------------------|------|--------------|---|
| Bild         | Effekte:     | Rahmen             | * Ø           | In Zwischenablage kopieren<br>Cursor aufnehmen |      | Aufnahm      | e |
| <b>Video</b> | Weitergeben: | Ohne               | •             | Zeitverzögerung                                | Aus> | ^ <u></u> 00 |   |
| 🗘 Prof       | file +       | es Profil mit aktu | iellen Einste | llungen                                        | ßE   | ditor öffnen | ٥ |
|              | Neue         | es Profil          |               |                                                |      |              |   |

- 2. Wählen Sie im Dropdown-Menü die Option Neues Profil aus.
- 3. Der Dialog Profil bearbeiten wird angezeigt. Nehmen Sie auf dem Tab All-in-One, dem Tab Bild oder dem Tab Video die gewünschten Einstellungen vor.

|              | Bereich mit Rahmen |                  |   |                            |      |                     |  |
|--------------|--------------------|------------------|---|----------------------------|------|---------------------|--|
| All-in-One   | Auswahl:           | Bereich          | - | Vorschau im Editor         |      | 5                   |  |
| Bild         | Effekte:           | Rahmen -         | ٥ | In Zwischenablage kopieren |      | Profil<br>speichern |  |
| <b>Video</b> | Weitergeben:       | Screencast.com - | ٥ | Zeitverzögerung            | Aus> | Abbrechen           |  |

- Tab All-in-One: Hier können Sie ein Profil einrichten, mit dem sich rasch zwischendurch ein Bild- oder Video-Capture aufnehmen lässt.
- **Tab Bild:** Hier können Sie ein Profil einrichten, um ein Bild mit zusätzlichen Einstellungen (z. B. Effekten und Weitergabezielen) aufzunehmen.

• Tab Video: Hier können Sie ein Profil einrichten, um ein Video mit zusätzlichen Einstellungen (z. B. Audiospur und Webkamera) aufzunehmen.

Nur die Einstellungen auf dem jeweils aktiven Tab werden als Profil gespeichert. Wenn Sie zu einem neuen Tab wechseln, werden die Einstellungen auf den beiden nicht aktiven Tabs nicht in das Profil übernommen.

4. Klicken Sie auf die Schaltfläche Profil speichern.

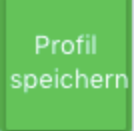

5. Ein neues Profil wird zur Liste der gespeicherten Profile hinzugefügt. Geben Sie einen Namen für das Profil ein und drücken Sie die **Eingabetaste**.

| 🗣 Pro | ofile +-             | 🗹 Editor öffnen | ٥ |
|-------|----------------------|-----------------|---|
| D     | Bereich mit Rahmen   | Kurztaste hi    | ¢ |
| D     | Scrollendes Panorama | <u>^</u> ሱ Р    | ¢ |

- 6. Um eine Kurztaste zuzuweisen, klicken Sie auf Kurztaste.
- 7. Drücken Sie anschließend die gewünschte Tastenkombination auf der Tastatur, um die Kurztaste festzulegen.

Hinweise zur Verwendung des neuen Profils finden Sie unter Capture mit einem Profil erstellen.

#### Ähnliche Themen

Capture mit einem Profil erstellen Zuweisen einer Profil-Tastenkombination Profil bearbeiten

# Capture mit einem Profil erstellen

Mit Profilen können Sie Ihre Capture-Einstellungen automatisch zur Wiederverwendung abrufen. Profile können zu folgenden Zwecken verwendet werden:

- Um häufig benötigte Capture-Einstellungen zu speichern.
- Um Zeit zu sparen, weil nicht immer wieder die gleichen Einstellungen manuell vorgenommen werden müssen.
- Um schnell zwischen Capture-Typen für bestimmte Aufgaben hin- und herzuwechseln.
- Um den Bearbeitungsaufwand zu verkürzen, indem automatisch Effekte oder Weitergabeziele hinzugefügt werden.

### Aufnehmen von Captures mithilfe eines Profils

- 1. Zeigen Sie die Inhalte, die Sie aufnehmen wollen, auf dem Bildschirm an bzw. bereiten Sie sie vor.
- 2. Klicken Sie im Capture-Fenster auf die Schaltfläche Profile.

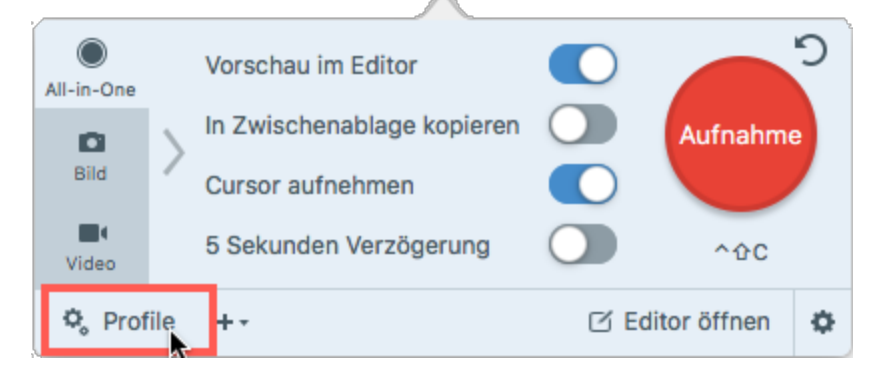

3. Die Liste der verfügbaren Profile wird eingeblendet. Bewegen Sie den Cursor auf das gewünschte Profil, bis das zugehörige Symbol rot dargestellt wird. Dies bedeutet, dass die Aufnahme-Schaltfläche für das Profil aktiv ist.

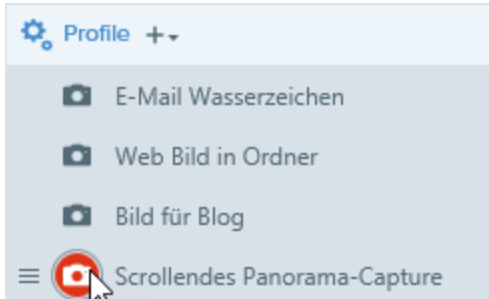

4. Klicken Sie auf die Aufnahme-Schaltfläche für das Profil, um das Capture zu starten.

#### Ähnliche Themen

Capture-Einstellungen als Profil speichern Zuweisen einer Profil-Tastenkombination Profil bearbeiten

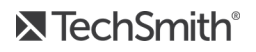

# Zuweisen einer Profil-Tastenkombination

Richten Sie ein Profil ein, um Ihre Capture-Einstellungen automatisch wiederzuverwenden. Sie können jedem Profil eine eigene Tastenkombination zuweisen. Dies bietet folgende Vorteile:

- Die Cursorposition auf dem Bildschirm wird beibehalten.
- Captures können direkt ohne Umweg über die Snagit-Oberfläche gestartet werden.
- Mehrere Captures mit individuellen Einstellungen können in kurzer Zeit aufgenommen werden der Zeitaufwand für das Einrichten entfällt.

### Zuweisen oder Ändern einer Profil- Tastenkombination

1. Klicken Sie im Capture-Fenster auf die Schaltfläche Profile.

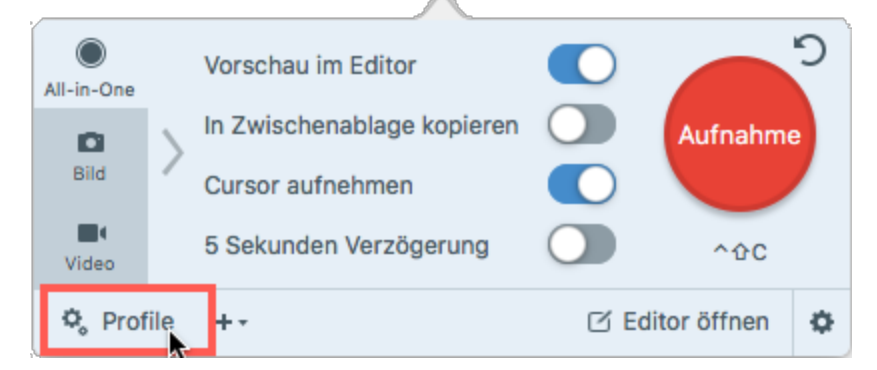

- 2. Die Profil-Liste wird eingeblendet. Um eine Tastenkombination zuzuweisen, klicken Sie auf **Kurztaste** hinzufügen.
- 3. Drücken Sie anschließend die gewünschte Tastenkombination auf der Tastatur, um die Tastenkombination zu definieren.

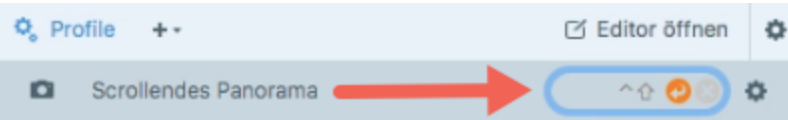

#### Ähnliche Themen

Capture-Einstellungen als Profil speichern Capture mit einem Profil erstellen Profil bearbeiten

# Profil bearbeiten

Profile ermöglichen es, Capture-Einstellungen zu speichern und automatisch abzurufen. Vorhandene Profile können jederzeit bearbeitet werden.

### Profil bearbeiten

1. Klicken Sie im Capture-Fenster auf die Schaltfläche Profile.

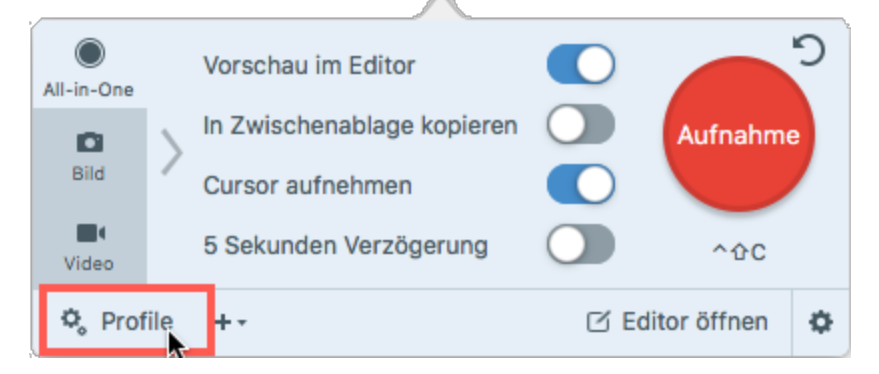

- 2. Die Liste der verfügbaren Profile wird eingeblendet. Klicken Sie auf das Symbol 🌣 neben dem Profil und wählen Sie **Bearbeiten**.
- 3. Der Dialog Profil bearbeiten wird angezeigt. Nehmen Sie auf dem Tab All-in-One, dem Tab Bild oder dem Tab Video die gewünschten Einstellungen vor.

| Bereich mit Rahmen |              |                |     |                            |      |                     |
|--------------------|--------------|----------------|-----|----------------------------|------|---------------------|
| All-in-One         | Auswahl:     | Bereich        | •   | Vorschau im Editor         |      | 5                   |
| Bild               | Effekte:     | Rahmen         | - Ø | In Zwischenablage kopieren |      | Profil<br>speichern |
| Uideo              | Weitergeben: | Screencast.com | - Ø | Zeitverzögerung            | Aus> | Abbrechen           |

- Tab All-in-One: Hier können Sie ein Profil einrichten, mit dem sich rasch zwischendurch ein Bild- oder Video-Capture aufnehmen lässt.
- Tab Bild: Hier können Sie ein Profil einrichten, um ein Bild mit zusätzlichen Einstellungen (z. B. Effekten und Weitergabezielen) aufzunehmen.
- Tab Video: Hier können Sie ein Profil einrichten, um ein Video mit zusätzlichen Einstellungen (z. B. Audiospur und Webkamera) aufzunehmen.

Nur die Einstellungen auf dem jeweils aktiven Tab werden als Profil gespeichert. Wenn Sie zu einem neuen Tab wechseln, werden die Einstellungen auf den beiden nicht aktiven Tabs nicht in

das Profil übernommen.

4. Klicken Sie auf die Schaltfläche Profil speichern.

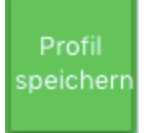

Die Änderungen am Profil werden gespeichert.

### Profil umbenennen

1. Klicken Sie im Capture-Fenster auf die Schaltfläche Profile.

| All-in-One    | Vorschau im Editor         |  | <b>_</b> ) |  |  |  |
|---------------|----------------------------|--|------------|--|--|--|
|               | In Zwischenablage kopieren |  | Aufnahme   |  |  |  |
| Bild          | Cursor aufnehmen           |  |            |  |  |  |
| Video         | 5 Sekunden Verzögerung     |  | ^&C        |  |  |  |
| ✿ Profile + - |                            |  |            |  |  |  |

- 2. Die Liste der verfügbaren Profile wird eingeblendet. Klicken Sie auf das Symbol 🌣 neben dem Profil und wählen Sie **Umbenennen**.
- 3. Geben Sie einen Namen für das Profil ein und drücken Sie die Eingabetaste.

| 🗣 Pro | ofile ++             | 🗹 Editor öffnen | ¢ |
|-------|----------------------|-----------------|---|
|       | Bereich mit Rahmen   | Kurztaste hi    | ¢ |
|       | Scrollendes Panorama | ^ <u> </u>      | ¢ |

#### Ähnliche Themen

Capture-Einstellungen als Profil speichern Capture mit einem Profil erstellen Zuweisen einer Profil-Tastenkombination

# Aufnehmen eines scrollenden Fensters

Snagit kann den gesamten Inhalt eines Webbrowsers oder Anwendungsfensters aufnehmen, einschließlich der Teile, die sich außerhalb des sichtbaren Fensterbereichs befinden.

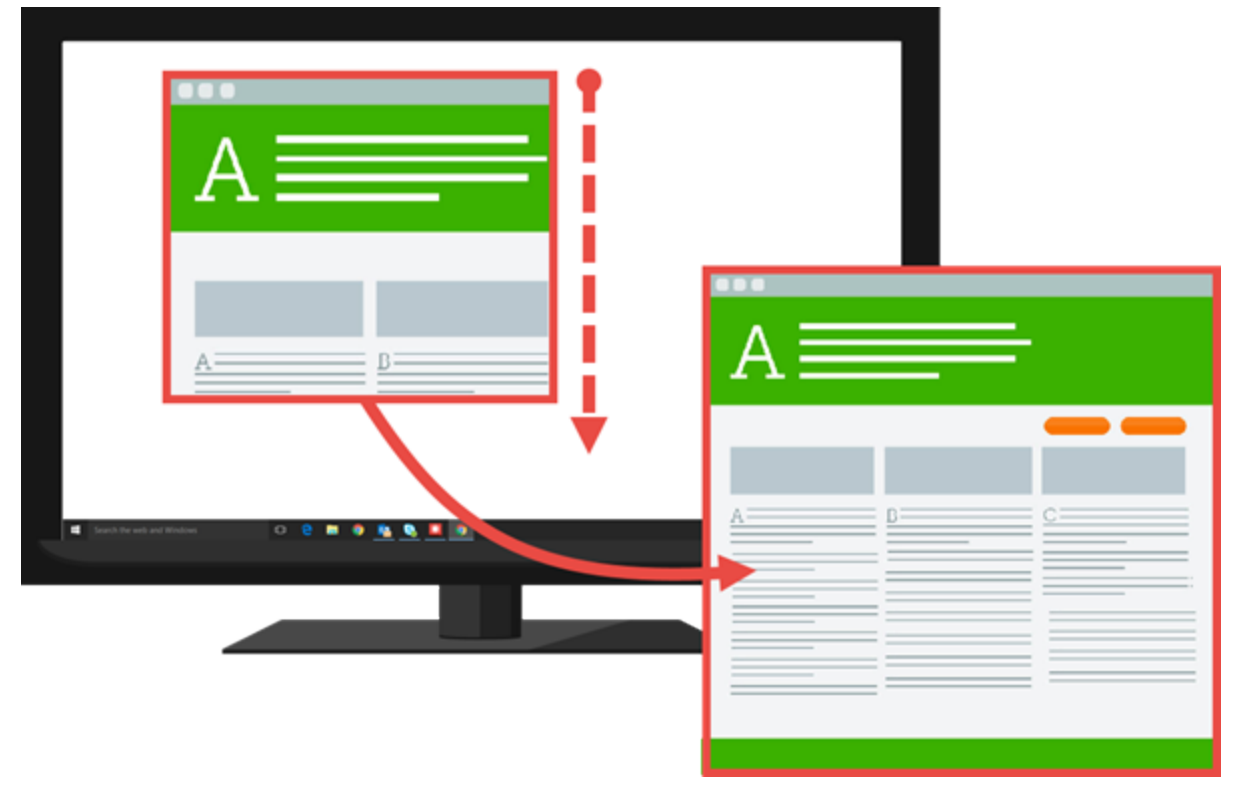

- 1. Öffnen Sie den Bildschirminhalt, den Sie aufnehmen möchten, bzw. bereiten Sie ihn vor.
- 2. Klicken Sie im Capture-Fenster auf den Tab All-in-One.

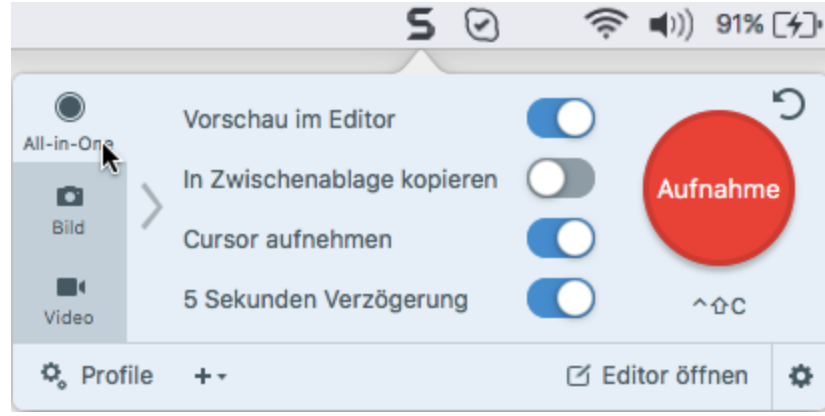

3. Klicken Sie auf die Schaltfläche Aufnahme oder drücken Sie die Taste Ctrl-Umschalt-C.

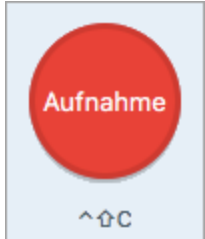

4. Das orangefarbene Fadenkreuz wird eingeblendet. Bewegen Sie den Cursor auf das Fenster.

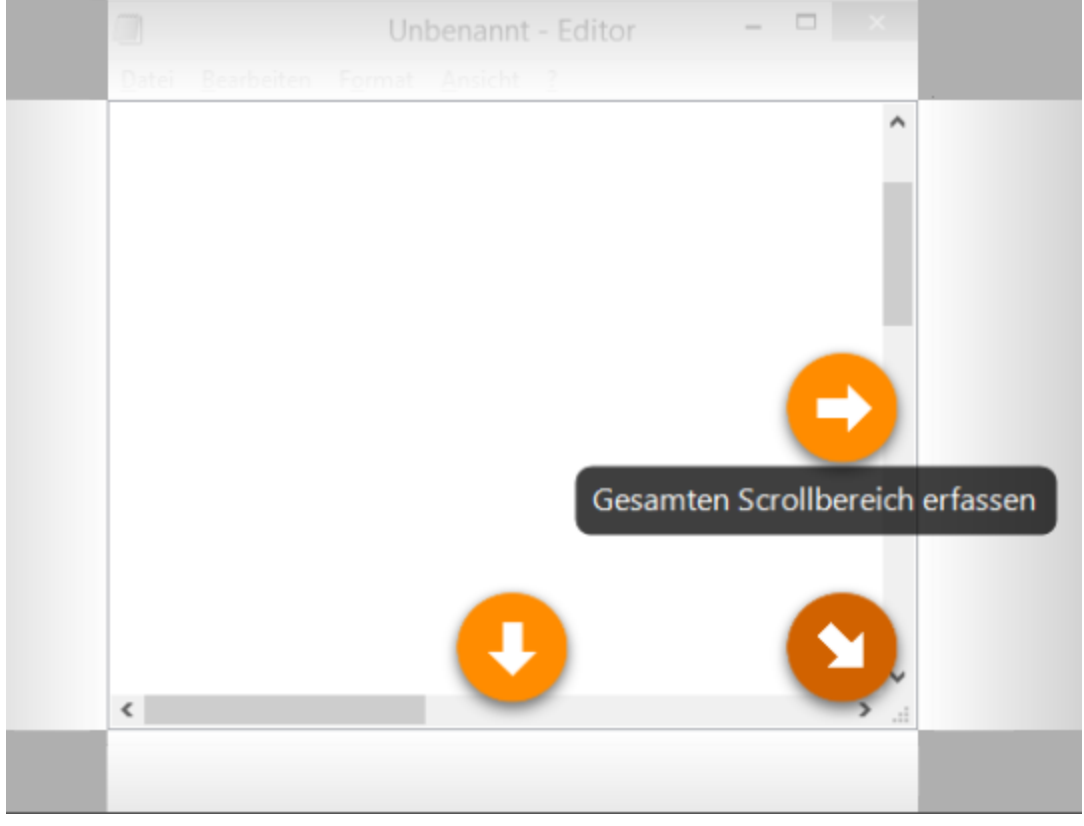

Klicken Sie auf einen Pfeil, um den horizontalen, den vertikalen oder den gesamten Scrollbereich aufzunehmen.

Falls keine Scrollpfeile angezeigt werden, stellen Sie sicher, dass das scrollende Capture in den Voreinstellungen aktiviert ist.

Das Capture wird im Snagit Editor geöffnet. Hier können Sie es als Vorschau anzeigen, bearbeiten und weitergeben.

#### Ähnliche Themen

Scrollendes Panorama-Capture Aufnehmen einer kompletten Webseite

# **Scrollendes Panorama-Capture**

Mit der Funktion Scrollendes Panorama-Capture können Sie durch manuelles Schwenken oder Scrollen des Fensterinhalts einen zusammenhängenden Bereich innerhalb eines Fensters aufnehmen. Es gibt zwei Möglichkeiten, ein scrollendes Panorama-Capture zu starten:

- Aufnahme über All-in-One
- Aufnahme über das Profil

### Aufnahme über All-in-One

1. Klicken Sie im Capture-Fenster auf den Tab All-in-One.

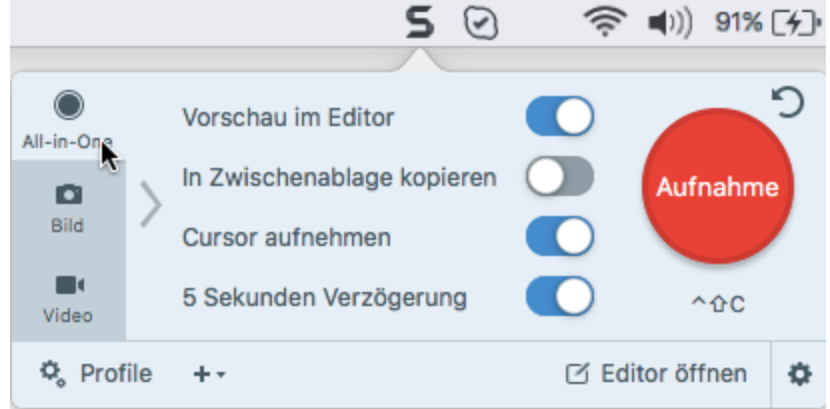

2. Klicken Sie auf die Schaltfläche Aufnahme oder drücken Sie die Taste Ctrl-Umschalt-C.

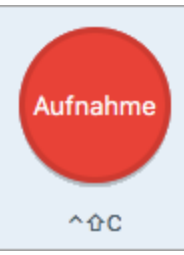

5.

- 3. Das orangefarbene Fadenkreuz wird eingeblendet. Wählen Sie durch Ziehen mit der Maus bei gedrückter Maustaste einen Bereich innerhalb eines Bildschirmfensters aus. Siehe Tipps zum Auswahlbereich.
- 4. Klicken Sie auf die Schaltfläche Panorama-Capture.

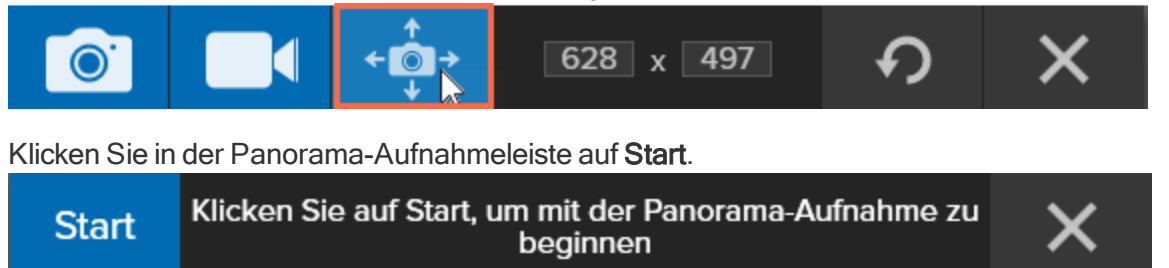

- Scrollen und schwenken Sie den Fensterinhalt mit den Scrollleisten oder durch Ziehen mit gedrückter Maustaste. Alles, was im Auswahlbereich zu sehen ist, wird aufgezeichnet. Siehe Tipps zum Scrollen und Schwenken.
- 7. Um das Panorama-Capture zu beenden, klicken Sie in der Panorama-Aufnahmeleiste auf die Schaltfläche **Stopp**. Wenn die Aufnahmeleiste ausgeblendet ist, klicken Sie auf das Capture-Fenster in der Taskleiste.

Das Capture wird im Snagit Editor geöffnet. Hier können Sie es als Vorschau anzeigen, bearbeiten und weitergeben.

### Aufnahme über das Profil

1. Klicken Sie im Capture-Fenster auf die Schaltfläche Profile.

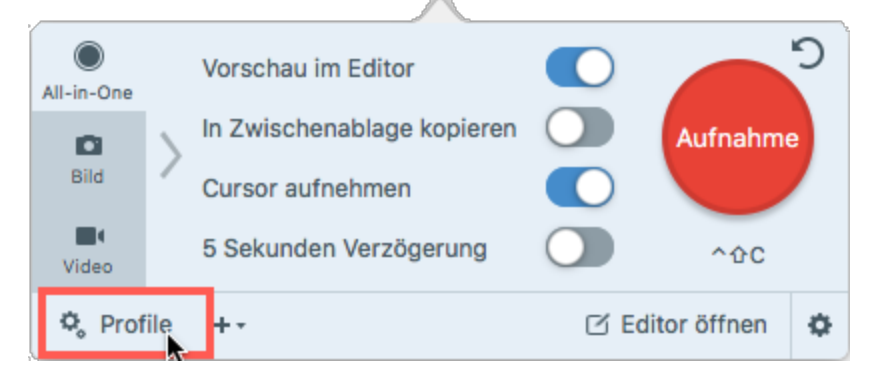

- 2. Die Profil-Liste wird eingeblendet. Klicken Sie auf das Profil Scrollendes Panorama-Capture.
- 3. Das Fadenkreuz wird eingeblendet. Wählen Sie durch Ziehen mit der Maus bei gedrückter Maustaste einen Bereich innerhalb eines Bildschirmfensters aus. Siehe Tipps zum Auswahlbereich.
- 4. Klicken Sie in der Panorama-Aufnahmeleiste auf Start.

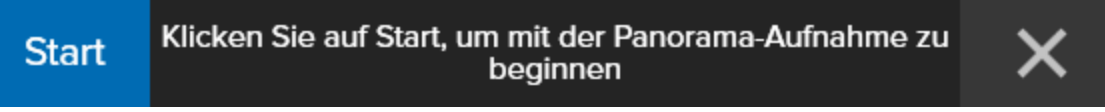

- Scrollen und schwenken Sie den Fensterinhalt mit den Scrollleisten oder durch Ziehen mit gedrückter Maustaste. Alles, was im Auswahlbereich zu sehen ist, wird aufgezeichnet. Siehe Tipps zum Scrollen und Schwenken.
- 6. Um das Panorama-Capture zu beenden, klicken Sie in der Panorama-Aufnahmeleiste auf die Schaltfläche **Stopp**. Wenn die Aufnahmeleiste ausgeblendet ist, klicken Sie auf das Capture-Fenster in der Taskleiste.

Das Capture wird im Snagit Editor geöffnet. Hier können Sie es als Vorschau anzeigen, bearbeiten und weitergeben.

#### Tipps zum Auswahlbereich

- Vergrößern Sie das Browser- oder Anwendungsfenster, um bei der Aufnahme einen größeren Bereich des Fensterinhalts anzuzeigen und dadurch das Scrollen und Schwenken zu erleichtern.
- Achten Sie darauf, dass die Scrollleisten nicht Teil des Auswahlbereichs sind.
- Deaktivieren Sie vor der Aufnahme frei schwebende Symbolleisten.

#### Tipps zum Scrollen und Schwenken

- Scrollen Sie gleichmäßig. Scrollen Sie nicht zu schnell oder zu langsam.
- Scrollen oder schwenken Sie jeweils immer nur in eine Richtung. Vermeiden Sie Zickzack-Bewegungen.

#### Ähnliche Themen

Aufnehmen eines scrollenden Fensters

TechSmith<sup>®</sup>

# Tastenkombinationen für Captures

Über Tastenkombinationen können Sie Aufgaben in Snagit schnell durchführen. Die Kurztasten für häufig benötigte Befehle sind auch in den Menüs aufgeführt. Um eine Aktion auszuführen, drücken Sie die nachstehend aufgeführte, zugehörige Tastenkombination.

### Tastenkombinationen für Bild-Captures

| Option                                    | Tastenkombination            |
|-------------------------------------------|------------------------------|
| Globale Capture-Kurztaste                 | Ctrl-Umschalt-C              |
| Führungslinien für die Video-Auswahl      | G                            |
| Vergrößerungs-Fenster anzeigen/ausblenden | Μ                            |
| Capture abbrechen                         | Esc                          |
| Capture-Hilfe anzeigen/ausblenden         | Н                            |
| Vollbild aufnehmen                        | F                            |
| Mehrere Bereiche aufnehmen                | Befehlstaste gedrückt halten |
| Horizontal scrollen                       | R                            |
| Vertikal scrollen                         | W                            |
| Diagonal scrollen                         | Х                            |
| Bild-Capture                              | Umschalt-Ctrl-S              |
| Verborgene Fenster aufnehmen              | Umschalt-Ctrl-W              |
| Menü-Capture                              | Umschalt-Ctrl-E              |

### Tastenkombinationen für Video-Captures

| Option           | Tastenkombination       |
|------------------|-------------------------|
| Video-Capture    | Ctrl-Umschalt-V         |
| Aufnahme starten | Ctrl-Umschalt-Leertaste |

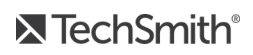

| Option                       | Tastenkombination       |
|------------------------------|-------------------------|
| Aufnahme anhalten/fortsetzen | Ctrl-Umschalt-Leertaste |
| Aufnahme beenden             | Ctrl-Umschalt-V         |
|                              |                         |

#### Ähnliche Themen

Globale Tastenkombinationen für Captures ändern Snagit Tastenkombinationen für Mac Einstellungen für Kurztasten

# Einstellungen auf dem Tab All-in-One

Auf dem Tab All-in-One finden Sie Einstellungen, mit denen Sie rasch ein Bild- oder Video-Capture aufnehmen können.

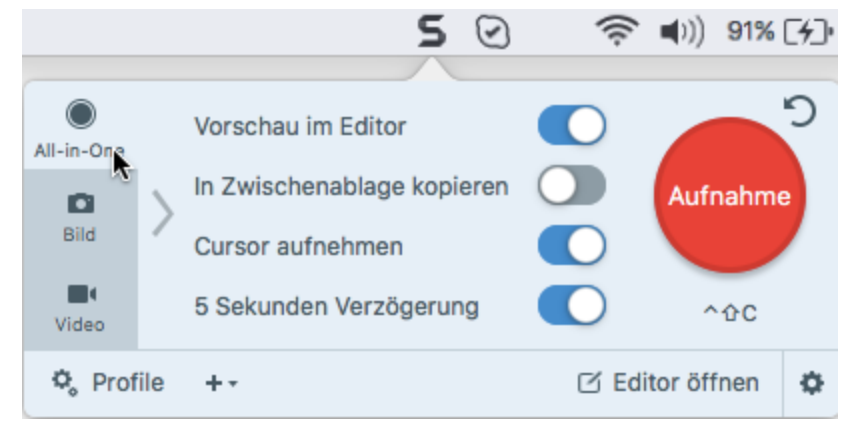

| Option                     | Beschreibung                                                                                                    |
|----------------------------|----------------------------------------------------------------------------------------------------|
| Kopieren in Zwischenablage | Capture in die Zwischenablage kopieren, um es sofort in andere Programme oder Speicherorte einzufügen.                                                                                                    |
| Vorschau im Editor         | Capture im Snagit Editor öffnen. Hier kann das Bild oder Video in der Vorschau<br>angezeigt, bearbeitet oder weitergegeben werden.<br>Deaktivieren Sie diese Option, um die Vorschau und Bearbeitung im Snagit<br>Editor zu überspringen. Wählen Sie im Capture-Fenster ein <b>Weitergabe</b> -Ziel<br>aus, um das Capture automatisch dorthin zu übermitteln.                                  |
| Cursor aufnehmen           | <ul> <li>Cursor in das Capture einschließen.</li> <li>Bei Bild-Captures wird der Cursor als Vektorgrafik erfasst und kann verschoben, bearbeitet oder aus dem Bild gelöscht werden.</li> <li>Bei Video-Captures wird empfohlen, den Cursor während der Videoaufzeichnung mit aufzunehmen, weil er hilft, zu erkennen, an welcher Stelle des Bildschirms sich das Geschehen abspielt.</li> </ul> |
| 5 Sekunden Verzögerung     | Den Capture-Start um 5 Sekunden verzögern, um vor der Aufnahme mehr Zeit<br>für Einstellungen zu gewinnen.<br>Nachdem Sie auf die Schaltfläche <b>Aufnahme</b> geklickt haben, wird in der<br>unteren rechten Bildschirmecke ein Countdown angezeigt.                                                                                                    |
| Mehr Voreinstellungen      | Klicken Sie auf das Symbol für mehr Voreinstellungen, um die Weitergabe-<br>Optionen für das All-in-One-Capture einzublenden.<br>Um das Capture weiterzugeben, wählen Sie in der Dropdownliste                                                                                                    |

| Option | Beschreibung                                                                                                    |
|--------|----------------------------------------------------------------------------------------------------|
|        | Weitergeben die gewünschte Option aus. Weitere Informationen zu den Weitergabe-Optionen finden Sie unter Überblick über die Weitergabe. Wenn die Option Vorschau im Editor aktiviert ist, müssen Sie im Snagit Editor auf die Schaltfläche Fertig stellen klicken, um das Capture an das gewählte Ausgabeziel zu übermitteln. g.cruz@techsmith.com v for Kertig stellen Abbrechen vertig stellen Wenn die Option Vorschau im Editor nicht aktiviert ist, wird das Capture automatisch an das gewählte Ausgabeziel übermittelt. |
|        | Es sind nur Weitergabeoptionen verfügbar, die sowohl Bild- als<br>auch Videodateiformate unterstützen. Wenn Sie andere<br>Weitergabeoptionen benötigen, verwenden sie den Tab Bild, den<br>Tab Video oder geben Sie das Capture über den Snagit Editor<br>weiter.                                                                                                    |

#### Ähnliche Themen

Überblick über das Capture-Fenster Globale Tastenkombinationen für Captures ändern Capture-Einstellungen als Profil speichern Einstellungen auf dem Tab Bild Einstellungen auf dem Tab Video

# Einstellungen auf dem Tab Bild

Auf dem Tab Bild können Sie die Einstellungen für Bild-Captures individuell entsprechend Ihren Anforderungen vornehmen. Sie können zum Beispiel eine Zeitverzögerung festlegen, automatisch Effekte hinzufügen, das Capture automatisch an ein bestimmtes Ziel weitergeben und viele weitere Einstellungen vornehmen.

|                                 |              |         |   | 50 7                          | ? ■0 100 %             | 6 <u>(</u> <u></u> <u></u> <u></u> <u></u> <u></u> <u></u> <u></u> <u></u> <u></u> <u></u> <u></u> <u></u> <u></u> | DI. 09:57 | Cr |
|---------------------------------|--------------|---------|---|-------------------------------|------------------------|----------------------------------------------------------------------------------------------------|-----------|----|
| All-in-One                      | Auswahl:     | Bereich | • | Vorschau im I                 | Editor                 |                                                                                                    |           | ົງ |
| Bild 📐                          | Effekte:     | Ohne    | • | In Zwischena<br>Cursor aufnel | blage kopieren<br>hmen |                                                                                                    | Aufnahme  |    |
| Video                           | Weitergeben: | Ohne    | • | Zeitverzögeru                 | Ing                    | Aus>                                                                                                    | ^ <u></u> |    |
| ✿ Profile + - ☑ Editor öffnen ✿ |              |         |   |                               | ٥                      |                                                                                                    |           |    |

Auf dem Tab Bild sind folgende Einstellungen verfügbar:

- Basis-Einstellungen
- Einstellungen für die Auswahl
- Einstellungen für Effekte
- Einstellungen für die Weitergabe

Eine Einführung zum Aufnehmen eines Bild-Captures mit den ausgewählten Einstellungen finden Sie unter Aufnehmen eines Bild-Captures oder unter Was möchten Sie aufnehmen?

### **Basis-Einstellungen**

| Option                     | Beschreibung                                                                                                    |
|----------------------------|----------------------------------------------------------------------------------------------------|
| Kopieren in Zwischenablage | Capture in die Zwischenablage<br>kopieren, um es sofort in andere<br>Programme oder Speicherorte<br>einzufügen.                                                                                                    |
| Vorschau im Editor         | Das Capture wird im Snagit Editor<br>geöffnet. Hier kann das Bild in der<br>Vorschau angezeigt, bearbeitet oder<br>weitergegeben werden.<br>Deaktivieren Sie diese Option, um<br>die Vorschau und Bearbeitung im<br>Snagit Editor zu überspringen. |

| Option           | Beschreibung                                                                                                    |
|------------------|----------------------------------------------------------------------------------------------------|
|                  | Wählen Sie im Capture-Fenster ein <b>Weitergabe-</b> Ziel aus, um das Capture automatisch dorthin zu übermitteln.                                                                                                    |
| Cursor aufnehmen | Cursor in das Capture einschließen.<br>Bei Bild-Captures wird der Cursor als<br>Vektorgrafik erfasst und kann<br>verschoben, bearbeitet oder aus dem<br>Bild gelöscht werden.                                                                                                    |
| Zeitverzögerung  | Sie können eine Zeitverzögerung vor<br>dem Auslösen der Aufnahme<br>einstellen, um zusätzliche Zeit für<br>Einstellungen zu gewinnen, etwa ein<br>Menü auf dem Bildschirm zu öffnen<br>oder Objekte auf dem Bildschirm<br>anzuordnen. Folgende<br>Zeitverzögerungs-Optionen stehen<br>zur Auswahl:<br>• Verzögerung: Legen Sie die<br>Verzögerungsdauer in<br>Sekunden fest. Siehe:<br>Einrichten von verzögerten<br>Captures. |

### Einstellungen für die Auswahl

Die Auswahl legt den Bereich oder die Art des aufzunehmenden Bildschirminhalts fest. Snagit bietet Auswahloptionen zum Erfassen schwer aufzunehmender Objekte in Fenstern, wie z. B. Menüs und Inhalte, die nicht ohne Zuhilfenahme der Scrollbalken angezeigt werden können.

| Option  | Beschreibung                        |
|---------|-------------------------------------|
| Bereich | Aufnehmen eines Bildschirmbereichs. |

| Option                       | Beschreibung                                                                                                    |
|------------------------------|----------------------------------------------------------------------------------------------------|
|                              |                                                                                                    |
|                              | Aufnehmen des gesamten Bildschirms.                                                                                                    |
| Vollbild                     | Wenn mehrere Monitore an Ihr System<br>angeschlossen sind, wird mit der Option <b>Vollbild</b><br>nur der Bildschirminhalt eines Monitors<br>aufgezeichnet.        |
| Verborgene Fenster aufnehmen | Aufnehmen eines offenen Fensters, Dialogfelds oder Bereichs<br>in einem Programm auf Ihrem Bildschirm.                                                             |
| Scrollendes Fenster          | Erfasst den gesamten Inhalt eines Webbrowsers oder<br>Anwendungsfensters, einschließlich der Teile, die sich<br>außerhalb des sichtbaren Fensterbereichs befinden. |
| Option    | Beschreibung                                                                                                    |
|-----------|----------------------------------------------------------------------------------------------------|
|           |                                                                                                    |
| Panorama  |                                                                                                    |
|           | Durch manuelles Schwenken oder Scrollen des Fensterinhalts<br>einen zusammenhängenden Bereich innerhalb eines Fensters<br>aufnehmen. |
| Menü      | Aufnehmen eines Dropdown- oder Untermenüs.                                                                                           |
| Webkamera | Ein Einzelbild einer integrierten Webkamera oder einer anderen Kamera aufnehmen.                                                     |
| Webseite  | Eine komplette Webseite auf einmal aufnehmen - als schnelle<br>Alternative zum scrollenden Capture.                                  |

## Einstellungen für Effekte

Sie können Effekte automatisch auf ein Bild-Capture anwenden.

- 1. Wählen Sie im Dropdown-Menü Effekte die gewünschte Option aus.
- 2. Klicken Sie auf die Schaltfläche Eigenschaften, um die Effekt-Eigenschaften anzupassen.
- 3. Um einen weiteren Effekt zum Bild-Capture hinzuzufügen, wählen Sie die Option Anderen Effekt hinzufügen. Wiederholen Sie die Schritte 1 und 2.

| Option      | Beschreibung                                                              |
|-------------|---------------------------------------------------------------------------|
| Rahmen      | Bild mit einem Außenrahmen versehen.                                      |
| Schatten    | Schatteneffekt auf eine Seite oder alle Seiten des Bildrands anwenden.    |
| Ränder      | Randeffekt auf eine oder mehrere Bildseiten anwenden.                     |
| Perspektive | Bild verzerren, um den Effekt eines veränderten Blickwinkels zu erzielen. |
| Spiegelung  | Bild mit Spiegelungseffekt versehen.                                      |

| Option           | Beschreibung                                  |
|------------------|-----------------------------------------------|
|                  |                                               |
|                  |                                               |
|                  |                                               |
|                  |                                               |
| Farbfilter       | Filtereffekte auf das gesamte Bild anwenden   |
| Verwischter Rand |                                               |
|                  | Bild zu den Rändern hin allmählich abdunkeln. |

### Einstellungen für die Weitergabe

Wählen Sie ein Output-Ziel aus, um das Bild nach dem Aufnehmen dorthin zu übermitteln.

- 1. Wählen Sie im Dropdown-Menü Weitergeben die gewünschte Option aus.
- 2. Um das Bild an mehrere Ziele weiterzugeben, wählen Sie die Option Anderen Zielort hinzufügen.

Wenn die Option Vorschau im Editor aktiviert ist, müssen Sie im Snagit Editor auf die Schaltfläche Fertig stellen klicken, um das Capture an das gewählte Ausgabeziel zu übermitteln.

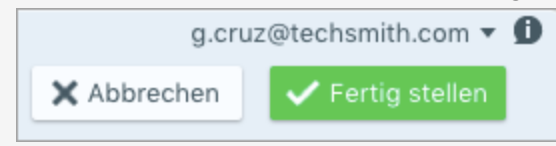

| Output-Optionen von Snagit | Beschreibung                                                                                                |  |
|----------------------------|----------------------------------------------------------------------------------------------------|--|
| FTP                        | Capture über das FTP-<br>Dateiübertragungsprotokoll (File Transfer<br>Protocol) an einen FTP-Server senden. |  |
| Screencast.com             | Capture zum Hostingdienst von TechSmith hochladen. Sie erhalten einen URL bzw.                              |  |

| Output-Optionen von Snagit | Beschreibung                                                                                   |  |
|----------------------------|------------------------------------------------------------------------------------------------|--|
|                            | einen eingebetteten Code für die schnelle<br>Weitergabe.                                       |  |
| Camtasia                   | Bild-Captures importieren, um sie als<br>Medienelemente in einem Videoprojekt zu<br>verwenden. |  |
| E-Mail                     | Capture in eine neue E-Mail-Nachricht einfügen.                                                |  |
| Nachrichten                | Capture in eine neue Nachricht einfügen.                                                       |  |
| Google Drive               | Capture auf Google Drive als Hosting-<br>Plattform für Bilder hochladen.                       |  |
| AirDrop                    | Capture über AirDrop an ein anderes Apple-<br>Gerät senden.                                    |  |
| Twitter                    | Über Ihr Twitter-Konto einen Tweet mit<br>einem Link zum Bild-Capture<br>veröffentlichen.      |  |
| TechSmith Relay            | Bild zu TechSmith Relay hochladen.                                                             |  |
| Dropbox                    | Capture auf Dropbox als Hosting-Plattform für Bilder hochladen.                                |  |
| Facebook                   | Capture in Ihrer Facebook-Timeline posten.                                                     |  |
| Flickr                     | Bild-Capture auf Flickr hochladen.                                                             |  |

### Einstellungen als Profil speichern

Wenn Sie die Capture-Einstellungen für den späteren Gebrauch speichern möchten, wählen Sie **Dropdown-Menü Profile > Neues Profil mit aktuellen Einstellungen**.

#### Ähnliche Themen

Überblick über das Capture-Fenster Globale Tastenkombinationen für Captures ändern Capture-Einstellungen als Profil speichern Einstellungen auf dem Tab All-in-One Was möchten Sie aufnehmen?

## Einstellungen auf dem Tab Video

Auf dem Tab Video können Sie die Einstellungen für Video-Captures entsprechend Ihren Anforderungen vornehmen. Richten Sie ein Audiogerät bzw. eine Webkamera für das Video-Capture ein.

|             |              |         | 5 🖸 | 🤶 🜓 🕅 100 %        | ۲ <u>۶</u>               | Di. 09:57    |   |
|-------------|--------------|---------|-----|--------------------|--------------------------|--------------|---|
| All-in-One  | Auswahl:     | Bereich | •   | Vorschau im Editor |                          |              | ົ |
| <b>Bild</b> | Weitergeben: | Ohne    | *   | Mikrofon-Audio     | $\widetilde{\mathbf{O}}$ | Aufnahme     |   |
| Video 📐     | Webkamera:   | Aus>    |     | System-Audio       |                          | ^&C          |   |
| 🗘 Prof      | ile +-       |         |     |                    | ßE                       | ditor öffnen | ٥ |

Der Tab Video bietet folgende Einstellungen:

- Basis-Einstellungen
- Einstellungen für die Auswahl
- Einstellungen für die Weitergabe

Die Anleitung zum Aufnehmen eines Videos mit den gewählten Einstellungen finden Sie unter Aufnehmen eines Videos.

#### **Basis-Einstellungen**

| Option                   | Beschreibung                                                                                                    |
|--------------------------|----------------------------------------------------------------------------------------------------|
| Webkamera                | Während eines Video-Captures eine integrierte Webkamera oder andere<br>Kamera aufnehmen.<br>Die Option Webkamera ermöglicht es, bei einem Video-Capture zwischen der<br>Webkamera-Aufnahme (Webkamera aktiviert) und der Aufnahme des<br>Bildschirminhalts (Webkamera deaktiviert) zu wechseln. |
| Mikrofon-Audio aufnehmen | Während eines Video-Captures Audio mit einem Mikrofon aufnehmen.                                                                                                    |
| System-Audio aufnehmen   | Während eines Video-Captures System-Audio (Audiosignale aus den Lautsprechern Ihres Computers) aufnehmen.                                                                                                    |
| Vorschau im Editor       | Das Capture im Snagit Editor öffnen, wo es in der Vorschau angezeigt,<br>bearbeitet und weitergegeben werden kann.<br>Deaktivieren Sie diese Option, um die Vorschau und Bearbeitung im Snagit                                                                                                  |

| Option           | Beschreibung                                                                                                    |
|------------------|----------------------------------------------------------------------------------------------------|
|                  | Editor zu überspringen. Wählen Sie im Capture-Fenster ein Weitergabe-Ziel aus, um das Capture automatisch dorthin zu übermitteln.                                                                                                    |
| Cursor aufnehmen | Cursor in das Capture einschließen.<br>Bei Video-Captures wird empfohlen, den Cursor während der<br>Videoaufzeichnung mit aufzunehmen, weil er hilft, zu erkennen, an welcher<br>Stelle des Bildschirms sich das Geschehen abspielt. |

### Einstellungen für die Auswahl

Die Auswahl legt den Bereich oder die Art des aufzunehmenden Bildschirminhalts fest. Weitere Informationen zu den Videoabmessungen und Tipps zur Bereichsauswahl finden Sie unter Auswahl des Video-Aufnahmebereichs.

| Option   | Beschreibung                                                                                                    |
|----------|----------------------------------------------------------------------------------------------------|
| Bereich  | Wählen Sie den aufzunehmenden Bildschirmbereich aus.<br>Wenn Sie einen Bereich mit bestimmten Abmessungen aufnehmen müssen,<br>klicken Sie auf die Schaltfläche <b>Weitere Optionen ein-/ausblenden</b> und<br>wählen Sie die Option <b>Fester Bereich</b> . Geben Sie die Abmessungen und/oder<br>die Position in die Felder ein. |
| Vollbild | Wählen Sie diese Option, um den gesamten Bildschirm aufzunehmen.<br>Hinweis: Wenn Sie mehrere Bildschirme verwenden, nimmt die Option<br>Vollbild nur einen Bildschirm auf.                                                                                                    |

### Einstellungen für die Weitergabe

Wählen Sie eine Output-Option aus, an die das Video nach der Aufnahme übermittelt wird.

- 1. Wählen Sie im Dropdown-Menü Weitergeben die gewünschte Option aus.
- 2. Um das Bild an mehrere Ziele weiterzugeben, wählen Sie die Option Anderen Zielort hinzufügen.

Wenn die Option Vorschau im Editor aktiviert ist, müssen Sie im Snagit Editor auf die Schaltfläche Fertig stellen klicken, um das Capture an das gewählte Ausgabeziel zu übermitteln.

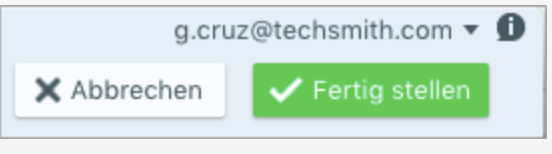

| Output-Optionen von Snagit | Beschreibung                                                                                                    |
|----------------------------|----------------------------------------------------------------------------------------------------|
| FTP                        | Capture über das FTP-Dateiübertragungsprotokoll (File Transfer Protocol) an einen FTP-Server senden.                                 |
| Screencast.com             | Capture zum Hostingdienst von TechSmith hochladen. Sie erhalten einen URL bzw. einen eingebetteten Code für die schnelle Weitergabe. |
| Camtasia                   | Video-Capture zur weiteren Bearbeitung oder Verwendung als Clip in einem Projekt importieren.                                        |
| TechSmith Relay            | Video-Capture auf TechSmith Relay hochladen.                                                                                         |
| YouTube                    | Video-Capture in Ihr YouTube-Benutzerkonto hochladen.                                                                                |
| Google Drive               | Capture zum Video-Hosting auf Google Drive hochladen.                                                                                |
| Dropbox                    | Capture zum Video-Hosting auf Dropbox als Video-Hosting hochladen.                                                                   |
| E-Mail                     | Capture in eine neue E-Mail-Nachricht einfügen.                                                                                      |
| Nachrichten                | Capture in eine neue Nachricht einfügen.                                                                                             |
| AirDrop                    | Capture über AirDrop an ein anderes Apple-Gerät senden.                                                                              |
| Vimeo                      | Capture zum Video-Hosting auf Vimeo hochladen.                                                                                       |
| Facebook                   | Capture in Ihrer Facebook-Timeline posten.                                                                                           |
| Flickr                     | Video-Capture auf Flickr hochladen.                                                                                                  |

## Einstellungen als Profil speichern

Wenn Sie die Capture-Einstellungen für den späteren Gebrauch speichern möchten, wählen Sie Dropdown-Menü Profile > Neues Profil mit aktuellen Einstellungen.

#### Ähnliche Themen

Überblick über das Capture-Fenster Globale Tastenkombinationen für Captures ändern Capture-Einstellungen als Profil speichern Einstellungen auf dem Tab All-in-One Was möchten Sie aufnehmen? Aufnehmen eines Videos

## Aufnehmen eines Videos

Sie können das Geschehen auf dem Bildschirm im Format MP4 als Video aufnehmen. Dabei haben Sie die Möglichkeit, Mikrofon- oder System-Audiodaten und Bilder von einer Webkamera aufzunehmen. Snagit-Videos können beispielsweise zu folgenden Zwecken verwendet werden:

- Anleitung zum Ausführen von Vorgängen oder Beheben von Problemen
- Aufzeichnung von Videos f
  ür Produktvorf
  ührungen oder praktische Tipps
- Aufzeichnung einer Präsentation, wobei zwischen den Präsentationsfolien und dem Videobild des Sprechers hin- und hergewechselt wird
- Akustisches und visuelles Feedback in Form eines Videos
- Aufnahme eines kleinen Ausschnitts aus einem Online-Video oder einer Animation

#### Aufnehmen eines Videos

1. Klicken Sie im Capture-Fenster auf den Tab All-in-One.

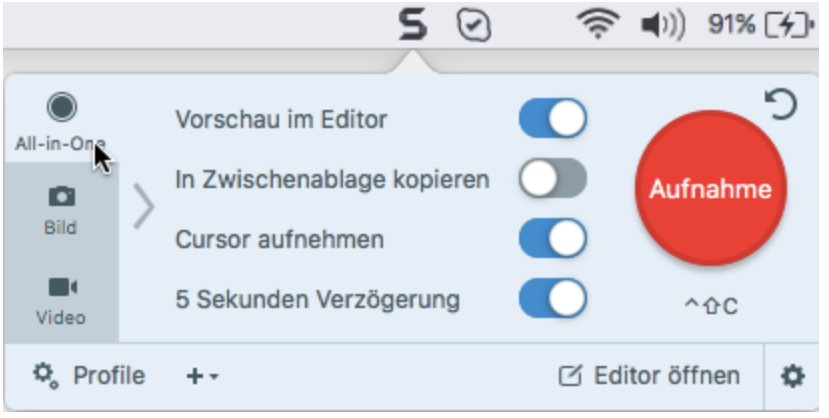

2. Klicken Sie auf die Schaltfläche Aufnahme oder drücken Sie die Taste Ctrl-Umschalt-C.

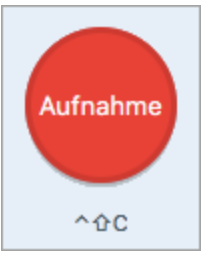

3. Das orangefarbene Fadenkreuz wird eingeblendet. Wählen Sie den gewünschten Aufnahmebereich auf dem Bildschirm durch Klicken und Ziehen mit der Maus aus oder klicken Sie auf die Schaltfläche für Vollbild, um den gesamten Bildschirm auszuwählen.

Beachten Sie auch die Tipps unter Auswahl des Video-Aufnahmebereichs.

- 4. Um den ausgewählten Bereich zu bearbeiten, führen Sie einen der folgenden Schritte durch:
  - Passen Sie den Auswahlbereich durch Ziehen der Ziehpunkte an.
  - Um einen Bereich mit bestimmten Abmessungen festzulegen, geben Sie diese (in Pixeln) in die Felder Breite und Höhe ein.
  - Um den Auswahlbereich auf dem Bildschirm zu verschieben, klicken Sie innerhalb des gewählten Bereichs und ziehen Sie diesen mit gedrückter Maustaste an die gewünschte Position.
- 5. Klicken Sie auf die Schaltfläche Video-Capture.

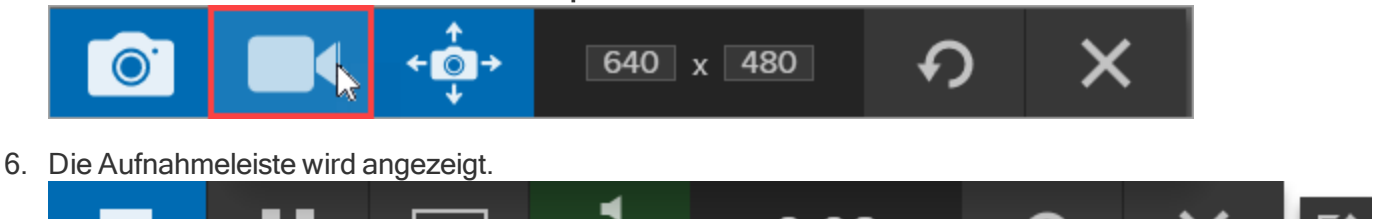

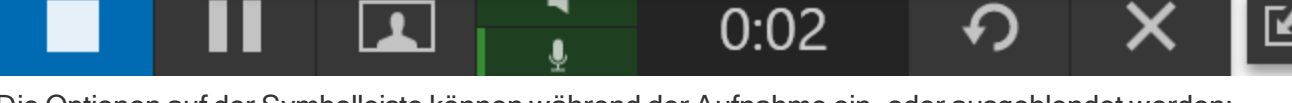

- Die Optionen auf der Symbolleiste können während der Aufnahme ein- oder ausgeblendet werden:
  - Webkamera: Zeichnet Live-Videobilder der angeschlossenen oder integrierten Webkamera auf. Wenn die Webkamera-Aufzeichnung aktiviert ist, wird kein Bildschirmvideo aufgezeichnet.

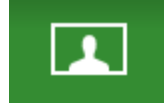

4

- System-Audio: Zeichnet von Ihrem Computer ausgegebene Klänge auf, z. B. Anwendungs-Warntöne, die Audioausgabe der Lautsprecher usw.
- Mikrofon-Audio: Zeichnet Audiodaten vom Mikrofon Ihres Computers oder einem USB-Mikrofon auf.
- 7. Um mit der Aufzeichnung zu beginnen, klicken Sie auf die Schaltfläche Aufnehmen.

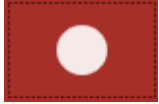

 Um die Aufzeichnung zu beenden, klicken Sie auf die Schaltfläche Stopp oder drücken Sie Option-Umschalt-V.

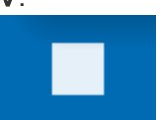

Das Capture wird im Snagit Editor geöffnet. Hier können Sie es als Vorschau anzeigen, bearbeiten und weitergeben.

#### TIPP: Profil speichern

Wenn Sie häufig die gleichen Videoabmessungen oder Aufnahmeeinstellungen verwenden, können Sie diese als Profil zur künftigen Verwendung speichern.

#### Ähnliche Themen

Auswahl des Video-Aufnahmebereichs Video bearbeiten Unerwünschte Stellen eines Videos trimmen oder wegschneiden

## Auswahl des Video-Aufnahmebereichs

Um Videos in guter Qualität zu erstellen, sollten Sie vor Beginn der Videoaufzeichnung überlegen, welche Abmessungen Sie benötigen. Es ist wichtig, die geeigneten Abmessungen für die Plattform festzulegen, auf der das Video gehostet oder weitergegeben werden soll. Snagit stellt Funktionen bereit, die Sie bei der Auswahl der richtigen Abmessungen für Ihre Videoaufnahmen unterstützen.

### Auswahl des Video-Aufnahmebereichs

Snagit stellt flexible Optionen zur Videoaufnahme in bestimmten Abmessungen bereit - von Aufnahmen im Seitenverhältnis 4:3 oder 16:9 bis zur Aufnahme des gesamten Bildschirms, eines bestimmten Bereichs oder eines Fensters. Wählen Sie durch Ziehen mit der Maus bei gedrückter Maustaste den Aufnahmebereich aus. Achten Sie darauf, dass er nur den relevanten Bildschirminhalt umfasst.

1. Klicken Sie im Capture-Fenster auf den Tab All-in-One.

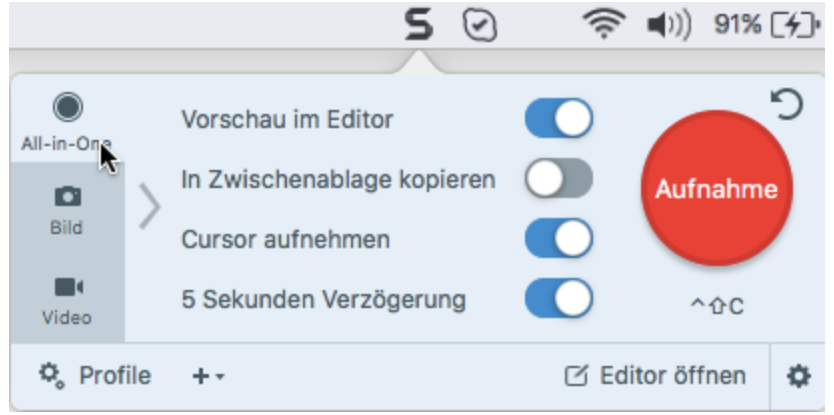

2. Klicken Sie auf die Schaltfläche Aufnahme oder drücken Sie die Taste Ctrl-Umschalt-C.

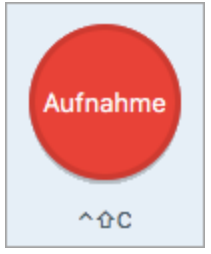

3. Das orangefarbene Fadenkreuz wird eingeblendet. Um den Bereich auszuwählen, führen Sie einen der folgenden Schritte durch:

| Aufnahmebereic<br>h | Arbeitsschritte zur Auswahl                    |
|---------------------|------------------------------------------------|
| Vollbild            | Klicken Sie auf die Schaltfläche für Vollbild. |

| Aufnahmebereic<br>h               | Arbeitsschritte zur Auswahl                                                                                                    |  |  |
|-----------------------------------|----------------------------------------------------------------------------------------------------|--|--|
|                                   | Vollbild 🛞                                                                                                    |  |  |
| Fenster                           | 1. Bewegen Sie den Cursor auf das Fenster, um die Aufnahme zu starten.                                                                                                    |  |  |
|                                   | <ol> <li>Das Fenster wird durch einen orangefarbenen Rahmen hervorgehoben. Klicken Sie auf<br/>das Fenster, um es auszuwählen.</li> </ol>                                                                                                    |  |  |
| Bereich                           | Wählen Sie durch Ziehen mit der Maus bei gedrückter Maustaste einen Leinwandbereich aus.<br>Um ein Quadrat zu zeichnen, halten Sie beim Klicken und Ziehen die<br>Umschalttaste gedrückt.                                                       |  |  |
| Benutzerdefinierte<br>Abmessungen | <ol> <li>Wählen Sie durch Ziehen mit der Maus bei gedrückter Maustaste einen<br/>Leinwandbereich aus.</li> <li>Die Symbolleiste wird angezeigt. Geben Sie die benutzerdefinierten Abmessungen in<br/>die Felder Breite und Höhe ein.</li> </ol> |  |  |

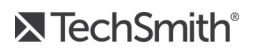

Weitere Informationen zum Einrichten einer Videoaufnahme finden Sie unter Aufnehmen eines Videos.

#### Standardabmessungen auswählen

Die Video-Führungslinien von Snagit zeigen Standardabmessungen bzw. empfohlene Abmessungen für beliebte Video-Output-Ziele wie YouTube, Websites und mobile Geräte.

Wenn Sie Ihr Video an ein Ziel weiterleiten wollen, das spezifische Videoabmessungen erfordert, sollten diese Abmessungen bzw. Abmessungen mit dem gleichen Seitenverhältnis wie die empfohlenen aufgenommen werden.

- 1. Drücken Sie bei der Auswahl des Aufnahmebereichs die Taste G, um die Führungslinien ein- oder auszublenden.
- 2. Wählen Sie den Aufnahmebereich durch Klicken und Ziehen mit der Maus aus. Wenn sich der Cursor einer der Standardabmessungen nähert, werden die Führungslinien auf dem Bildschirm angedeutet.
- 3. Um den Auswahlbereich an die Führungslinien anzupassen, ziehen Sie den Cursor weiter, bis der Auswahlrahmen deutlich hervorgehoben wird.

#### Ähnliche Themen

Aufnehmen eines Videos

## Überblick über den Snagit Editor

Mit dem Snagit Editor können Sie Ihre Captures in der Vorschau anzeigen, bearbeiten und weitergeben.

## Snagit Editor öffnen

Klicken Sie im Capture-Fenster auf die Schaltfläche Editor öffnen.

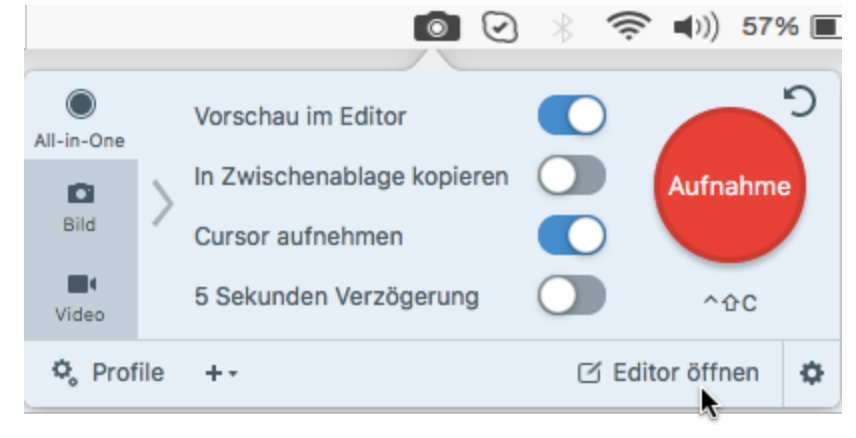

## Überblick über den Snagit Editor

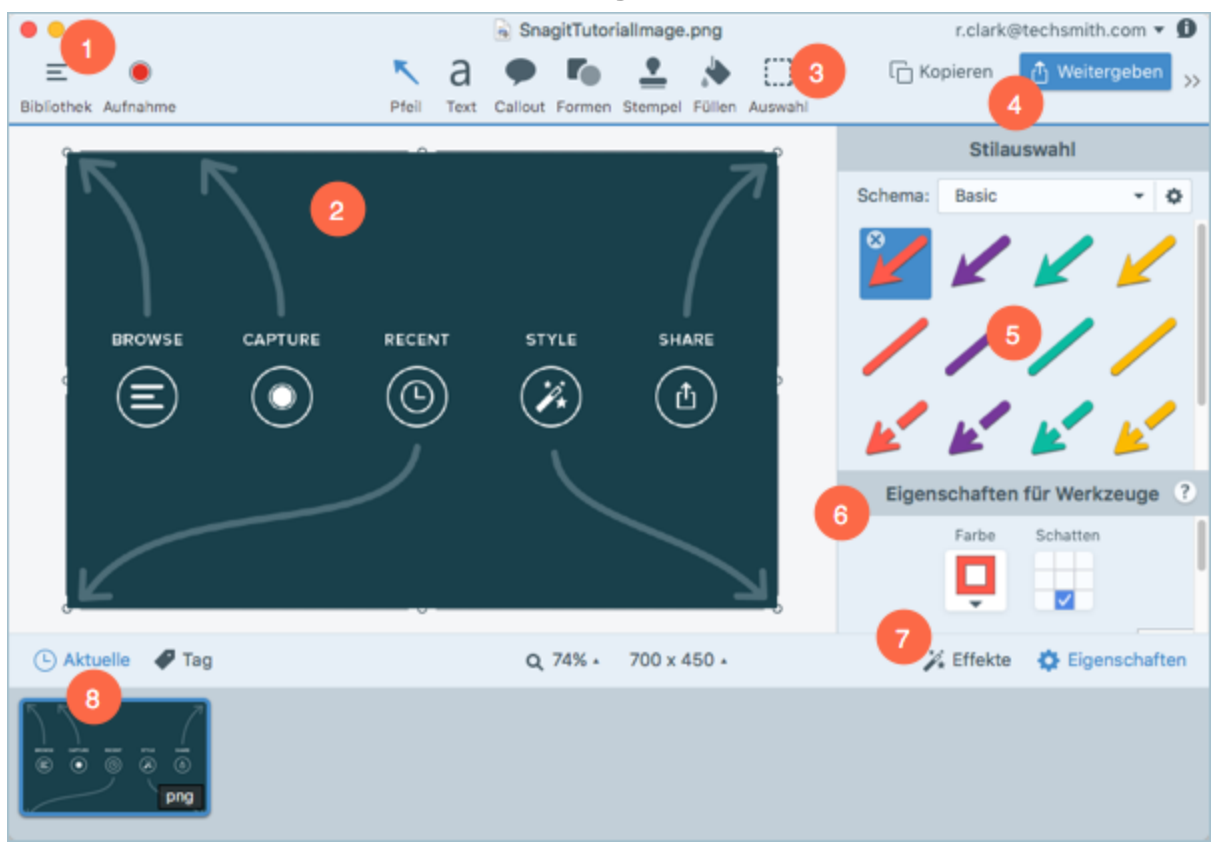

| 1 | <b>Bibliothek</b><br>In der Bibliothek können Sie Ihre Capture-Verlaufsliste anzeigen und organisieren.<br>Siehe: Capture-Verlaufsliste anzeigen.                                                                                                    |
|---|----------------------------------------------------------------------------------------------------|
| 2 | Leinwand<br>Der Vorschau- und Bearbeitungsbereich für Captures.<br>Siehe: Arbeiten auf der Leinwand und Videowiedergabe im Snagit Editor.                                                                                                    |
| 3 | Symbolleiste<br>Klicken Sie auf ein Bearbeitungswerkzeug, um es auszuwählen. Die in der Symbolleiste verfügbaren<br>Werkzeuge können selbst gewählt und angeordnet werden.<br>Siehe: Überblick über die Werkzeuge und Symbolleiste des Snagit Editors anpassen. |
| 4 | Weitergeben<br>Geben Sie Captures an Hosting- und Social-Media-Plattformen und andere Ziele weiter.<br>Siehe: Überblick über die Weitergabe.                                                                                                    |
| 5 | Stilauswahl<br>Speichern Sie benutzerdefinierte Stileinstellungen und wenden Sie diese an.<br>Siehe: Stil hinzufügen.                                                                                                    |
| 6 | <b>Eigenschaften</b><br>Passen Sie die Eigenschaften für das jeweilige Werkzeug an.<br>Siehe: Überblick über die Werkzeuge.                                                                                                    |
| 7 | <b>Teilfenster Effekte</b><br>Klicken Sie auf die Schaltfläche <b>Effekte</b> , um die verfügbaren Effekte anzuzeigen.<br>Siehe: Bildeffekt hinzufügen.                                                                                                    |
| 8 | Capture-Ablage<br>Zeigt die zuletzt aufgenommenen Bild- und Video-Captures an.<br>Siehe: Capture-Ablage.                                                                                                    |

## Capture-Ablage

In der Capture-Ablage werden die kürzlich erstellten Bild- und Video-Captures sowie andere Dateien angezeigt, die im Snagit Editor geöffnet und bearbeitet wurden. Die in der Capture-Ablage ausgewählte Thumbnail-Abbildung wird im Snagit Editor auf der Leinwand angezeigt.

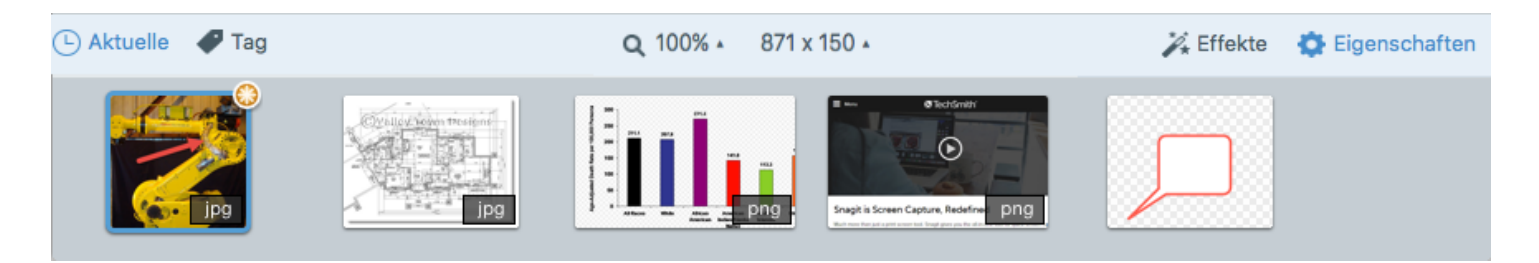

Um weitere kürzlich erfasste Captures anzuzeigen, klicken Sie auf die Schaltfläche **Bibliothek** im oberen Bereich des Snagit Editors.

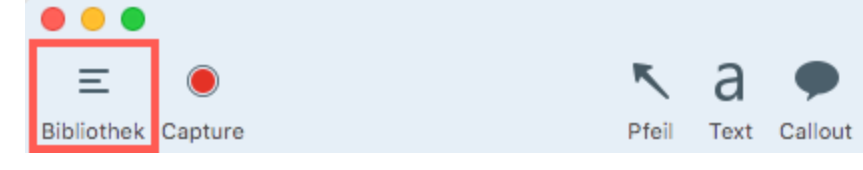

#### Capture speichern

Snagit speichert nicht gespeicherte Captures automatisch im Dateiformat SNAGPROJ. Wenn es ungespeicherte Änderungen gibt, wird das Thumbnail-Bild des betreffenden Captures mit einem orangefarbenen Sternchensymbol versehen. Um die Änderungen zu speichern, wählen Sie **Datei > Speichern oder Speichern unter**.

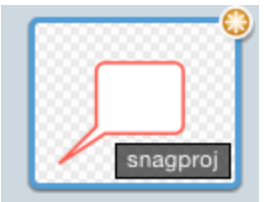

Das Dateiformat wird in der unteren rechten Ecke des Thumbnail-Bilds angezeigt.

### Ein Capture aus der Capture-Ablage entfernen

Snagit speichert Ihren Capture-Verlauf und alle Dateien, die im Snagit Editor geöffnet und bearbeitet wurden, automatisch in der Bibliothek. Um ein Capture aus der Capture-Ablage zu entfernen, klicken Sie auf das **Schließen**-Symbol auf dem Thumbnail-Bild.

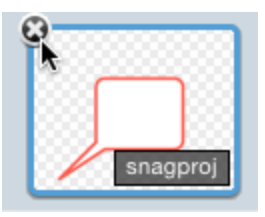

Beim Entfernen eines Elements aus der Capture-Ablage wird die zugehörige Bilddatei nicht gelöscht. Um das Element wiederzufinden und zu öffnen, klicken Sie auf die Registerkarte **Bibliothek**.

### Capture löschen

Um eine Datei dauerhaft zu löschen, klicken Sie mit der rechten Maustaste auf das zugehörige Thumbnail in der Capture-Ablage und wählen Sie den Menübefehl **Löschen**.

#### Ähnliche Themen

Überblick über den Snagit Editor Capture-Verlaufsliste anzeigen (Bibliothek) Tags für die Verwaltung von Captures hinzufügen

## Capture-Verlaufsliste anzeigen (Bibliothek)

Snagit speichert Ihren Capture-Verlauf und alle Dateien, die im Snagit Editor geöffnet und bearbeitet wurden, automatisch in der Bibliothek.

Um die Bibliothek aus dem Snagit Editor heraus aufzurufen, klicken Sie auf die Schaltfläche **Bibliothek** im oberen Bereich des Editors.

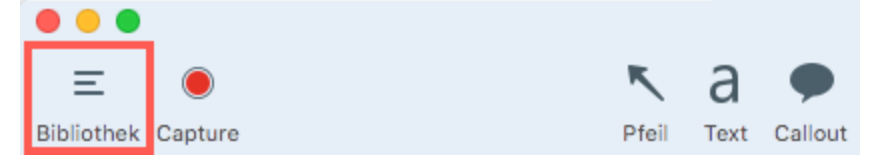

Die Captures werden nach folgenden Kriterien gruppiert:

- Capture-Typ (Bilder, Videos, Animierte GIF-Dateien)
- Datum (Jahr und Monat)
- Anwendungen: alle Anwendungen, von denen Captures mit Snagit erstellt wurden
- Tags: Liste der Tags, die den Captures in Snagit zugewiesen wurden

| 0   | <b>ι</b> Sι | uchen                 |    |
|-----|-------------|-----------------------|----|
| Ę   | 4           | Alle Dateien          | 14 |
| 2   | 1           | Bilder                | 14 |
| E   | I           | Videos                | 0  |
| E   | È.          | Animierte GIF-Dateien | 0  |
|     | r           | Favoriten             | 0  |
| ► Ē | -           | Anwendungen           |    |
| ► ◀ | 2           | Tags                  |    |

#### Nach Captures suchen

1. Klicken Sie im Snagit Editor auf die Schaltfläche Bibliothek.

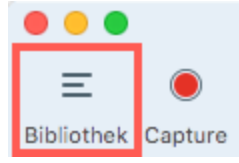

2. Geben Sie im Feld **Suchen** einen Suchbegriff ein. Sie können nach dem Dateinamen, nach Tags oder nach der Anwendung bzw. Website suchen, von der das Capture erstellt wurde.

3. Die Suchergebnisse werden unterhalb des Suchfelds angezeigt. Um die Captures in der Bibliothek anzuzeigen, klicken Sie auf ein Element in den Suchergebnissen.

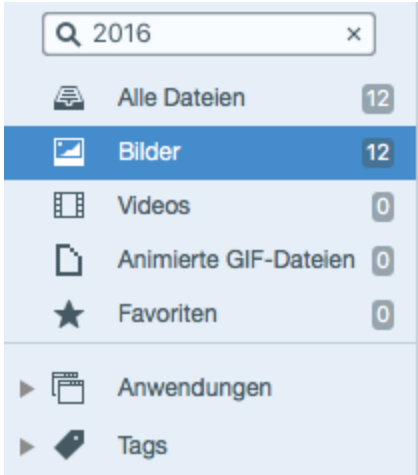

4. Um ein Capture in der Capture-Ablage zu öffnen, doppelklicken Sie in der Bibliothek darauf.

#### Capture-Verlaufsliste durchsuchen

1. Klicken Sie im Snagit Editor auf die Schaltfläche Bibliothek.

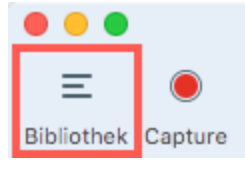

2. Captures werden nach Datum (Monat und Jahr), Anwendungen, oder Tags kategorisiert. Klicken Sie auf eine Gruppe im Suchbereich, um die Captures in dieser Gruppe in der Bibliothek anzuzeigen.

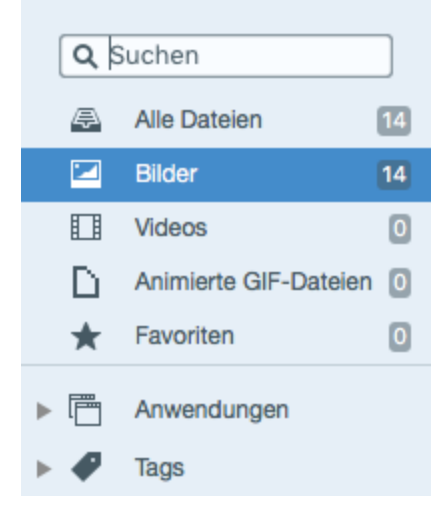

3. Um ein Capture in der Capture-Ablage zu öffnen, doppelklicken Sie in der Bibliothek darauf.

#### Captures in der Bibliothek anzeigen

• Um die Größe der Capture-Thumbnails in der Bibliothek zu ändern, ziehen Sie den Schieberegler für die Größenanpassung mit gedrückter Maustaste in die gewünschte Richtung.

#### TechSmith<sup>®</sup>

- Snagit erfasst beim Erstellen des Captures auch weitere Informationen. Um diese Metadaten anzuzeigen, klicken Sie mit der rechten Maustaste und wählen Sie **Informationen**.
- Um ein Capture in der Capture-Ablage zu öffnen, doppelklicken Sie in der Bibliothek auf das entsprechende Thumbnail-Bild.

#### Ähnliche Themen

Weitergabe-Liste anzeigen Tags für die Verwaltung von Captures hinzufügen

## Arbeiten auf der Leinwand

Die Leinwand ist der Bereich im Snagit Editor, in dem Captures als Vorschau angezeigt bearbeitet werden. Um ein Capture auf die Leinwand zu bringen, wählen Sie es in der Capture-Ablage aus.

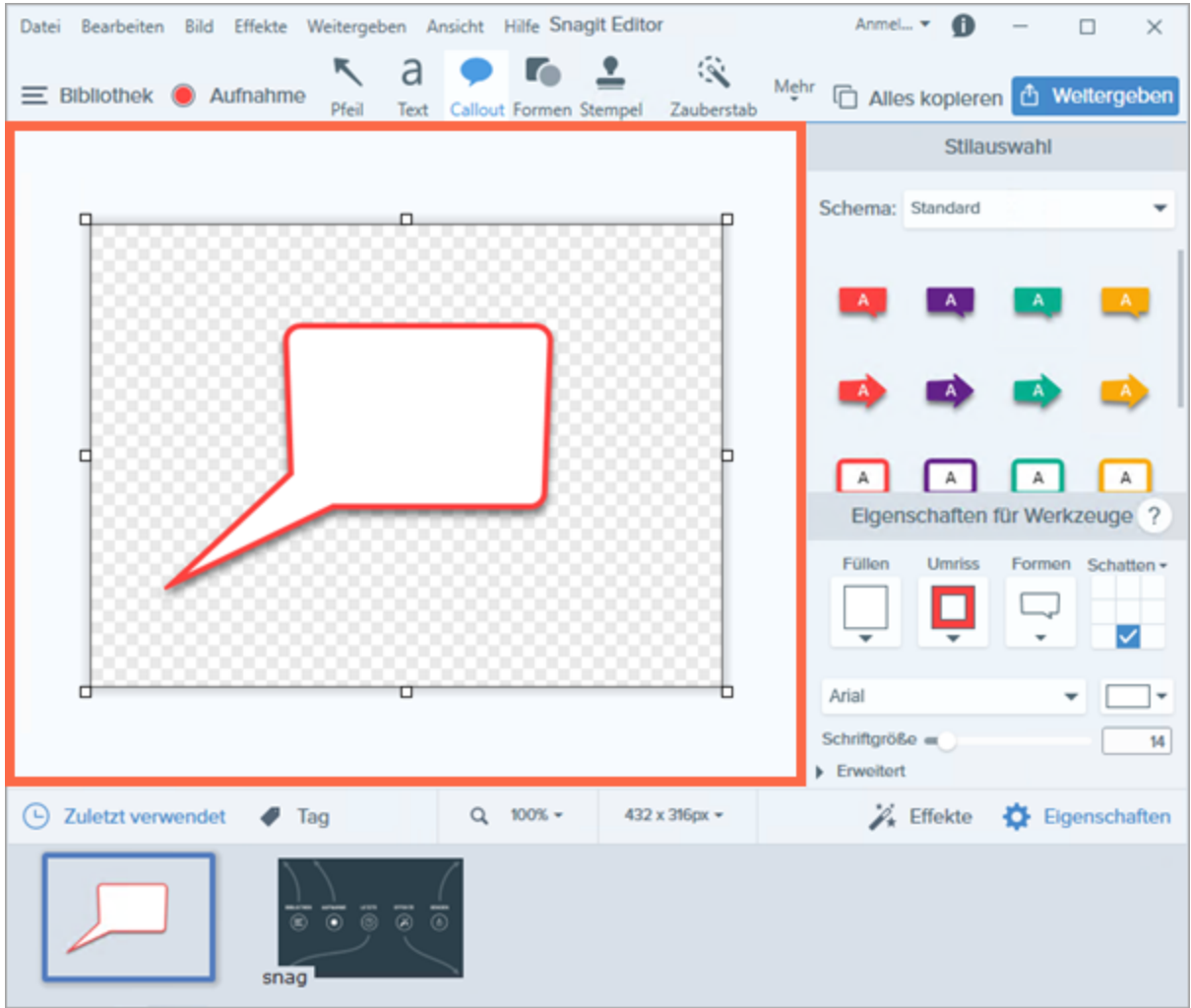

### Capture-Vorschau

Auf der Leinwand können Sie Bild- oder Video-Captures anzeigen und prüfen, bevor Sie sie weitergeben.

- Videowiedergabe im Snagit Editor
- Vergrößern oder Verkleinern

#### Objekte auf der Leinwand zeichnen und anordnen

Die Symbolleiste im Snagit Editor stellt Bildbearbeitungswerkzeuge bereit, mit denen Bild-Captures mit Anmerkungen versehen und bearbeitet werden können.

- Nutzen Sie Pfeile, Text, Formen, Markieren und Callouts., um Bereiche hervorzuheben.
- Nutzen Sie Formen und Linien, um Infografiken, Mindmaps und Grafiken für Präsentationsfolien zu erstellen.
- Machen Sie vertrauliche Informationen mit dem Werkzeug Unschärfe unlesbar oder verdecken Sie sie mit einer Form.
- Fügen Sie Stempel hinzu, z. B. Cursorsymbole, Umrisse von Mobilgeräten, Korrekturmarkierungen oder witzige Kommentare.
- Fügen Sie eine Nummern- oder Buchstabenfolge hinzu, um Arbeitsschritte oder Elemente in einem Capture zu kennzeichnen.
- Ordnen Sie Objekte auf der Leinwand an.
- Kombinieren Sie mehrere Captures.

Sie können die Symbolleiste anpassen und dort die Werkzeuge, Effekte, Weitergabe-Optionen und Befehle unterbringen, die Sie häufig benötigen. Siehe Symbolleiste des Snagit Editors anpassen.

#### Häufig benötigte Bildbearbeitungsaufgaben

- Einen Bereich auswählen
- Ausschneiden, Kopieren und Einfügen
- Ausfüllen eines Bereichs mit einer bestimmten Farbe
- Unerwünschte Bildbereiche entfernen
- Die Größe eines Bildes anpassen
- Ein Bild drehen
- Ausgangsgrafiken zur späteren Bearbeitung erstellen
- Bilder konvertieren
- Bildeffekt hinzufügen

#### Tipps für das Arbeiten auf der Leinwand

- Um bewegliche Objekte auf der Leinwand zu einem späteren Zeitpunkt bearbeiten zu können, speichern Sie Bild-Captures im Dateiformat SNAGPROJ.
- Um den Arbeitsbereich auf der Leinwand zu vergrößern, klicken Sie auf einen der Ziehpunkte am Rand des Bildes und ziehen Sie ihn mit gedrückter Maustaste nach außen.
- Transparente Bildbereiche sind daran zu erkennen, dass das Karomuster der Leinwand sichtbar ist. Damit die Transparenzeffekte nicht verloren gehen, speichern Sie das Bild in einem Dateiformat, das Transparenz unterstützt. Siehe: Tipps zur Transparenz.

## Objekte anordnen

Im Snagit Editor können Sie alle Objekte auf der Leinwand bearbeiten, solange sie nicht verflacht wurden. Sobald ein Objekt verflacht wird, ist es ein fester Bestandteil des Bildes und kann nicht bearbeitet werden.

#### TIPP: SNAGPROJ-Datei speichern

Speichern Sie Ihr Bild als eine SNAGPROJ-Datei, um Objekte, Anmerkungen und Text später zu bearbeiten.

#### Größe von Objekten anpassen

- 1. Klicken Sie auf ein Objekt auf der Leinwand, um es auszuwählen.
- 2. Ziehen Sie dann einen weißen Ziehpunkt nach innen oder außen. Halten Sie die **Umschalttaste** gedrückt, um beim Ändern der Größe das Seitenverhältnis beizubehalten.

Wenn Sie das gesamte Bild vergrößern oder verkleinern möchten, lesen Sie Die Größe eines Bildes anpassen.

#### Objekte verschieben

1. Klicken Sie auf ein Objekt auf der Leinwand, um es auszuwählen.

Um mehrere Objekte auszuwählen, halten Sie die Umschalttaste gedrückt und klicken Sie sie nacheinander an.

2. Klicken Sie innerhalb des Objekts und ziehen Sie es mit gedrückter Maustaste an die gewünschte Position auf der Leinwand.

#### Objekte drehen

- 1. Klicken Sie auf ein Objekt auf der Leinwand, um es auszuwählen.
- 2. Wenn ein Objekt gedreht werden kann, ist an seiner Oberseite ein grüner Ziehpunkt zu sehen. Ziehen Sie diesen Ziehpunkt um das Objekt herum, um es zu drehen.

Wenn Sie das gesamte Bild drehen möchten, lesen Sie Ein Bild drehen.

### Objekte kippen

1. Klicken Sie auf ein Objekt auf der Leinwand, um es auszuwählen.

Um mehrere Objekte auszuwählen, halten Sie die Umschalttaste gedrückt und klicken Sie sie nacheinander an.

2. Wählen Sie Anordnen > Horizontal spiegeln oder Vertikal spiegeln.

#### Ausrichten von Objekten

Mit den Optionen zum Ausrichten können Sie eine Gruppe von Objekten schnell anordnen.

- 1. Um mehrere Objekte auszuwählen, halten Sie die Umschalttaste gedrückt und klicken Sie sie nacheinander an.
- 2. Klicken Sie mit der rechten Maustaste auf die Gruppe und wählen Sie Ausrichten > eine Ausrichtungsoption.

Snagit richtet die Ränder der Objekte entsprechend der ausgewählten Option aus.

## Ändern der Reihenfolge von Objekten

- 1. Klicken Sie auf ein Objekt auf der Leinwand, um es auszuwählen.
- 2. Wählen Sie Anordnen > eine Option für die Reihenfolge.

#### Ähnliche Themen

Ein Bild drehen Die Größe eines Bildes anpassen

## Bilder kombinieren

Im Snagit Editor können Sie Bilder oder Objekte auf der Leinwand kombinieren. Kombinieren Sie Bilder, um

- Bilder nebeneinander zu vergleichen
- ein Bild oder eine Grafik zu verbessern
- eine Collage oder Bildersammlung zu erstellen
- mehrere Bilder zusammenzusetzen, um einen Arbeitsablauf oder eine Simulation darzustellen
- 1. Öffnen Sie die Bilder, die in der Capture-Ablage kombiniert werden sollen.
  - Wählen Sie im Snagit Editor **Datei > Öffnen**.
  - Doppelklicken Sie in der Bibliothek auf ein Bild, um es in der Capture-Ablage zu öffnen.
  - Wie Sie ein neues Bild aufnehmen, lesen Sie unter Aufnehmen eines Bildes.
- 2. Wählen Sie das Capture in der Capture-Ablage per Mausklick aus.
- 3. Um ein Bild zum Hauptbild hinzuzufügen, ziehen Sie es aus der Ablage auf die Leinwand.
- 4. Es wird als bearbeitbares Objekt hinzugefügt. Nach dem Hinzufügen des Bildes können Sie
  - es an eine neue Position ziehen
  - einen weißen Ziehpunkt nach innen oder außen ziehen, um die Größe des eingefügten Bildes anzupassen
  - mit der rechten Maustaste auf das eingefügte Bild klicken und im Kontextmenü die Option Verflachen wählen, um es dauerhaft mit dem Hauptbild zu vereinen.

#### Ähnliche Themen

Objekte anordnen Arbeiten auf der Leinwand Ausgangsgrafiken zur späteren Bearbeitung erstellen

## Ausschneiden, Kopieren und Einfügen

Mit den Optionen Ausschneiden, Kopieren und Einfügen können Sie Elemente eines Bildes entfernen, duplizieren oder verschieben.

## Gesamte Leinwand in die Zwischenablage kopieren

- 1. Wählen Sie im Snagit Editor ein Bild per Mausklick aus der Capture-Ablage aus.
- 2. Klicken Sie auf die Schaltfläche Alles kopieren.

### Kopieren einer Auswahl in die Zwischenablage

1. Klicken Sie im Snagit Editor auf das Werkzeug Auswahl.

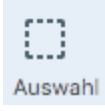

- 2. Wählen Sie durch Ziehen mit der Maus mit gedrückter Maustaste einen Leinwandbereich aus.
- 3. Wählen Sie Bearbeiten > Kopieren oder drücken Sie Cmd-C.

#### Ausschneiden von Bildteilen

1. Klicken Sie im Snagit Editor auf das Werkzeug Auswahl.

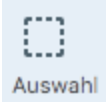

- 2. Wählen Sie durch Ziehen mit der Maus mit gedrückter Maustaste einen Leinwandbereich aus.
- 3. Wählen Sie Bearbeiten > Ausschneiden oder drücken Sie Cmd-X.

#### Objekt ausschneiden

- 1. Klicken Sie auf ein Objekt auf der Leinwand, um es auszuwählen. Klicken Sie mit gedrückter Befehlstaste, um mehrere Objekte auszuwählen.
- 2. Wählen Sie Bearbeiten > Ausschneiden oder drücken Sie Cmd-X.

### Alle Objekte ausschneiden

- 1. Wählen Sie Bearbeiten > Alles auswählen.
- 2. Wählen Sie Bearbeiten > Ausschneiden oder drücken Sie Cmd-X.

### Auf der Leinwand einfügen

Nach dem Kopieren (Cmd-C) oder Ausschneiden (Cmd-X) eines Objekts oder einer Auswahl von der Leinwand wählen Sie **Bearbeiten > Einfügen** oder drücken Sie **Cmd-V**.

#### Ähnliche Themen

Auswahl Objekte anordnen Bilder kombinieren Unerwünschte Bildbereiche entfernen

## Unerwünschte Bildbereiche entfernen

Zeigen Sie in einem Bild nur die relevanten Inhalte, auf die sich der Betrachter konzentrieren soll. In Snagit haben Sie verschiedene Möglichkeiten, Bereiche aus einem Bild zu entfernen:

- Ein Bild manuell trimmen
- Ein Bild automatisch trimmen
- Ein Bild zuschneiden
- Einen Bereich ausschneiden

#### Ein Bild trimmen

Trimmen Sie ein Bild, um überschüssige oder nicht benötigte Bereiche um ein Bild herum zu entfernen.

#### Manuelles Trimmen

| A | $A\equiv$ |
|---|-----------|
|   |           |
|   |           |
|   |           |

Ziehen Sie auf der Leinwand einen der weißen Ziehpunkte am Rand der Leinwand, um den oberen oder unteren Rand oder eine Seite des Bildes zu trimmen.

| 9    |   | - |
|------|---|---|
|      | A |   |
| €=>= |   |   |
|      |   |   |
|      |   |   |

#### Automatisches Trimmen

Um überflüssigen Leinwandraum zu entfernen, wählen Sie Bearbeiten > Trimmen.

| A |  |
|---|--|
|   |  |
|   |  |

Der beim automatischen Trimmen entfernte Bereich richtet sich nach der Größe der einfarbigen bzw. transparenten Bereiche an den Leinwandrändern.

#### Ein Bild zuschneiden

Wählen Sie manuell den Bereich um ein Bild herum aus, den Sie entfernen möchten.

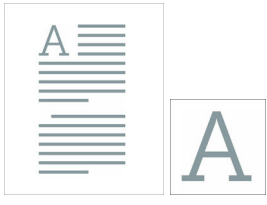

1. Klicken Sie im Snagit Editor auf das Werkzeug Zuschneiden.

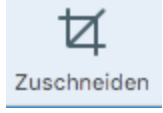

- 2. Auf dem Bild werden blaue Ziehpunkte und Rasterlinien eingeblendet. Ziehen Sie einen blauen Ziehpunkt nach innen, um die betreffende Bildseite zuzuschneiden.
- 3. Klicken Sie auf die Schaltfläche Zuschneiden, um die Änderungen zu speichern.

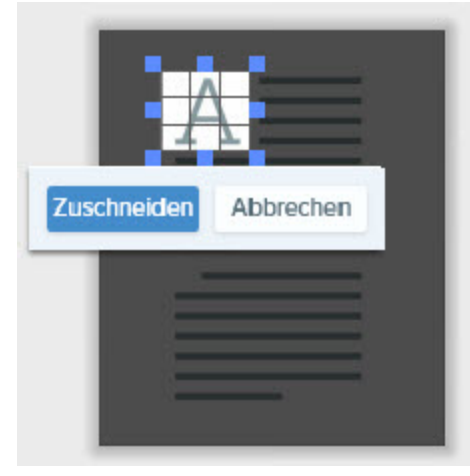

#### Einen Bereich ausschneiden

Löschen Sie einen senkrechten oder waagerechten Bereich aus dem Bild und fügen Sie die beiden Hälften zusammen.

| A |   |
|---|---|
|   | A |
|   |   |
|   |   |
|   |   |

1. Klicken Sie im Snagit Editor auf das Werkzeug Ausschneiden.

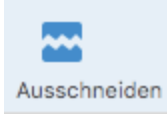

- 2. Die Stilauswahl wird angezeigt. Klicken Sie auf dieses Symbol, um einen Stil auszuwählen.
- 3. Auf der Leinwand wird eine Linie angezeigt. Wählen Sie den Bereich, den Sie entfernen möchten, indem Sie den Cursor mit gedrückter Maustaste über die Leinwand ziehen.

| А        | $\equiv$ | = |  |
|----------|----------|---|--|
| $\equiv$ |          | = |  |
|          |          |   |  |
|          |          |   |  |
|          |          |   |  |
| $\equiv$ |          | _ |  |
| =        | _        | _ |  |

#### Ähnliche Themen

Ausschneiden, Kopieren und Einfügen Unerwünschte Stellen eines Videos trimmen oder wegschneiden Auswahl

## Vergrößern oder Verkleinern

Verwenden Sie die Zoom-Steuerungen, um eine Vorschau eines Bildes anzuzeigen.

Die Zoom-Stufe wirkt sich nicht auf die endgültige Größe des Bildes aus. Sie gilt nur für die Bildschau im Snagit Editor und die Thumbnail-Größe in der Bibliothek. Siehe: Die Größe eines Bildes anpassen.

#### Prozentwert für die Ansichtsgröße ändern

1. Klicken Sie auf die Dropdown-Liste Zoom-Optionen in der Capture-Ablage.

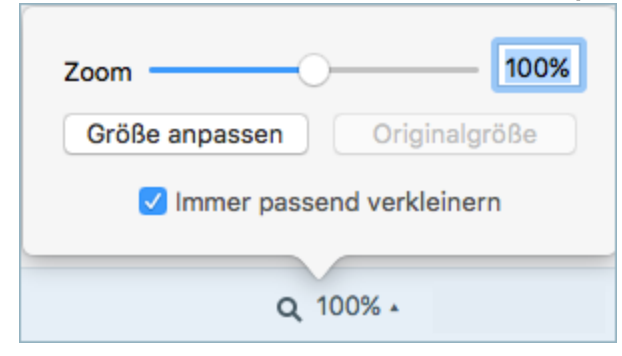

- 2. Ziehen Sie den **Schieberegler für die Größenanpassung** auf den gewünschten Wert oder geben Sie den Zoom-Prozentwert direkt in das Feld ein.
- 3. Um die Vorschau auf die aktuelle Größe des Bildes zurückzusetzen, klicken Sie auf die Schaltfläche Originalgröße.

### Zoom-Einstellungen

Über die folgenden Optionen wird die Anzeige des Captures auf der Leinwand gesteuert.

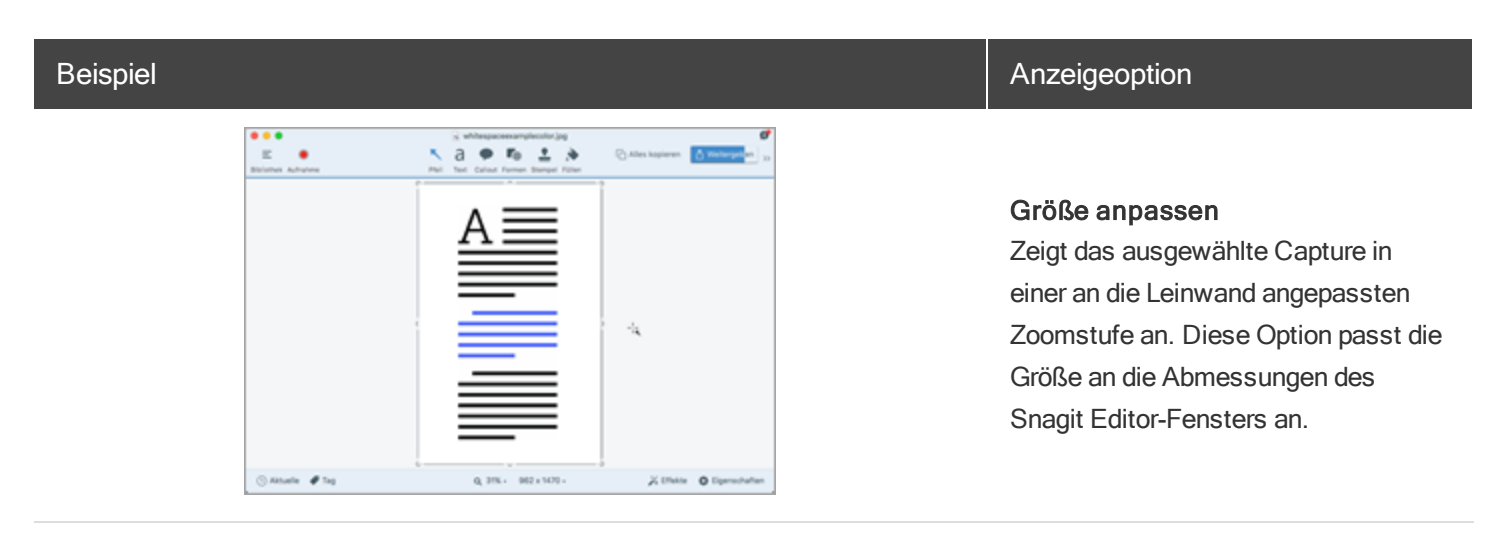

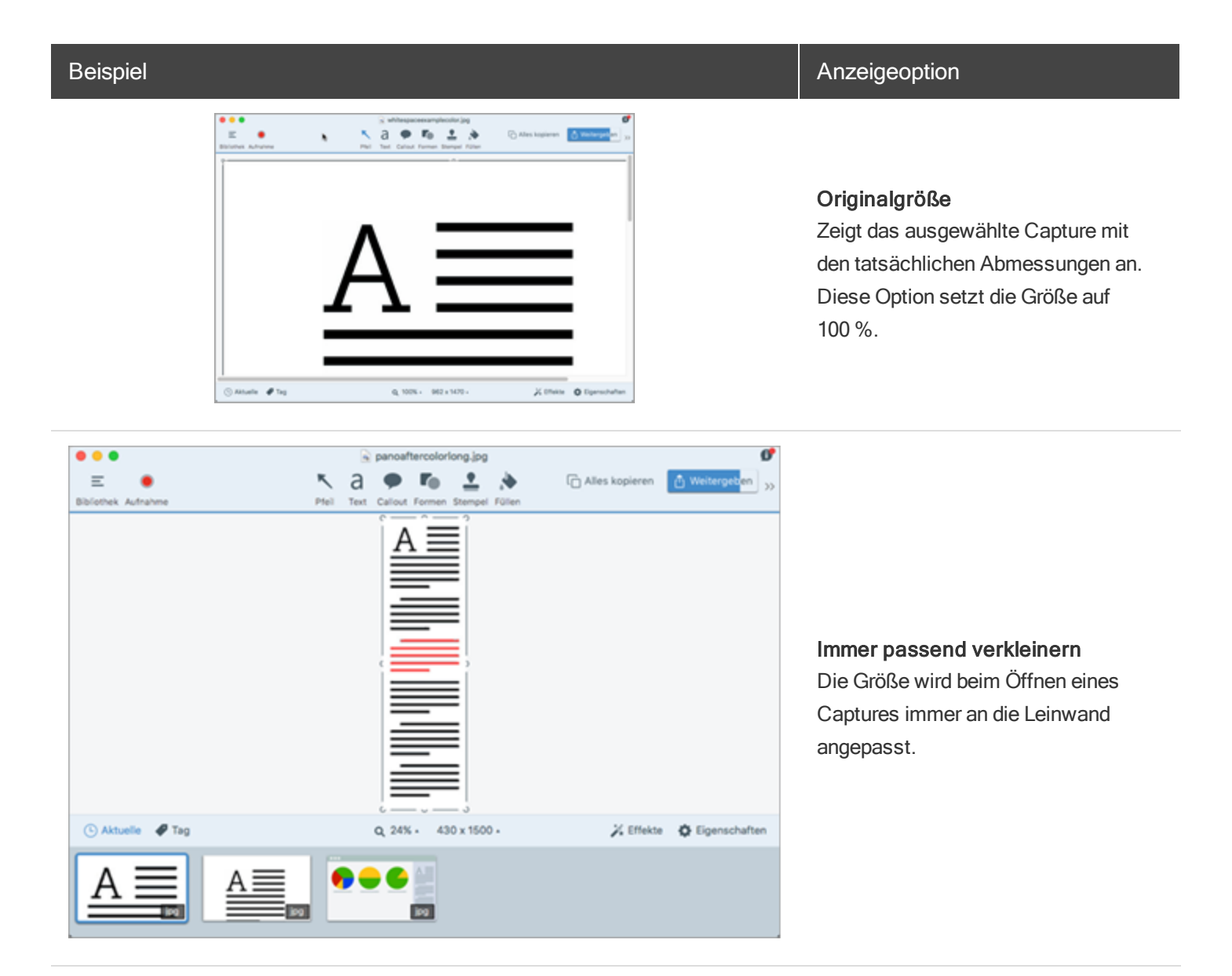

#### Ähnliche Themen

Die Größe eines Bildes anpassen

Arbeiten auf der Leinwand

## Die Größe eines Bildes anpassen

Ändern Sie die Größe eines Bildes auf bestimmte Maße in Pixeln oder auf einen bestimmten Prozentwert.

Sie müssen alle Vektorobjekte auf der Leinwand verflachen, um die Größe des Bildes zu ändern.

- 1. Um die Optionen zum Ändern der Größe zu öffnen, führen Sie einen der folgenden Schritte durch:
  - Wählen Sie im Snagit Editor Bearbeiten > Bildgröße anpassen.
  - Klicken Sie auf die Dropdown-Liste Bildgröße anpassen in der Capture-Ablage.
- 2. Wählen Sie eine Einheit aus.
- 3. Geben Sie eine **Breite** und **Höhe** ein. Um Maße einzugeben, die ein anderes Seitenverhältnis als beim aktuellen Bild ergeben, klicken Sie auf das Symbol **Seitenverhältnis beibehalten**.
- 4. Klicken Sie auf die Schaltfläche Größe ändern.

#### Ähnliche Themen

Unerwünschte Bildbereiche entfernen

## Ein Bild drehen

Sie müssen alle Vektorobjekte auf der Leinwand verflachen, um das Bild zu drehen.

- 1. Wählen Sie im Snagit Editor **Bearbeiten > Drehen**.
- 2. Geben Sie die Drehung in Grad in das Feld Winkel (Grad) ein.
- 3. Klicken Sie auf die Schaltfläche Drehen.

#### Ähnliche Themen

Objekte anordnen Die Größe eines Bildes anpassen

# Ausgangsgrafiken zur späteren Bearbeitung erstellen

Das SNAGPROJ-Dateiformat speichert das Bild in seinem derzeitigen Zustand. Alle vektorbasierten Objekte auf der Leinwand wie Text, Callouts, Stempel, Formen und eingefügte Bilder bleiben erhalten und können bearbeitet werden. Verwenden Sie dieses Dateiformat, um Feedback zu implementieren, Überarbeitungen oder Korrekturen vorzunehmen oder das Bild zu aktualisieren.

Das SNAGPROJ-Dateiformat kann nur in Snagit auf dem Mac geöffnet werden.

### Ein Bild als SNAGPROJ-Datei speichern

- 1. Wählen Sie das Bild im Snagit Editor per Mausklick aus der Capture-Ablage aus.
- 2. Wählen Sie Datei > Speichern unter.
- 3. Wählen Sie SNAGPROJ Snagit Project File Type aus dem Dropdown-Menü Format aus.
- 4. Klicken Sie auf Speichern.

#### Informationen zu Vektorgrafiken

Wenn Sie ein Bild, das Vektorobjekte enthält, in einem anderen Dateiformat speichern, werden die Objekte verflacht, um dauerhaft Teil des Bildes zu werden.

#### Verflachen von Objekten auf der Leinwand

- Klicken Sie mit der rechten Maustaste auf das Objekt auf der Leinwand und wählen Sie im Kontextmenü den Befehl Verflachen oder drücken Sie Umschalt-Cmd-T.
- Klicken Sie mit der rechten Maustaste auf das Objekt auf der Leinwand und wählen Sie im Kontextmenü den Befehl Alles verflachen oder drücken Sie Ctrl-Umschalt-T.

#### Ähnliche Themen

Überblick über die Werkzeuge
# Tags für die Verwaltung von Captures hinzufügen

Sie können Ihren Captures Tags hinzufügen, um sie leichter gruppieren oder zu einem späteren Zeitpunkt wieder auffinden zu können.

Tags werden nur innerhalb von Snagit angezeigt.

### Ein Tag anwenden

1. Wählen Sie im Snagit Editor ein Capture aus der Ablage oder aus der Bibliothek aus.

Klicken Sie mit gedrückter Befehlstaste, um mehrere Captures auszuwählen.

- 2. Klicken Sie auf die Schaltfläche Tag.
- 3. Geben Sie ein neues Tag ein, oder wählen Sie ein vorhandenes Tag aus der Liste aus.

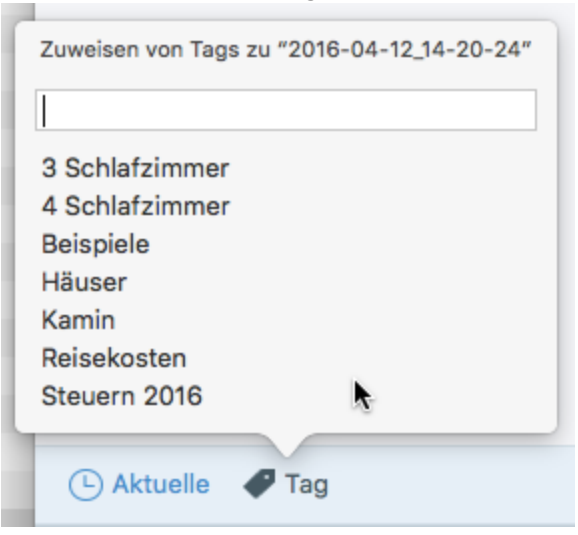

### Tags anzeigen

Snagit speichert die Capture-Verlaufsliste automatisch in der Bibliothek. Klicken Sie im Suchbereich auf die Kategorie **Tags**, um eine Liste aller Tags anzuzeigen, die zu Captures hinzugefügt wurden.

|     | Q SI         | uchen                 |    |
|-----|--------------|-----------------------|----|
| 4   | <del>Ş</del> | Alle Dateien          | 97 |
|     |              | Bilder                | 91 |
| Ē   |              | Videos                | 6  |
|     | D I          | Animierte GIF-Dateien | 0  |
|     | *            | Favoriten             | 0  |
| ▶ [ |              | Anwendungen           |    |
| •   | •            | Tags                  |    |
|     |              | 3 Schlafzimmer        |    |
|     |              | 4 Schlafzimmer        | ١  |
|     |              | Beispiele             | 3  |
|     |              | Häuser                | 2  |
|     |              | Kamin                 | 3  |
|     |              | Reisekosten           | ١  |
|     |              | Steuern 2016          | 2  |

#### Ähnliche Themen

Capture-Verlaufsliste anzeigen (Bibliothek)

## Tipps zur Transparenz

Transparente Flächen werden durch ein Karomuster auf der Leinwand dargestellt.

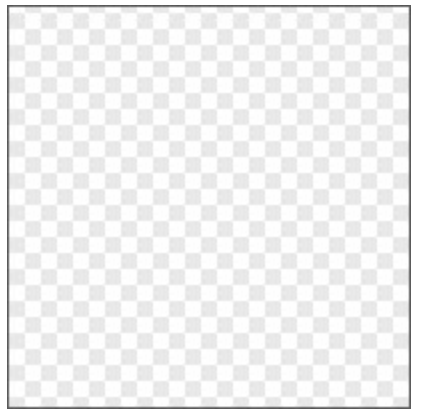

Wenn Sie ein transparentes Bild hinzufügen, scheint der Hintergrund hinter dem Bild durch die transparenten Bereiche des Bildes.

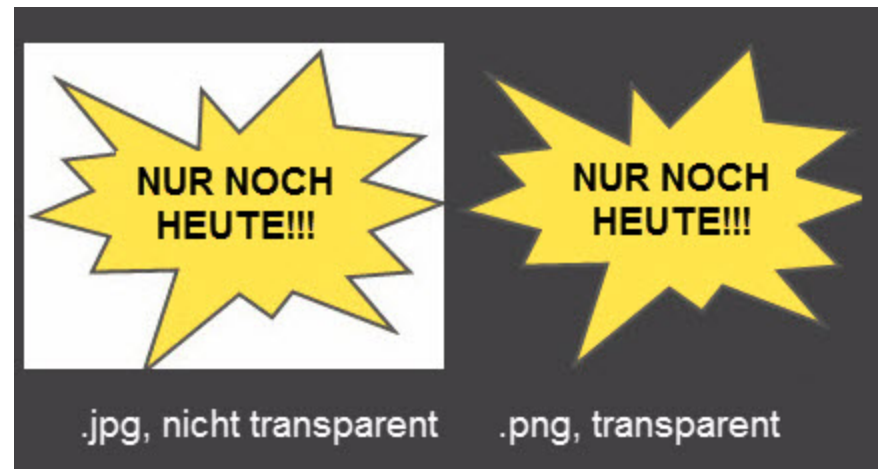

### Einen Bereich mit Transparenz füllen bzw. radieren

Das Werkzeug Füllen kann verwendet werden, um einen transparenten Bereich zu füllen.

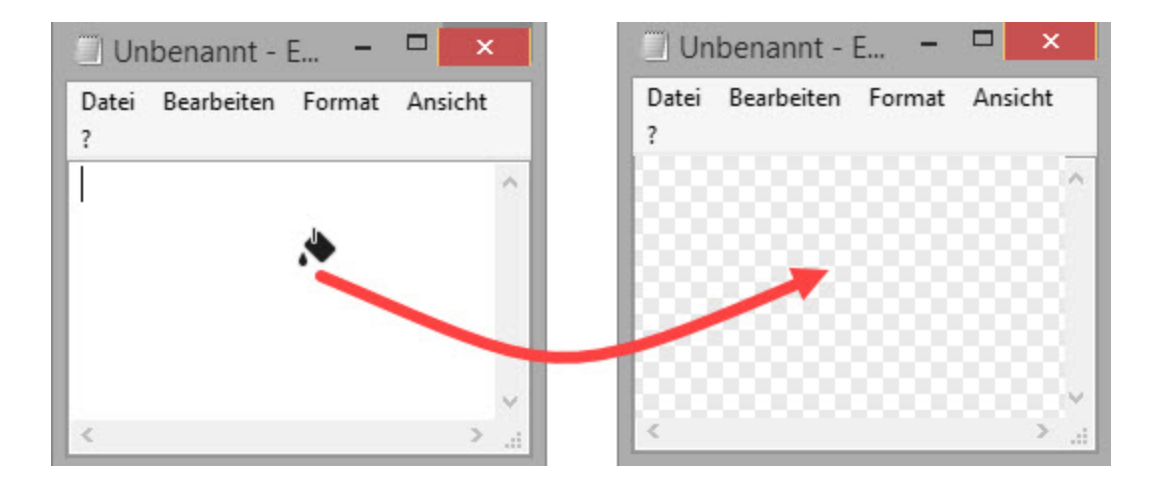

Mit dem Werkzeug Löschen können Sie einen ausgewählten Bildbereich löschen, sodass der transparente Leinwandhintergrund durchscheint.

| <u>D</u> atei | <u>B</u> earbeiten | F <u>o</u> rmat | Ansicht | ? |   |
|---------------|--------------------|-----------------|---------|---|---|
|               |                    |                 |         |   | ^ |
|               |                    | <b>0</b> (      |         |   |   |
|               | 100                | 10.00           |         |   |   |
|               |                    |                 |         |   |   |
|               | 90                 | 32.             |         |   |   |
|               | 600                | Ζ.              | ٠       |   |   |
|               | 6                  | 2.              | ٠       |   |   |
|               | 6                  | 2.              | ٠       |   | ~ |

### Speichern von Bildern mit Transparenzeffekten

Um Transparenzeffekte beizubehalten, speichern Sie das Bild in einem Dateiformat, das Transparenz unterstützt: CUR, GIF, ICO, PNG, TIF oder SNAGPROJ.

In transparenten Bildbereichen ist der Hintergrund des Bildes bzw. die Farbfläche oder das Objekt zu sehen, über der/dem es platziert wurde.

#### Ähnliche Themen

Ausgangsgrafiken zur späteren Bearbeitung erstellen Überblick über die Werkzeuge Radierer Füllen

## Bilder konvertieren

Sie können beim Bearbeiten Zeit sparen, indem Sie mit der Option Bilder konvertieren mehrere Dateien gleichzeitig ändern.

- Konvertieren Sie Dateien in ein anderes Format.
- Speichern Sie mehrere Bilder unter einem neuen Dateipfad.
- Verwenden Sie die gleiche Namenskonvention für eine Gruppe von Dateien.

### Bilder konvertieren

1. Klicken Sie im Snagit Editor auf die Schaltfläche Bibliothek.

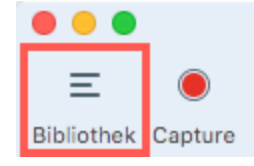

- 2. Um mehrere Objekte auszuwählen, halten Sie die Befehlstaste gedrückt und klicken Sie sie nacheinander an.
- 3. Klicken Sie auf die Schaltfläche Exportieren.
- 4. Wählen Sie einen Speicherort für die Bildergruppe aus.
- 5. Wählen Sie im Dropdown-Menü Format das Dateiformat aus.
- 6. Um eine Namenskonvention auf die Dateien anzuwenden, wählen Sie die Option **Dateiname automatisch** hochzählen aus und geben Sie einen Namen in das Feld ein.
- 7. Klicken Sie auf die Schaltfläche Exportieren.

#### Ähnliche Themen

## Bildeffekt hinzufügen

Bilder können durch Effekte ergänzt werden. Effekte lassen sich entweder auf das gesamte Bild oder auf einen Auswahlbereich anwenden.

Effekte sind nur für Bild-Captures verfügbar. Um Videos mit Anmerkungen und Effekten zu versehen, geben Sie Ihre Video-Captures an Camtasia weiter.

### Bildeffekt hinzufügen

1. Klicken Sie auf die Schaltfläche Effekte.

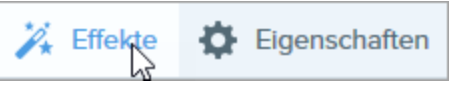

2. Das Teilfenster Effekte wird angezeigt. Wählen Sie in der Effektauswahl einen Effekt aus oder klicken Sie auf das Symbol 📰 für den gewünschten Effekt, um die Einstellungen anzupassen.

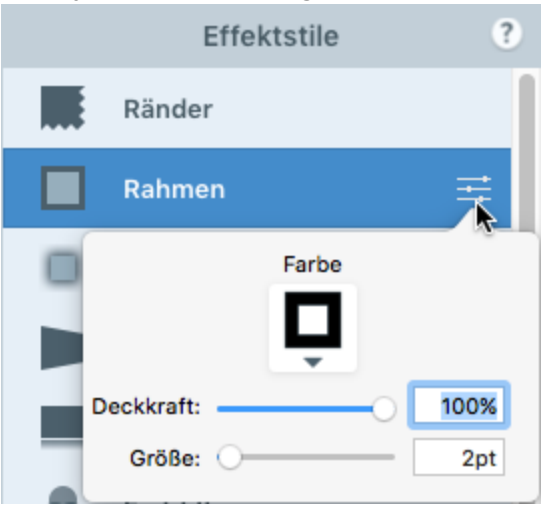

#### TIPP: Effekte zur Effektauswahl hinzufügen

Sobald Sie die Eigenschaften bearbeiten, wird der benutzerdefinierte Effekt in der Effektauswahl angezeigt. Klicken Sie auf die Schaltfläche +, um den Effekt zu speichern, damit Sie ihn später erneut verwenden können.

### Effekt entfernen

- 1. Klicken Sie auf die Schaltfläche Effekte.
- 2. Das Teilfenster Effekte wird angezeigt. Klicken Sie auf einen blau markierten Effekt, um ihn zu deaktivieren.

3. Um alle Effekte zu deaktivieren, klicken Sie in der Effektauswahl auf Keine Effekte.

### Snagit-Effekte

| Rahmen      | Bild mit einem Außenrahmen versehen.                                      |
|-------------|---------------------------------------------------------------------------|
| Ränder      | Randeffekt auf eine oder mehrere Bildseiten anwenden.                     |
| Schatten    | Schatteneffekt auf eine Seite oder alle Seiten des Bildrands anwenden.    |
| Perspektive | Bild verzerren, um den Effekt eines veränderten Blickwinkels zu erzielen. |
| Spiegelung  | Bild mit Spiegelungseffekt versehen.                                      |

| Farbfilter       | Filtereffekte auf das gesamte Bild anwenden.  |
|------------------|-----------------------------------------------|
| Verwischter Rand | Bild zu den Rändern hin allmählich abdunkeln. |

#### Ähnliche Themen

Einen Effekt zur Effektauswahl hinzufügen Auswahl

## Einen Effekt zur Effektauswahl hinzufügen

Sie können einen benutzerdefinierten Effekt zur späteren Wiederverwendung in der Effektauswahl speichern.

Effekte sind nur für Bild-Captures verfügbar. Um Videos mit Anmerkungen und Effekten zu versehen, geben Sie Ihre Video-Captures an Camtasia weiter.

### Einen Effekt aus der Effektauswahl anwenden

1. Klicken Sie auf die Schaltfläche Effekte.

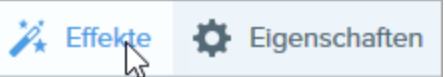

2. Das Teilfenster Effekte wird angezeigt. Bewegen Sie den Mauszeiger auf einen Effekt in der Effektauswahl.

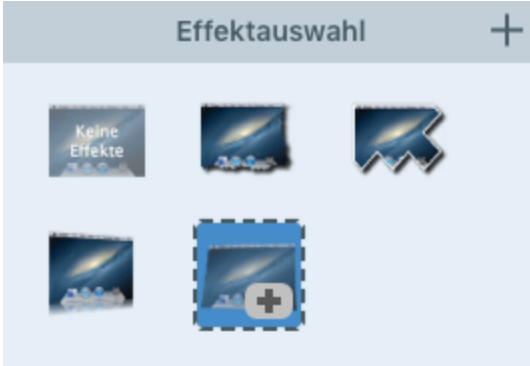

3. Klicken Sie, um den Effekt auszuwählen.

### Einen Effekt in der Effektauswahl speichern

Wenn Sie die Eigenschaften für einen Effekt angepasst haben, können Sie den benutzerdefinierten Effekt in der Effektauswahl speichern, um ihn später erneut zu verwenden.

1. Klicken Sie auf die Schaltfläche Effekte.

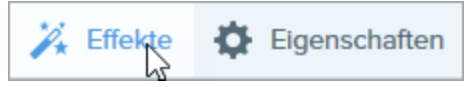

2. Das Teilfenster Effekte wird angezeigt. Klicken Sie auf einen Effekt.

| Effektstile | ?    |
|-------------|------|
| Ränder      |      |
| Rahmen      | Ŧ    |
| Farbe       |      |
| Deckkraft:  | 100% |
| Größe:      | 2pt  |

- 3. Klicken Sie auf die Schaltfläche Eigenschaften. Bearbeiten Sie die Eigenschaften nach Bedarf.
- 4. Sobald Sie die Eigenschaften bearbeiten, wird unterhalb der bereits vorhandenen Optionen in der Effektauswahl ein neuer Effekt angezeigt.
- 5. Klicken Sie auf das Symbol +, um den neuen Effekt in der Effektauswahl zu speichern.

Der neue Effekt wird am Anfang der Effektauswahl hinzugefügt. Um den Effekt an eine andere Position innerhalb der Effektauswahl zu verschieben, klicken Sie darauf und ziehen Sie ihn mit gedrückter Maustaste an die gewünschte Stelle.

### Einen Effekt aus der Effektauswahl entfernen

Klicken Sie mit der rechten Maustaste auf den betreffenden Effekt und wählen Sie den Befehl Effekt entfernen.

#### Ähnliche Themen

## Randeffekte

Randeffekt auf eine oder mehrere Bildseiten anwenden.

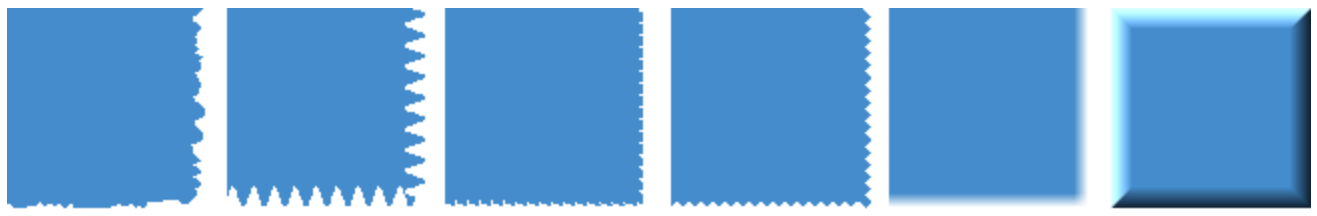

Effekte sind nur für Bild-Captures verfügbar. Um Videos mit Anmerkungen und Effekten zu versehen, geben Sie Ihre Video-Captures an Camtasia weiter.

### Randeffekt hinzufügen

Zu einem Zeitpunkt kann jeweils nur ein Randeffekt angewendet werden. Um mehrere Randeffekte auf ein Bild anzuwenden, führen Sie die hier beschriebenen Arbeitsschritte für jeden Effekt nacheinander durch.

1. Klicken Sie auf die Schaltfläche Effekte.

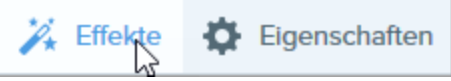

- 2. Das Teilfenster Effekte wird angezeigt. Klicken Sie auf den Effekt Ränder.
- 3. Der Effekt wird auf das Bild auf der Leinwand angewandt. Klicken Sie auf das Symbol 🔤 für den gewünschten Effekt, um die Einstellungen anzupassen. Klicken Sie auf die Ränder, auf die der Effekt angewendet werden soll.
- 4. Wählen Sie im Dropdown-Menü Stil den gewünschten Stil für den Rand aus.
- 5. Passen Sie die Größe durch Ziehen des Schiebereglers an.

#### TIPP: Effekte zur Effektauswahl hinzufügen

Sobald Sie die Eigenschaften bearbeiten, wird der benutzerdefinierte Effekt in der Effektauswahl angezeigt. Klicken Sie auf das Symbol +, um den Effekt zu speichern, damit Sie ihn später erneut verwenden können.

#### Ähnliche Themen

## Capture-Info

Sie können am unteren Bildrand des Captures Metadaten hinzufügen, zum Beispiel Anwendung, Version, Uhrzeit und Datum sowie das Betriebssystem.

Effekte sind nur für Bild-Captures verfügbar. Um Videos mit Anmerkungen und Effekten zu versehen, geben Sie Ihre Video-Captures an Camtasia weiter.

### Capture-Info-Effekt hinzufügen

1. Klicken Sie auf die Schaltfläche Effekte.

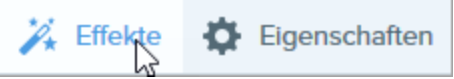

2. Das Teilfenster Effekte wird angezeigt. Klicken Sie auf die Schaltfläche Capture-Info.

#### Ähnliche Themen

## Rahmen

Sie können ein Bild mit einem Außenrahmen versehen.

Effekte sind nur für Bild-Captures verfügbar. Um Videos mit Anmerkungen und Effekten zu versehen, geben Sie Ihre Video-Captures an Camtasia weiter.

### Rahmen hinzufügen

1. Klicken Sie auf die Schaltfläche Effekte.

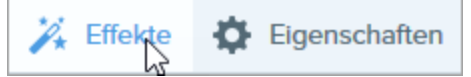

- 2. Das Teilfenster Effekte wird angezeigt. Klicken Sie auf den Effekt Rahmen.
- 3. Der Effekt wird auf das Bild auf der Leinwand angewandt. Klicken Sie auf das Symbol 🗮 für den gewünschten Effekt, um die Einstellungen anzupassen.
- 4. Um die Rahmenfarbe zu ändern, klicken Sie auf das Dropdown-Menü **Farbe** und führen Sie einen der folgenden Schritte durch:

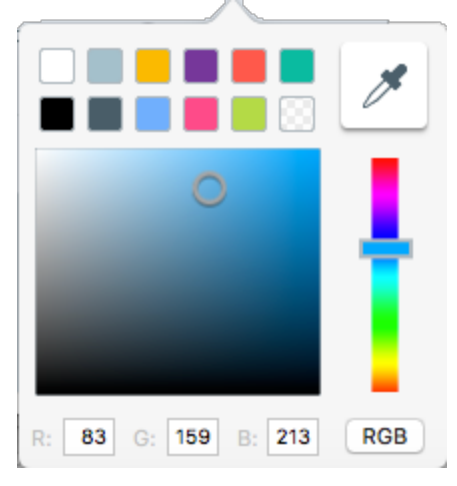

- Klicken Sie auf die gewünschte Farbe in den voreingestellten Farben oder der Farbpalette.
- Klicken Sie auf das Werkzeug **Pipette** und anschließend auf die gewünschte Farbe auf der Leinwand, um diese auszuwählen.
- Geben Sie einen HEX- oder RGB-Wert in das vorgesehene Feld ein.
- 5. Passen Sie die Breite durch Ziehen des Schiebereglers an.

#### TIPP: Effekte zur Effektauswahl hinzufügen

Sobald Sie die Eigenschaften bearbeiten, wird der benutzerdefinierte Effekt in der Effektauswahl angezeigt. Klicken Sie auf das Symbol +, um den Effekt zu speichern, damit Sie ihn später erneut verwenden können.

#### Ähnliche Themen

## Schatten

Sie können einen Schatteneffekt auf eine Seite oder alle Seiten des Bildrands anwenden.

Effekte sind nur für Bild-Captures verfügbar. Um Videos mit Anmerkungen und Effekten zu versehen, geben Sie Ihre Video-Captures an Camtasia weiter.

### Effekt Schatten hinzufügen

1. Klicken Sie auf die Schaltfläche Effekte.

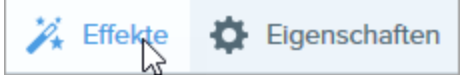

- 2. Das Teilfenster Effekte wird angezeigt. Klicken Sie auf den Effekt Schatten.
- 3. Der Effekt wird auf das Bild auf der Leinwand angewandt. Klicken Sie auf das Symbol 🚟 für den gewünschten Effekt, um die Einstellungen anzupassen.
- 4. Wählen Sie die Position des Schattens durch einen Klick aus.
- 5. Die Effekt-Eigenschaften werden geöffnet, und auf der Leinwand wird eine Vorschau des Effekts angezeigt. Um die Schattenfarbe zu ändern, klicken Sie auf das Dropdown-Menü Farbe und führen Sie einen der folgenden Schritte durch:

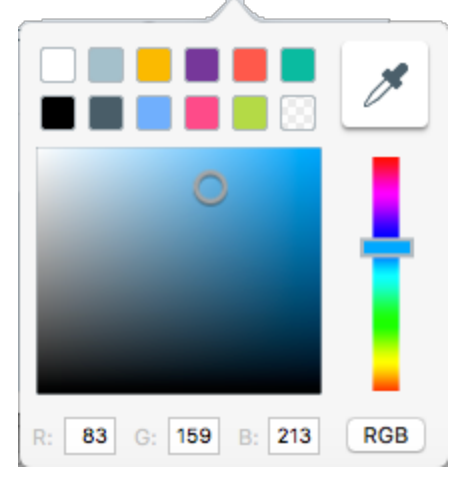

- Klicken Sie auf die gewünschte Farbe in den voreingestellten Farben oder der Farbpalette.
- Klicken Sie auf das Werkzeug Pipette und anschließend auf die auszuwählende Farbe an einer beliebigen Stelle des Bildschirms.
- Geben Sie einen HEX- oder RGB-Wert in das vorgesehene Feld ein.
- 6. Passen Sie Deckkraft, Versatz und Unschärfe durch Ziehen des Schiebereglers an.

#### TIPP: Effekte zur Effektauswahl hinzufügen

Sobald Sie die Eigenschaften bearbeiten, wird der benutzerdefinierte Effekt in der Effektauswahl angezeigt. Klicken Sie auf das Symbol +, um den Effekt zu speichern, damit Sie ihn später erneut verwenden können.

#### Ähnliche Themen

## Perspektive

Mit dem Effekt Perspektive lässt sich ein Bild so verzerren, als ob es aus einem anderen Blickwinkel gesehen würde,

Effekte sind nur für Bild-Captures verfügbar. Um Videos mit Anmerkungen und Effekten zu versehen, geben Sie Ihre Video-Captures an Camtasia weiter.

### Den Effekt Perspektive hinzufügen

1. Klicken Sie auf die Schaltfläche Effekte.

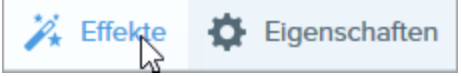

- 2. Das Teilfenster Effekte wird angezeigt. Klicken Sie auf den Effekt Perspektive.
- Der Effekt wird auf das Bild auf der Leinwand angewandt. Um die Einstellungen anzupassen. klicken Sie auf die Schaltfläche = für den Effekt.
- 4. Passen Sie Drehung und Neigung für den Effekt durch Ziehen des Schiebereglers an.

#### TIPP: Effekte zur Effektauswahl hinzufügen

Sobald Sie die Eigenschaften bearbeiten, wird der benutzerdefinierte Effekt in der Effektauswahl angezeigt. Klicken Sie auf das Symbol +, um den Effekt zu speichern, damit Sie ihn später erneut verwenden können.

#### Ähnliche Themen

## Spiegelung

Versieht das Bild mit einem Spiegelungseffekt am unteren Rand.

Effekte sind nur für Bild-Captures verfügbar. Um Videos mit Anmerkungen und Effekten zu versehen, geben Sie Ihre Video-Captures an Camtasia weiter.

### Effekt Spiegelung hinzufügen

1. Klicken Sie auf die Schaltfläche Effekte.

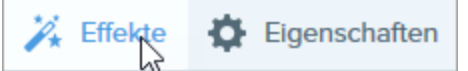

- 2. Das Teilfenster Effekte wird angezeigt. Klicken Sie auf den Effekt Spiegelung.
- 3. Der Effekt wird auf das Bild auf der Leinwand angewandt. Klicken Sie auf das Symbol 🗮 für den gewünschten Effekt, um die Einstellungen anzupassen.
- 4. Passen Sie Größe und Deckkraft des Effekts durch Ziehen des Schiebereglers an.

#### TIPP: Effekte zur Effektauswahl hinzufügen

Sobald Sie die Eigenschaften bearbeiten, wird der benutzerdefinierte Effekt in der Effektauswahl angezeigt. Klicken Sie auf das Symbol +, um den Effekt zu speichern, damit Sie ihn später erneut verwenden können.

#### Ähnliche Themen

## Farbfilter

Filtereffekte auf das gesamte Bild anwenden.

Effekte sind nur für Bild-Captures verfügbar. Um Videos mit Anmerkungen und Effekten zu versehen, geben Sie Ihre Video-Captures an Camtasia weiter.

### Farbfilter-Effekt anwenden

1. Klicken Sie auf die Schaltfläche Effekte.

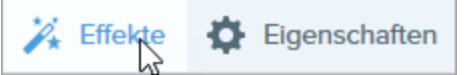

- 2. Das Teilfenster Effekte wird angezeigt. Klicken Sie auf den Effekt Farbfilter.
- 3. Der Effekt wird auf das Bild auf der Leinwand angewandt. Klicken Sie auf das Symbol 🗮 für den gewünschten Effekt, um die Einstellungen anzupassen.
- 4. Wählen Sie im Dropdown-Menü einen Farbfilter aus.

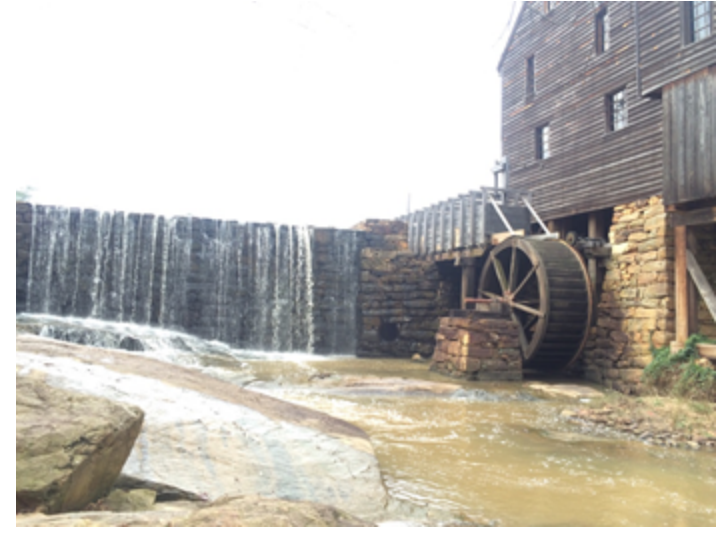

• Graustufen: Konvertiert die Farben des Bilds in Graustufen.

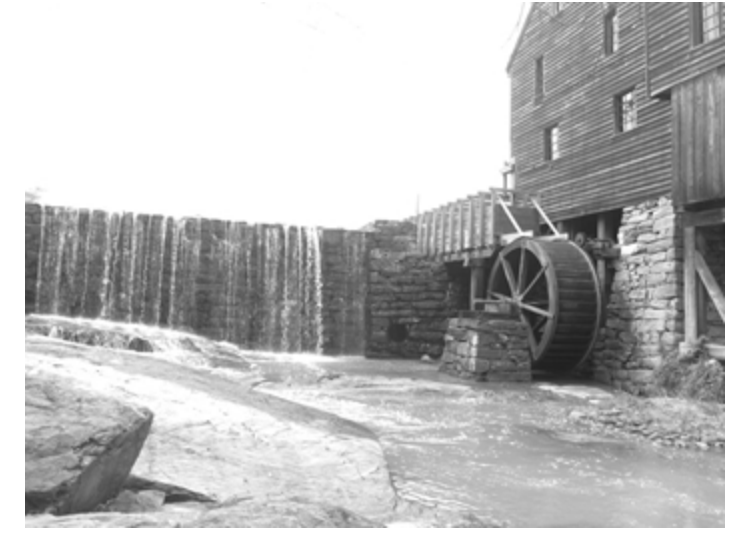

• Sepia-Farbtöne: Wendet einen Monochrom-Effekt auf das Bild an.

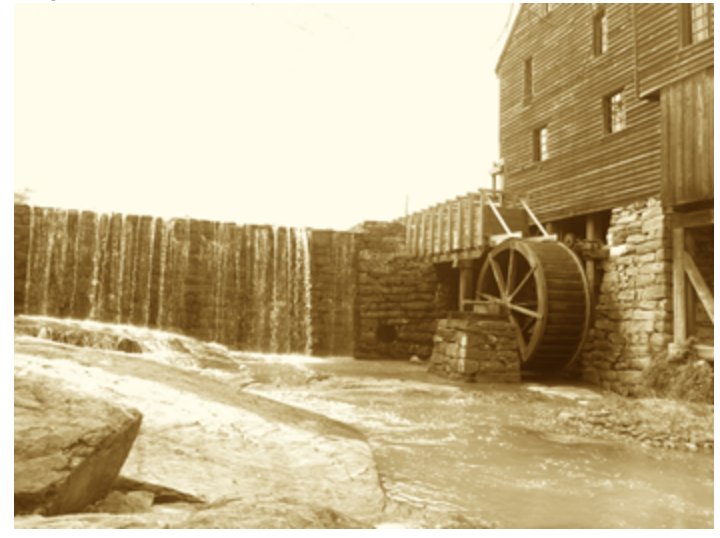

• Umkehren Ersetzt die Farben durch die jeweils invertierten Farben und erzeugt dadurch einen Effekt, der an einen Negativfilm erinnert.

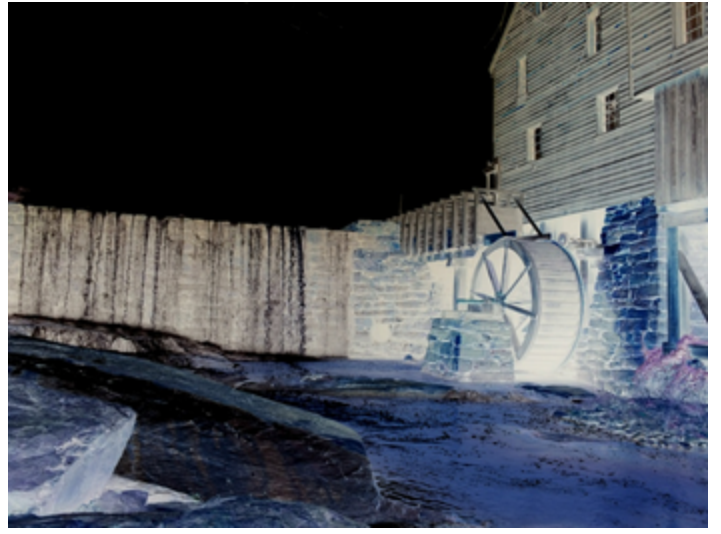

#### TIPP: Effekte zur Effektauswahl hinzufügen

Sobald Sie die Eigenschaften bearbeiten, wird der benutzerdefinierte Effekt in der Effektauswahl angezeigt. Klicken Sie auf das Symbol +, um den Effekt zu speichern, damit Sie ihn später erneut verwenden können.

#### Ähnliche Themen

## Verwischter Rand

Bild zu den Rändern hin allmählich abdunkeln.

Effekte sind nur für Bild-Captures verfügbar. Um Videos mit Anmerkungen und Effekten zu versehen, geben Sie Ihre Video-Captures an Camtasia weiter.

### Einen verwischten Rand hinzufügen

1. Klicken Sie auf die Schaltfläche Effekte.

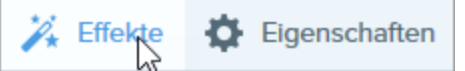

- 2. Das Teilfenster Effekte wird angezeigt. Klicken Sie auf den Effekt Verwischter Rand.
- 3. Der Effekt wird auf das Bild auf der Leinwand angewandt. Klicken Sie auf das Symbol 🗮 für den gewünschten Effekt, um die Einstellungen anzupassen.
- 4. Klicken Sie auf die Ränder, auf die der Effekt angewendet werden soll.
- 5. Passen Sie die Größe durch Ziehen des Schiebereglers an.

#### TIPP: Effekte zur Effektauswahl hinzufügen

Sobald Sie die Eigenschaften bearbeiten, wird der benutzerdefinierte Effekt in der Effektauswahl angezeigt. Klicken Sie auf das Symbol +, um den Effekt zu speichern, damit Sie ihn später erneut verwenden können.

#### Ähnliche Themen

## Bild oder Video von einem Mobilgerät importieren

TechSmith Fuse ist eine mobile App, mit der Sie Bilder und Videos von Ihrem Mobilgerät direkt an Snagit senden können. Sie können Inhalte von jedem Ort aus aufnehmen, gemeinsam bearbeiten und auf sie zugreifen. Fuse ist über Google Play, den Windows Store oder den Apple App Store erhältlich und läuft auf Mobilgeräten mit den folgenden Betriebssystemen:

- iOS ab Version 9 (Smartphones und Tablets)
- Android ab Version 4.0
- Windows ab Version 8.1 oder Windows RT

### Bilder oder Videos von einem Mobilgerät importieren

- 1. Installieren Sie TechSmith Fuse über Google Play, den Windows Store oder den Apple App Store auf Ihrem Mobilgerät.
- 2. Wählen Sie im Snagit Editor **Datei > Mobilgerät verbinden**. Der Dialog Mobilgerät verbinden wird angezeigt.
- 3. Verbinden Sie Ihren Computer und Ihr Mobilgerät mit dem gleichen Netzwerk. Siehe: Probleme mit TechSmith Fuse beheben.
- 4. Öffnen Sie TechSmith Fuse auf Ihrem Mobilgerät.
- 5. Wählen Sie die Medien aus, die gesendet werden sollen:
  - Tippen Sie auf **Bibliothek**, um Medien von Ihrem Gerät zu importieren oder wählen Sie vorhandene Medien aus.
  - Tippen Sie auf Video, um ein Video aufzuzeichnen.
  - Tippen Sie auf Foto, um ein Foto aufzunehmen.
- 6. Tippen Sie auf Weitergeben und wählen Sie Snagit. Wenn das Snagit-Symbol nicht angezeigt wird, tippen Sie auf Mehr.
- 7. Tippen Sie auf Mit Snagit verbinden.

8. Der Scanner wird angezeigt. Richten Sie die Kamera auf den QR-Code im Dialogfeld "Mobilgerät verbinden". Siehe Tipps zum Scannen des QR-Codes.

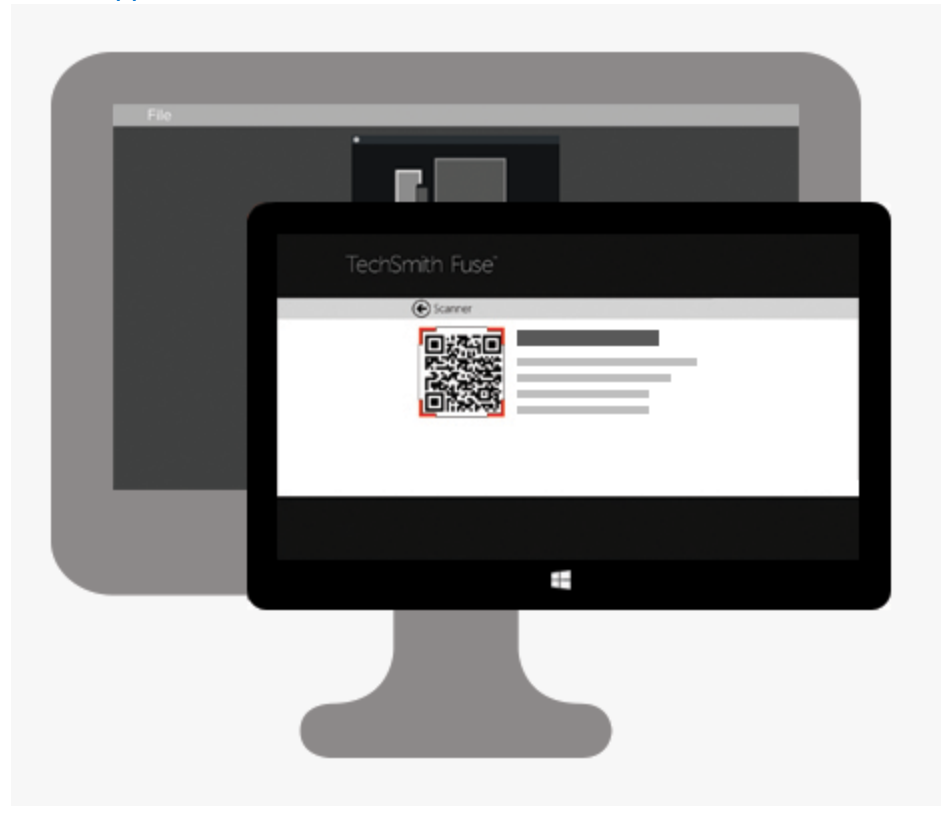

Das Bild oder Video wird an die Capture-Ablage im Snagit Editor übermittelt.

#### Tipps zum Scannen des QR-Codes

Befolgen Sie die nachstehenden Tipps, um den QR-Code mit TechSmith Fuse auf Ihrem Mobilgerät zu scannen:

- Stellen Sie sicher, dass Ihr Mobilgerät und der Computer, auf dem Snagit läuft, mit dem gleichen Netzwerk verbunden sind.
- Richten Sie die Kamera des Gerätes auf den QR-Code auf dem Computerbildschirm.
- Halten Sie die Kamera so, dass der QR-Code sich innerhalb der eckigen Scannermarkierungen von TechSmith Fuse auf Ihrem Mobilgerät oder Tablet befindet.

#### Hinweise zum Verbinden von TechSmith Fuse und Snagit

- Durch den Aufruf des Dialogs Mobilgerät verbinden wird die Mobilweitergabe aktiviert.
- Sie müssen den von Snagit angezeigten QR-Code scannen, um eine Verbindung zwischen Ihrem Mobilgerät und Snagit einzurichten, die den Dateiversand vom Mobilgerät ermöglicht.
- Ihr Mobilgerät und der Computer, auf dem Snagit läuft, müssen mit dem gleichen Netzwerk verbunden sein.
- Snagit muss auf dem Computer geöffnet sein.

### Informationen zur Mobilweitergabe mit TechSmith Fuse

Über die Mobilweitergabe kann Snagit Dateien von TechSmith Fuse empfangen. Die Funktion ist standardmäßig deaktiviert. Um sie zu aktivieren, gehen Sie wie folgt vor:

- Verbinden Sie TechSmith Fuse von einem Mobilgerät aus mit Snagit.
- Wählen Sie Snagit Editor > Datei > Editor-Einstellungen > Registerkarte Erweitert > Weitergabe an Snagit zulassen.

Sobald die Mobilweitergabe aktiviert ist, können Sie Fuse mit Snagit verbinden. Die Mobilweitergabe bleibt aktiv, bis sie deaktiviert wird.

Snagit öffnet einen Port auf Ihrem Computer, um eine sichere Verbindung zwischen Ihrem Mobilgerät und Snagit aufzubauen. Wenn Sie aus Sicherheitsgründen Bedenken haben, die Verbindung geöffnet zu lassen, nachdem die Dateien von Fuse übertragen wurden, können Sie die Mobilweitergabe deaktivieren.

#### So deaktivieren Sie die Kommunikation mit Mobilgeräten:

Wählen Sie Snagit Editor > Datei > Editor-Einstellungen > Registerkarte Erweitert > Weitergabe an Snagit zulassen. Die Kommunikation mit Mobilgeräten wird auch deaktiviert, wenn die Verbindung unterbrochen wird. Dies kann in folgenden Fällen passieren:

- Die Netz- bzw. Routerverbindung geht verloren oder muss zurückgesetzt werden.
- Der Computer erzeugt automatisch neue IP-Adressen.
- Der Netzbetreiber wurde gewechselt.

#### Ähnliche Themen

Beheben von TechSmith Fuse-Fehlern in Snagit

## Probleme mit TechSmith Fuse beheben

Wenn TechSmith Fuse keine Verbindung zu Snagit herstellen oder keine Dateien senden kann, führen Sie die folgenden Schritte durch:

- Es können keine Dateien von TechSmith Fuse an Snagit gesendet werden
- QR-Code kann nicht gescannt werden
- Es wird kein QR-Code erzeugt

### Es können keine Dateien von TechSmith Fuse an Snagit gesendet werden

Wenn Sie keine Dateien über TechSmith Fuse an den Snagit Editor senden können, überprüfen Sie die folgenden Punkte:

- Achten Sie darauf, dass Snagit auf dem Computer geöffnet ist, wenn Dateien von TechSmith Fuse an Snagit gesendet werden.
- Wählen Sie im Snagit Editor > Snagit > Voreinstellungen > Registerkarte Erweitert und überprüfen Sie, dass die Option zur Mobilweitergabe aktiviert ist.
- Sie müssen den von Snagit angezeigten QR-Code scannen, um eine Verbindung zwischen Ihrem Mobilgerät und Snagit einzurichten, die den Dateiversand vom Mobilgerät ermöglicht. Siehe: Bild oder Video von einem Mobilgerät importieren.
- Ihr Mobilgerät und der Computer, auf dem Snagit läuft, müssen mit dem gleichen Netzwerk verbunden sein.
- Setzen Sie den Router oder das Drahtlosnetzwerk zurück.
- Überprüfen Sie die Firewall-Einstellungen für Ihr Netzwerk.

### QR-Code kann nicht gescannt werden

Wenn TechSmith Fuse den QR-Code im Dialogfeld "Mobilgerät verbinden" (Snagit Editor > Datei > Mobilgerät verbinden) nicht scannen kann, überprüfen Sie Folgendes:

- Stellen Sie sicher, dass Ihr Mobilgerät mit dem gleichen WLAN-Netzwerk verbunden ist wie der Computer, auf dem Snagit läuft.
- Richten Sie die Kamera des Gerätes auf den QR-Code auf dem Computerbildschirm.
- Halten Sie die Kamera so, dass der QR-Code sich innerhalb der eckigen Scannermarkierungen von TechSmith Fuse auf Ihrem Mobilgerät oder Tablet befindet.

### Es wird kein QR-Code erzeugt

Wenn kein QR-Code erzeugt werden kann, wird im Dialogfeld "Mobilgerät verbinden" (Snagit Editor > Datei > Mobilgerät verbinden) eine Fehlermeldung angezeigt.

Wenn kein QR-Code erzeugt wird, kann dies folgende Ursachen haben:

- Ihre Netz- bzw. Routerverbindung geht verloren oder muss zurückgesetzt werden.
- Der angegebene Port wird bereits verwendet.

Wenn kein QR-Code erzeugt wird:

- Überprüfen Sie die Firewall-Einstellungen für Ihr Netzwerk.
- Verbinden Sie Ihr Mobilgerät und Ihren Computer mit einem anderen Netzwerk.

#### Ähnliche Themen

Bild oder Video von einem Mobilgerät importieren

## Import von Google Drive

Mit Google Drive können Sie Bilder oder Videos so speichern, dass der Zugriff darauf jederzeit von jedem Gerät aus möglich ist.

- 1. Wählen Sie im Snagit Editor Datei > Import/Export von/an Cloud > Import von Google Drive.
- 2. Wenn Sie noch nicht bei Ihrem Google-Benutzerkonto angemeldet sind, wird das Dialogfeld "Verbindung zu Google Drive herstellen" angezeigt. Geben Sie Ihre E-Mail-Adresse und Ihr Passwort ein und klicken Sie auf **Anmelden**.
- 3. Klicken Sie im Dialog Mit Google Drive verbinden auf **Zulassen**.
- 4. Das Dialogfeld "Import von Google Drive" wird angezeigt. Klicken Sie auf das Bild oder Video, das in Snagit importiert werden soll. Halten Sie beim Klicken die Befehlstaste gedrückt, um mehrere Bilder oder Videos zu importieren.
- 5. Klicken Sie auf die Schaltfläche Importieren.

Die Bilder oder Videos werden an die Capture-Ablage im Snagit Editor übermittelt.

## Import von meinen Speicherorten

Importieren Sie Ihre Dateien über eine Verknüpfung in Meine Speicherorte, zum Beispiel OneDrive for Business.

- 1. Wählen Sie im Snagit Editor **Datei > Import von meinen Speicherorten**. Sie werden gegebenenfalls aufgefordert, sich bei Ihrem TechSmith-Konto anzumelden.
- 2. Wählen Sie unter Meine Speicherorte einen Speicherort aus.

Wenn es unter Meine Speicherorte keine hinterlegten oder neu zu importierenden Speicherorte gibt, lesen Sie Speicherorte hinzufügen oder entfernen.

- 3. Navigieren Sie zu der gewünschten Importdatei und wählen Sie diese aus.
- 4. Klicken Sie auf **Importieren**.

Die Datei wird in der Capture-Ablage und auf der Leinwand im Snagit Editor geöffnet.

#### Ähnliche Themen

Weitergabe an OneDrive for Business (Meine Speicherorte)

## Überblick über die Werkzeuge

Auf der Symbolleiste im Snagit Editor sind zahlreiche Bildbearbeitungswerkzeuge verfügbar, mit denen Bild-Captures mit Anmerkungen versehen und bearbeitet werden können:

- Nutzen Sie Pfeile, Text, Formen, Markieren und Callouts .
- Nutzen Sie zur detailgenauen Auswahl auf der Leinwand die Werkzeuge Auswahl und Zauberstab. Nutzen Sie die Funktion Automatisches Ausfüllen, um nach dem Entfernen von Inhalten leere Bereiche zu füllen.
- Nutzen Sie Formen und Linien, um Infografiken, Mindmaps und Grafiken für Präsentationsfolien zu erstellen.
- Machen Sie vertrauliche Informationen mit Unschärfe unlesbar oder verdecken Sie sie mit einer Form.
- Versehen Sie Ihr Capture mit Stempeln, z. B. mit Cursorsymbolen, Umrissen von Mobilgeräten, Korrekturmarkierungen oder witzigen Kommentaren.
- Fügen Sie eine Nummern- oder Buchstabenfolge hinzu, um Schritte oder Elemente in einem Capture zu kennzeichnen.
- Nutzen Sie die Werkzeuge Zuschneiden oder Ausschneiden, um nur die relevanten Teile des Bildes anzuzeigen.

Die Werkzeuge für Anmerkungen sind nur für Bild-Captures verfügbar. Um Videos mit Anmerkungen und Effekten zu versehen, geben Sie Ihre Video-Captures an Camtasia weiter.

### Erste Schritte mit den Werkzeugen

1. Klicken Sie auf ein Werkzeug in der Symbolleiste des Snagit Editors, um es auszuwählen.

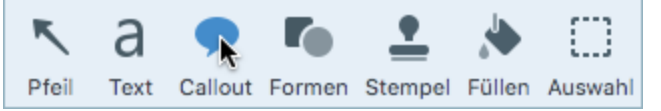

2. Die Eigenschaften für das ausgewählte Werkzeug werden im rechten Bereich des Snagit Editors angezeigt.

| •••      |              |     | S   | 2017-01-0 | 4_22-23  | -45       |             |                   | r.clark@ | techsmith. | .com 🔻       | Ø    |
|----------|--------------|-----|-----|-----------|----------|-----------|-------------|-------------------|----------|------------|--------------|------|
| E (      |              | N d | a 🏓 |           | Stempel  | Elillen   |             | С Ко              | pieren   | 🖞 Weiter   | rgeben       | >>>  |
|          | 1961 II I PA |     |     |           | areniper | T G H G H | Cooline III |                   | Stilau   | iswahl     |              |      |
|          | c            |     |     |           |          | 0         |             | Schema:           | Basic    |            | *            | ۰    |
|          |              |     |     |           |          |           |             | <sup>⊗</sup> ∧    | A        | <b>A</b>   | Ą            |      |
|          |              |     |     | 1         |          |           |             |                   | A        | A          | A            |      |
|          |              |     |     |           |          | ,         |             | A                 | Α        | Α          | Α            |      |
|          |              |     |     |           |          |           |             | Eigens            | schaften | für Werkz  | zeuge        | ?    |
|          |              |     | 8   |           |          |           |             | Füllen            | Umriss   | Formen     | Schat        | tten |
|          |              |     |     |           | 88       | 5         |             | Arial<br>Standard |          | :          | :            | •    |
|          |              |     |     |           |          |           |             | Schriftgröße:     |          |            | 2            | 4pt  |
| Aktuelle | a Tag        |     |     | 100%      | 394 ×    | 354 •     |             | Linienbreite:     | Effekte  | Ö Eiger    | nschaft      | ten  |
| Charlene | A 198        |     |     | 100/8     | 004 X    | 004 2     |             |                   | LIICKIE  | Mr. riger  | i of childen | COLL |

- 3. Um die Eigenschaften für Werkzeuge auszuwählen, führen Sie einen der folgenden Schritte durch:
  - Wählen Sie den gewünschten Stil in der Stilauswahl. Die Stilauswahl enthält voreingestellte oder individuell angepasste Stilkonfigurationen.
  - Im Teilfenster Eigenschaften können Sie die Einstellungen für das Werkzeug anpassen.
- 4. Die Vorgehensweise bei der Anwendung des voreingestellten Stils auf der Leinwand hängt vom ausgewählten Werkzeug ab. Folgen Sie den Anweisungen für das jeweilige Werkzeug.

### Symbolleiste anpassen

Sie können die Symbolleiste anpassen und dort die Werkzeuge, Effekte, Weitergabe-Optionen und Befehle unterbringen, die Sie häufig benötigen. Siehe Symbolleiste des Snagit Editors anpassen.

#### Ähnliche Themen

Symbolleiste des Snagit Editors anpassen Arbeiten auf der Leinwand Schemas Ausgangsgrafiken zur späteren Bearbeitung erstellen

## Symbolleiste des Snagit Editors anpassen

Sie können die Symbolleiste anpassen, um schnell auf Ihre bevorzugten Werkzeuge, Effekte und Weitergabeziele zuzugreifen. Sie können Optionen auf der Symbolleiste hinzufügen, entfernen oder anordnen.

1. Klicken Sie auf der Symbolleiste im Snagit Editor auf die Schaltfläche Mehr und wählen Sie Symbolleiste anpassen.

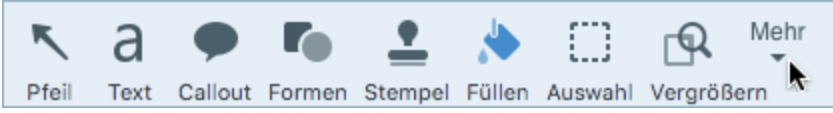

2. Der Dialog zur Anpassung der Symbolleiste wird angezeigt.

|                           | k                                                                                                    | Pfeil                   |
|---------------------------|----------------------------------------------------------------------------------------------------|-------------------------|
| a 🗭 🍋 🐰                   | • 🖆 🔍 🛱 📟 🤉                                                                                                    |                         |
| fext Callout Formen Füll  | en Stempel Auswahl Zauberstab Zuschneiden Ausschneiden Stift Ma                                                                                                    | arkieren                |
| je 🔶 🌖                    |                                                                                                    |                         |
| iste Radierer Unschärfe   | Verschieben Vergrößern Zuschneiden                                                                                                    |                         |
| lenüeinträge              |                                                                                                    |                         |
|                           |                                                                                                    |                         |
| •                         |                                                                                                    | 1                       |
| ufnahme Neues Bild Neu    | aus Zwischenablage Öffnen Speichern Speichern unter Löschen Duplizie                                                                                                    | ren                     |
| ÷ 🗈 🖬                     |                                                                                                    |                         |
| lle verflachen Drehen Tri |                                                                                                    |                         |
| le vernachen Dienen In    | m In den Papierkorb legen Weitergabe-Liste Drucken Seite einrichten                                                                                                    |                         |
|                           | m In den Papierkorb legen Weitergabe-Liste Drucken Seite einrichten                                                                                                    |                         |
| Veitergabe-Ziele          | m In den Papierkorb legen Weitergabe-Liste Drucken Seite einrichten                                                                                                    |                         |
| Veitergabe-Ziele          | m In den Papierkorb legen Weitergabe-Liste Drucken Seite einrichten                                                                                                    |                         |
| Veitergabe-Ziele          | m In den Papierkorb legen Weitergabe-Liste Drucken Seite einrichten                                                                                                    |                         |
| Veitergabe-Ziele          | m In den Papierkorb legen Weitergabe-Liste Drucken Seite einrichten                                                                                                    |                         |
| Veitergabe-Ziele          | m In den Papierkorb legen Weitergabe-Liste Drucken Seite einrichten                                                                                                    | •                       |
| Veitergabe-Ziele          | m In den Papierkorb legen Weitergabe-Liste Drucken Seite einrichten                                                                                                    | •<br>ckr                |
| Veitergabe-Ziele          | m In den Papierkorb legen Weitergabe-Liste Drucken Seite einrichten                                                                                                    | •<br>ckr                |
| Veitergabe-Ziele          | m In den Papierkorb legen Weitergabe-Liste Drucken Seite einrichten                                                                                                    | •<br>ckr                |
| Veitergabe-Ziele          | m In den Papierkorb legen Weitergabe-Liste Drucken Seite einrichten                                                                                                    | •<br>ckr<br>Mehr        |
| Veitergabe-Ziele          | m In den Papierkorb legen Weitergabe-Liste Drucken Seite einrichten<br>R TechSmith Relay Google Drive Dropbox FTP File Microsoft Word<br>Soft Outlook OneDrive for Business Mail AirDrop Twitter Facebook Flice<br>Standardsatz in die Symbolleiste.<br>Standardsatz in die Symbolleiste.<br>Standardsatz in die Symbolleiste.<br>Standardsatz in die Symbolleiste. | •<br>ckr<br>Mehr<br>den |

- Um eine Option zur Symbolleiste hinzuzufügen, ziehen Sie sie bei gedrückter Maustaste aus dem Dialog an die gewünschte Position auf der Symbolleiste.
- Um eine Option von der Symbolleiste zu entfernen, ziehen Sie sie bei gedrückter Maustaste aus der Symbolleiste heraus.
- Um Optionen auf der Symbolleiste neu anzuordnen, ziehen Sie sie bei gedrückter Maustaste an die gewünschte Position auf der Symbolleiste.

- 3. Wenn Sie die Symbolleiste fertig angepasst haben, klicken Sie auf Fertig.
- 4. Sie können wählen, ob auf der Symbolleiste Symbole und Beschriftungen oder nur Symbole angezeigt werden sollen. Um diese Option zu ändern, rechtsklicken Sie auf die Symbolleiste und wählen Sie **Symbol und Text** oder **Nur Symbol**.

Ähnliche Themen

Überblick über die Werkzeuge Stil hinzufügen

## Stil zur Stilauswahl hinzufügen

Sie können einen benutzerdefinierten Stil zur späteren Wiederverwendung in der Stilauswahl speichern. Hinweise zum Erstellen einer Gruppe von Stilarten, die auf einer festgelegten Farbpalette basiert und für alle Werkzeuge verwendet werden kann, finden Sie unter Schema erstellen.

Die Werkzeuge für Anmerkungen sind nur für Bild-Captures verfügbar. Um Videos mit Anmerkungen und Effekten zu versehen, geben Sie Ihre Video-Captures an Camtasia weiter.

### Stil aus der Stilauswahl anwenden

1. Klicken Sie im Snagit Editor auf das gewünschte Werkzeug.

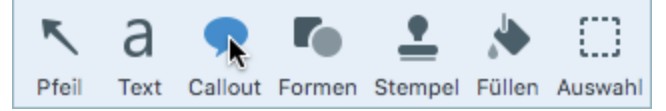

2. Die Werkzeug-Eigenschaften werden angezeigt. Wählen Sie den gewünschten Stil in der Stilauswahl mit einem Mausklick aus.

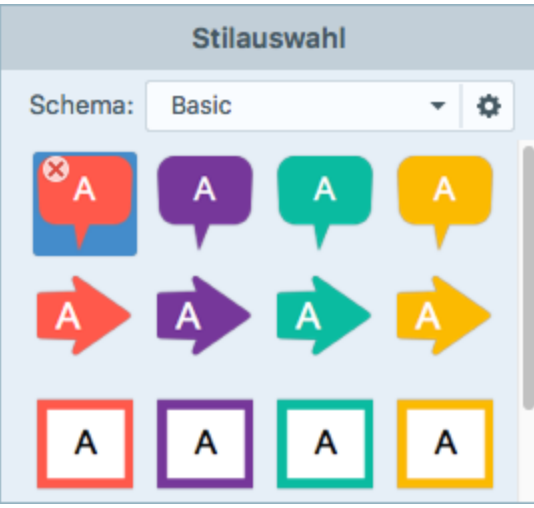

3. Die Vorgehensweise bei der Anwendung des voreingestellten Stils auf der Leinwand hängt vom ausgewählten Werkzeug ab. Folgen Sie den Anweisungen für das jeweilige Werkzeug.

### Stil in der Stilauswahl speichern

Wenn Sie die Eigenschaften für ein Werkzeug angepasst haben, können Sie diese benutzerdefinierten Einstellungen in der Stilauswahl speichern, um sie später erneut zu verwenden.

1. Klicken Sie im Snagit Editor auf das gewünschte Werkzeug.

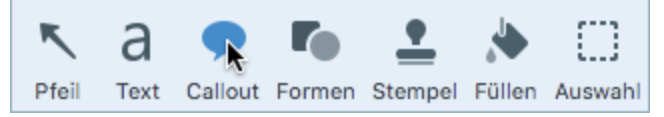

- 2. Die Werkzeug-Eigenschaften werden angezeigt. Bearbeiten Sie die Eigenschaften nach Bedarf.
- 3. Sobald Sie die Eigenschaften bearbeiten, wird unterhalb der bereits vorhandenen Optionen in der Stilauswahl ein neuer Stil angezeigt.

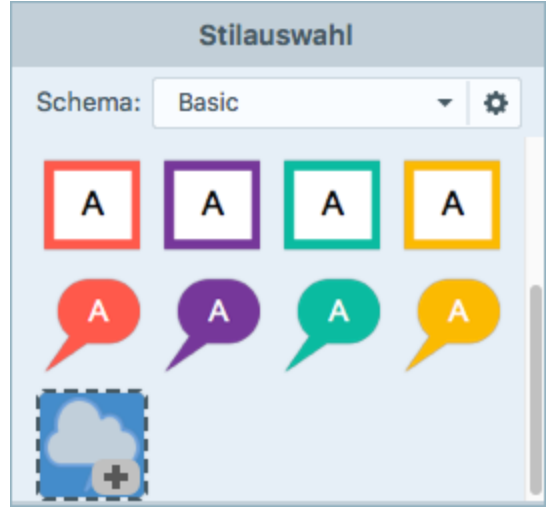

- 4. Klicken Sie auf die Schaltfläche +, um den neuen Stil in der Stilauswahl zu speichern.
- 5. Um den Stil an eine andere Position innerhalb der Stilauswahl zu verschieben, klicken Sie darauf und ziehen Sie ihn mit gedrückter Maustaste an die gewünschte Stelle.

### Stil aus der Stilauswahl entfernen

Klicken Sie mit der rechten Maustaste auf den betreffenden Stil die Leinwand und wählen Sie den Befehl Stil entfernen.

#### Ähnliche Themen

Überblick über die Werkzeuge Schemas
## Schemas

Ein Schema umfasst spezifische Stilarten, die für ein bestimmtes Projekt bzw. Unternehmen verwendet werden oder den von Ihnen verwendeten Stilrichtlinien entsprechen.

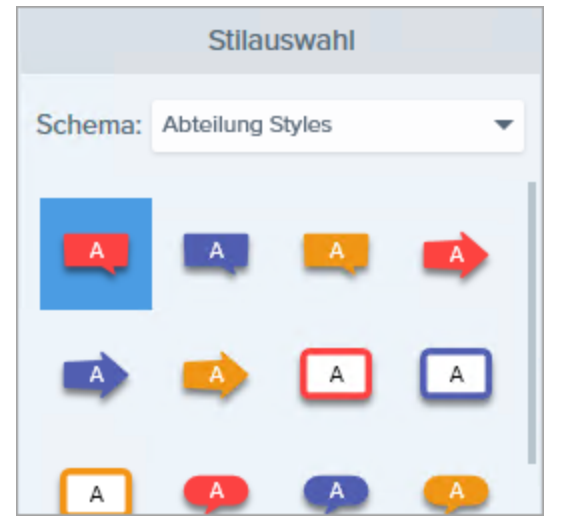

Das Schema Standard enthält die Standard-Stilarten von Snagit. Hinweise zum Erstellen eines eigenen Schemas finden Sie unter Schema erstellen.

### Schema öffnen

1. Klicken Sie auf ein Werkzeug in der Symbolleiste des Snagit Editors, um es auszuwählen.

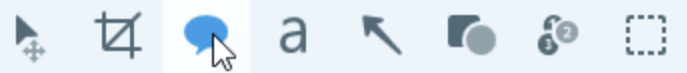

2. Die Eigenschaften für das ausgewählte Werkzeug werden im rechten Bereich des Snagit Editors angezeigt. Klicken Sie auf das Dropdown-Menü **Schema** und wählen Sie ein Schema aus.

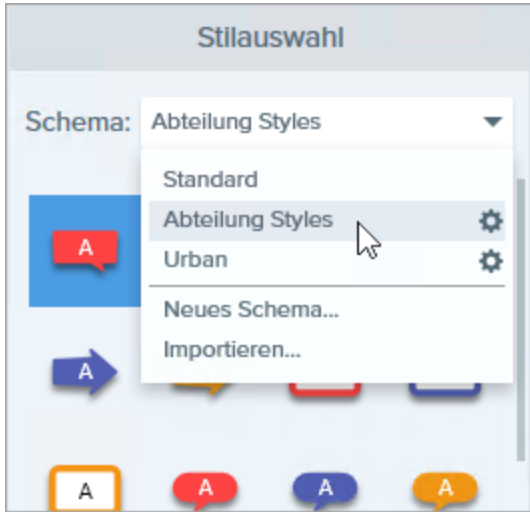

Die Stilauswahl für das gewählte Schema wird angezeigt.

#### Ähnliche Themen

Schema erstellen Schema bearbeiten

## Schema erstellen

Sie können in Snagit Schemas erstellen. Diese umfassen spezifische , Stilarten, die für ein bestimmtes Projekt bzw. Unternehmen verwendet werden oder den von Ihnen verwendeten Stilrichtlinien entsprechen. Snagit unterstützt Sie dabei, ein Schema auf Basis der ausgewählten Farbpalette einzurichten.

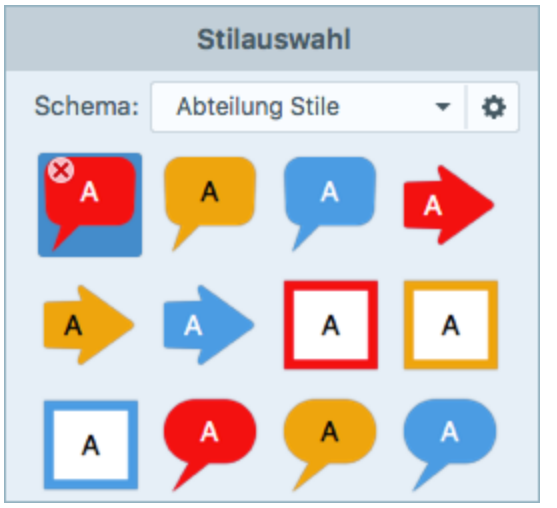

1. Klicken Sie im Snagit Editor auf das gewünschte Werkzeug.

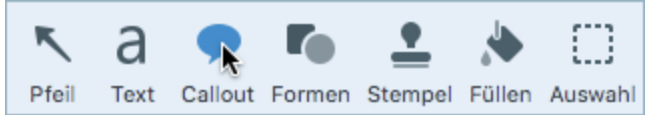

2. Die Werkzeug-Eigenschaften werden angezeigt. Klicken Sie auf das 🌣 und wählen Sie die Option **Neues** Schema.

3. Der Dialog Neues Schema wird angezeigt. Klicken Sie auf das Dropdown-Menü **Farben**, um eine Farbe zur automatischen Erzeugung von Stilarten für das Schema auszuwählen.

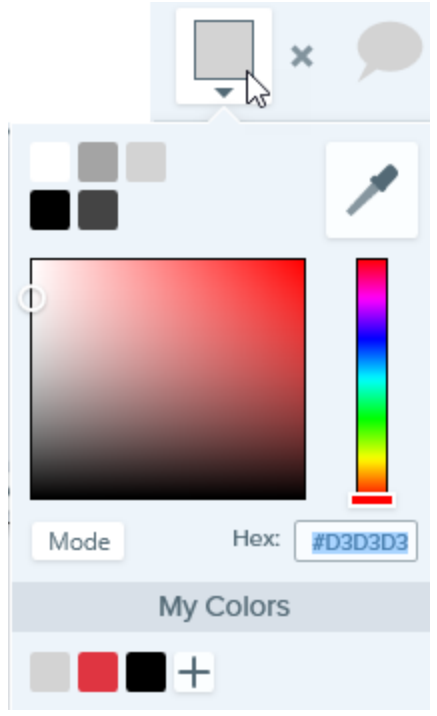

- Klicken Sie auf die gewünschte Farbe in den voreingestellten Farben oder der Farbpalette.
- Klicken Sie auf das Werkzeug Pipette und anschließend auf die gewünschte Farbe auf der Leinwand, um diese auszuwählen.
- Geben Sie einen HEX- oder RGB-Wert in das vorgesehene Feld ein.

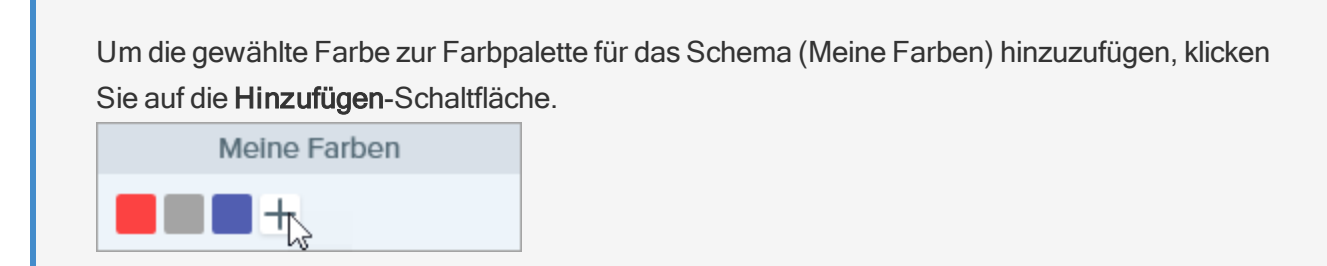

- 4. Drücken Sie die ESC-Taste, um die Farbauswahl zu verlassen.
- 5. Um eine weitere Farbe hinzuzufügen, klicken Sie auf die **Hinzufügen**-Schaltfläche. Wiederholen Sie dies so lange, bis Sie die gewünschten Farben zum Schema hinzugefügt haben.

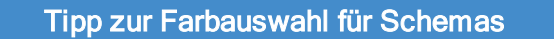

Es wird empfohlen, bei der Erstellung eines neuen Schemas 4-8 Farben auszuwählen.

6. Geben Sie im Feld Schema-Name einen aussagekräftigen Namen ein.

#### 7. Klicken Sie auf die Schaltfläche Erstellen.

Snagit erstellt automatisch eine Reihe von Stilarten auf Basis der ausgewählten Farben. Das neue Schema kann mit den meisten Werkzeugen genutzt werden.

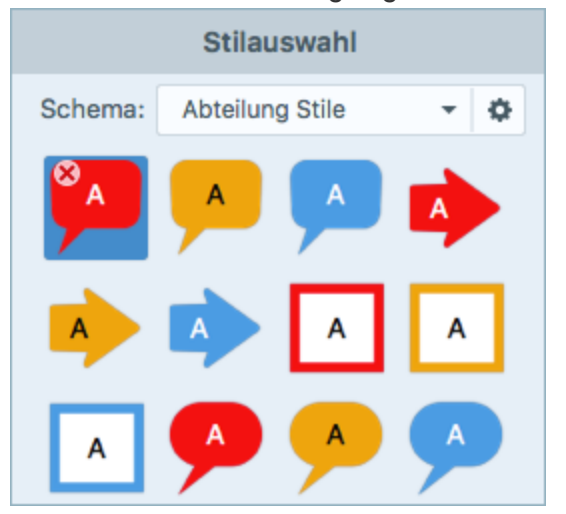

Hinweise zum Bearbeiten der automatisch erzeugten Stilarten für ein Schema finden Sie unter Schema bearbeiten.

#### Ähnliche Themen

Schemas Schema bearbeiten

## Schema bearbeiten

Schemas umfassen spezifische Stilarten, die für ein bestimmtes Projekt bzw. Unternehmen verwendet werden oder dem von Ihnen verwendeten Stilleitfaden entsprechen. Snagit unterstützt Sie dabei, ein Schema auf Basis der ausgewählten Farbpalette einzurichten. Sie können jederzeit weitere Stilarten zu einem Schema hinzufügen oder es bearbeiten.

1. Klicken Sie im Snagit Editor auf das gewünschte Werkzeug.

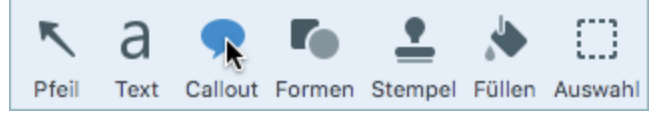

2. Die Werkzeug-Eigenschaften werden angezeigt. Klicken Sie auf das 🍄 und anschließend auf Bearbeiten.

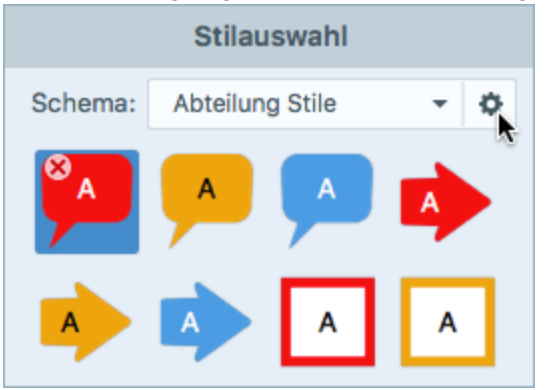

- 3. Der Dialog Schema bearbeiten wird angezeigt. Nehmen Sie die gewünschten Änderungen vor.
- 4. Klicken Sie auf **Speichern**.

#### WICHTIG:

Beim Bearbeiten eines Schemas werden die in diesem Schema bereits vorhandenen Stilarten überschrieben. Wenn Sie die vorhandenen Stilarten beibehalten wollen, können Sie stattdessen einzelne Stilarten bearbeiten. Siehe Stilarten manuell hinzufügen oder bearbeiten.

### Stilarten manuell hinzufügen oder bearbeiten

Wenn ein neues Schema angelegt wird, erstellt Snagit automatisch eine Reihe von Stilarten auf Basis der ausgewählten Farben. Sie können diese Stilarten für jedes Werkzeug an Ihre Bedürfnisse anpassen.

1. Klicken Sie im Snagit Editor auf das gewünschte Werkzeug.

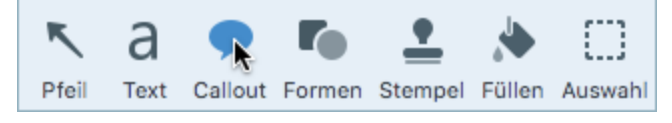

2. Die Werkzeug-Eigenschaften werden angezeigt. Klicken Sie auf das Dropdown-Menü **Schema** und wählen Sie ein Schema aus der Liste aus.

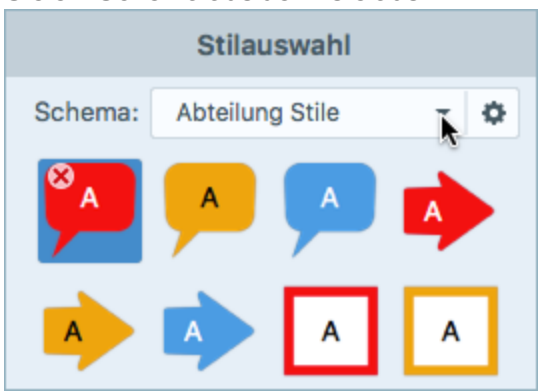

- 3. Wählen Sie die Stilart, die Sie bearbeiten möchten, in der Stilauswahl per Mausklick aus.
- 4. Bearbeiten Sie die Werkzeug-Eigenschaften. Sobald Sie die Eigenschaften bearbeiten, wird unterhalb der bereits vorhandenen Optionen in der Stilauswahl ein neuer Stil angezeigt.
- 5. Klicken Sie auf die Schaltfläche +, um den neuen Stil in der Stilauswahl zu speichern.

### Stilarten löschen

Rechtsklicken Sie auf eine Stilart und wählen Sie Stil löschen.

Der Stil wird dauerhaft aus dem gewählten Schema gelöscht.

#### Ähnliche Themen

Schemas Schema erstellen

## Schemas importieren oder exportieren

Schemas bestehen aus bestimmten Stilarten, die für ein bestimmtes Projekt bzw. Unternehmen verwendet werden oder dem von Ihnen verwendeten Stilleitfaden entsprechen. Teilen Sie ein Schema mit anderen, um Zeit zu sparen und ein einheitliches Aussehen zu erzielen.

### Ein Schema exportieren

1. Klicken Sie im Snagit Editor auf das gewünschte Werkzeug.

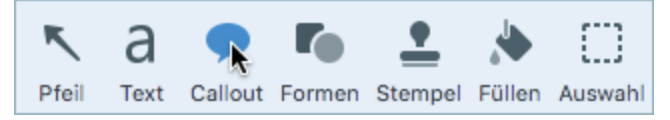

 Die Eigenschaften f
ür das ausgew
ählte Werkzeug werden im rechten Bereich des Snagit Editors angezeigt. W
ählen Sie im Dropdown-Men
ü Schema das Schema, das Sie exportieren m
öchten. Klicken Sie auf das Symbol 
und w
ählen Sie Schema exportieren.

|                                  | Stila      | uswahl   |        |   |
|----------------------------------|------------|----------|--------|---|
| Schema:                          | Basic      |          | -      | Ф |
| Neues Schema<br>Importieren      |            |          | •      |   |
| Duplizieren                      |            |          |        |   |
| Schema                           | exportie   | ren      |        |   |
| Einzelne Stilarten exportierer . |            |          |        |   |
| Standard                         | dstile wie | derherst | tellen |   |
| -                                | 2          | 2        | 2      |   |

3. Wählen Sie einen Speicherort aus und geben Sie einen Dateinamen ein. Klicken Sie auf **Speichern**.

Snagit speichert das Schema als .snagtheme-Datei. Sie können diese Datei an andere senden, damit sie sie in Snagit importieren können.

Sie benötigen Snagit Version 4.1 oder höher, um ein Schema importieren zu können.

### Eine Stilauswahl exportieren

Diese Option ist nur auf dem Mac verfügbar. Unter Windows können Sie keine einzelnen Stile weitergeben.

1. Klicken Sie im Snagit Editor auf das gewünschte Werkzeug.

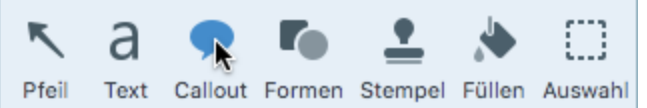

2. Klicken Sie auf das Symbol 🌣 und wählen Sie Einzelne Stilarten exportieren.

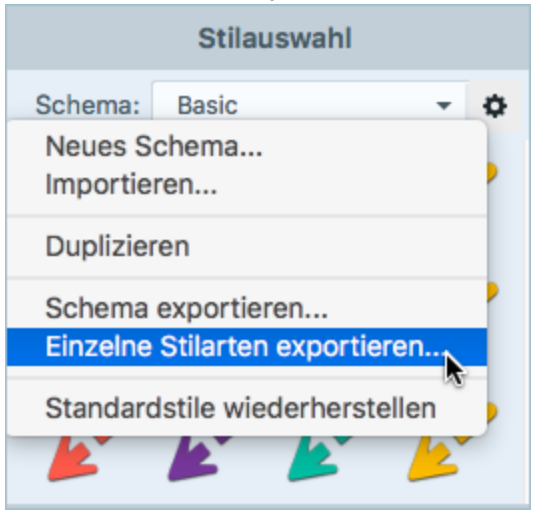

3. Wählen Sie die Stilart, die Sie exportieren möchten, und klicken Sie auf die Schaltfläche Ausgewählte exportieren.

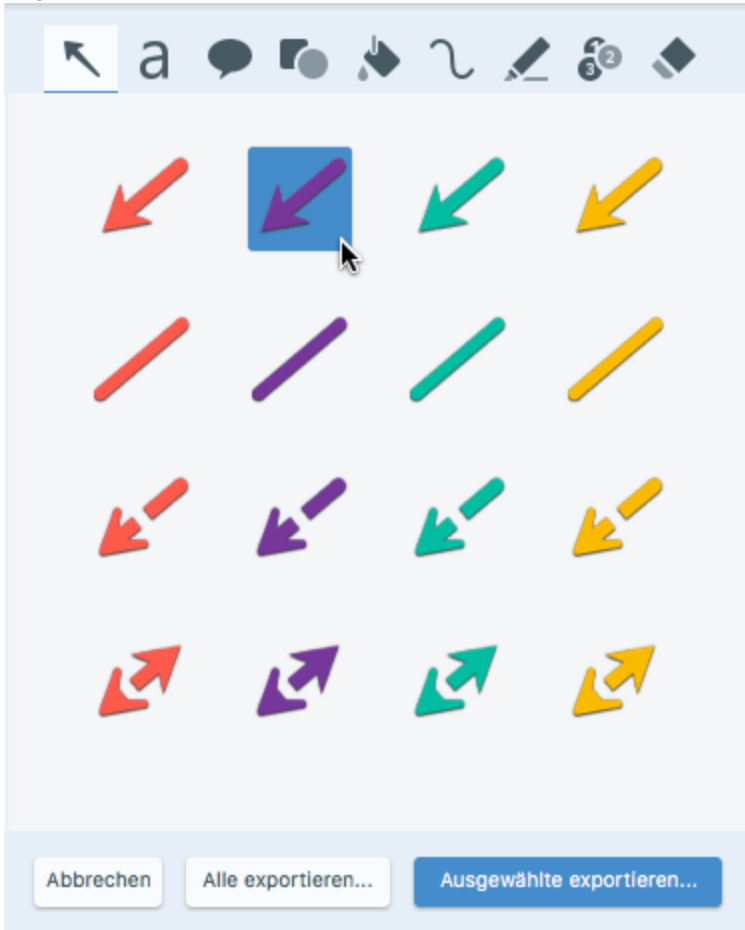

Snagit speichert die Stilauswahl als .snagitstyles-Datei. Sie können diese Datei an andere senden, damit sie sie in Snagit importieren können.

### Eine Stilauswahl öffnen

- 1. Wählen Sie im Snagit Editor Datei > Öffnen.
- 2. Navigieren Sie zu der .snagitstyles-Datei und klicken Sie auf Öffnen.
- 3. Wählen Sie das Schema aus, dem Sie die Stilart(en) hinzufügen möchten, und klicken Sie auf Importieren.

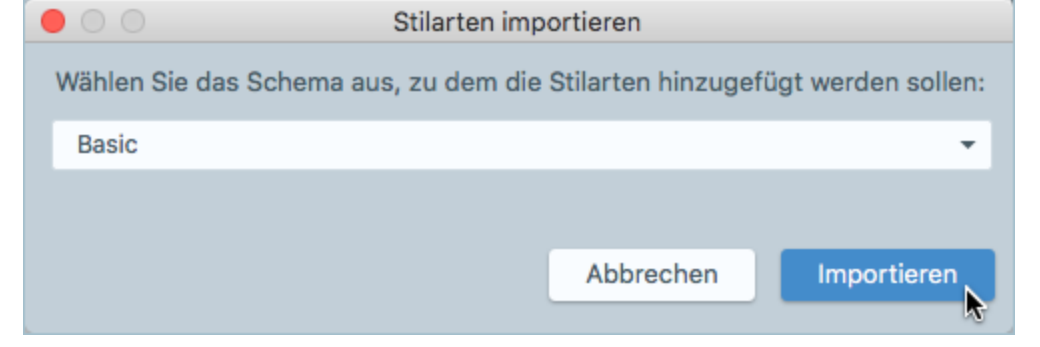

Snagit fügt die Stilauswahl zum ausgewählten Schema hinzu.

#### TechSmith<sup>®</sup>

### Ein Schema importieren

1. Klicken Sie im Snagit Editor auf das gewünschte Werkzeug.

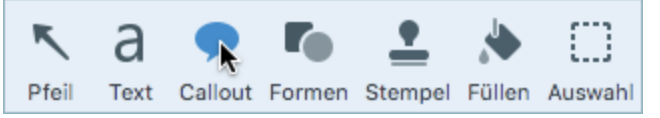

2. Die Eigenschaften für das ausgewählte Werkzeug werden im rechten Bereich des Snagit Editors angezeigt. Klicken Sie auf das Symbol 🌣 und wählen Sie **Importieren**.

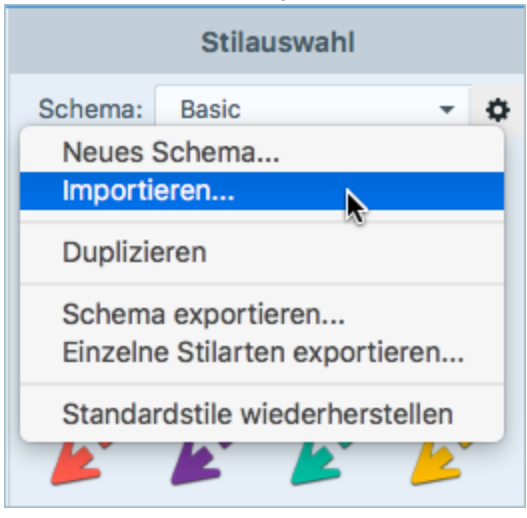

3. Navigieren Sie zu der .snagtheme-Datei und klicken Sie auf Öffnen.

Snagit fügt das Schema zur Liste der verfügbaren Schemas hinzu.

#### Ähnliche Themen

Schemas Schema erstellen Schema bearbeiten

## Pfeil

Sie können einen Pfeil zum Bild hinzufügen, um ein Element hervorzuheben.

Werkzeuge sind nur für Bild-Captures verfügbar. Um Videos mit Anmerkungen und Effekten zu versehen, geben Sie Ihre Video-Captures an Camtasia weiter.

### Pfeil hinzufügen

1. Klicken Sie im Snagit Editor auf das Werkzeug Pfeil.

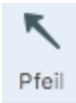

- 2. Die Werkzeug-Eigenschaften werden angezeigt. Wählen Sie den gewünschten Stil in der Stilauswahl oder passen Sie die Eigenschaften an, um einen eigenen Pfeilstil zu erstellen.
- 3. Zeichnen Sie den Pfeil, indem Sie mit der Maus auf die Leinwand klicken und ziehen.

TIPP: Stile zur Stilauswahl hinzufügen

Sobald Sie die Eigenschaften bearbeiten, wird am Ende der Stilauswahl ein neuer Stil angezeigt. Klicken Sie auf die Schaltfläche +, um den Stil zu speichern, damit Sie ihn später erneut verwenden können.

# Gekrümmten Pfeil hinzufügen oder Linie mit Krümmung hinzufügen

1. Klicken Sie im Snagit Editor auf das Werkzeug Pfeil.

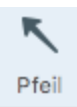

- 2. Die Werkzeug-Eigenschaften werden angezeigt. Wählen Sie den gewünschten Stil in der Stilauswahl oder passen Sie die Eigenschaften an, um einen eigenen Pfeilstil zu erstellen.
- 3. Zeichnen Sie den Pfeil, indem Sie mit der Maus auf die Leinwand klicken und ziehen.
- 4. Klicken Sie auf den gelben Ankerpunkt und ziehen Sie ihn mit gedrückter Maustaste, um eine weitere Kurve hinzuzufügen.

#### Ähnliche Themen

## Text

Mit dem Werkzeug Text können Sie Beschriftungen, Überschriften oder Text zu einem Bild hinzufügen.

Werkzeuge sind nur für Bild-Captures verfügbar. Um Videos mit Anmerkungen und Effekten zu versehen, geben Sie Ihre Video-Captures an Camtasia weiter.

### Text hinzufügen

1. Klicken Sie im Snagit Editor auf das Werkzeug Text.

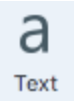

- 2. Die Werkzeug-Eigenschaften werden angezeigt. Wählen Sie den gewünschten Stil in der Stilauswahl oder passen Sie die Eigenschaften für das Werkzeug Text an.
- 3. Um die Textfarbe auszuwählen, klicken Sie auf das Dropdown-Menü **Umriss** bzw. **Füllen** und führen Sie einen der folgenden Schritte durch:

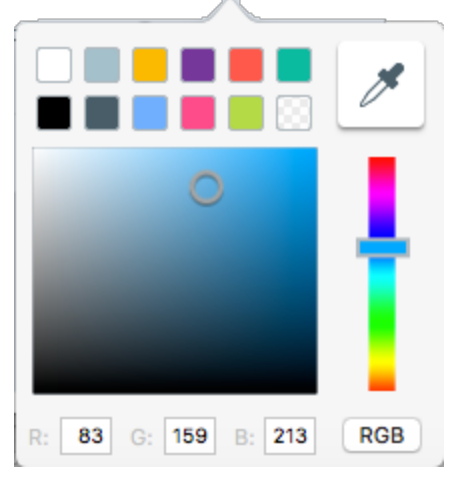

- Klicken Sie auf die gewünschte Farbe in den voreingestellten Farben oder der Farbpalette.
- Klicken Sie auf das Werkzeug Pipette und anschließend auf die gewünschte Farbe auf der Leinwand, um diese auszuwählen.
- Geben Sie einen HEX- oder RGB-Wert in das vorgesehene Feld ein.
- 4. Erstellen Sie durch Ziehen mit gedrückter Maustaste ein Textfeld auf der Leinwand.
- 5. Geben Sie Text in das Textfeld ein.

Sobald Sie die Eigenschaften bearbeiten, wird am Ende der Stilauswahl ein neuer Stil angezeigt. Klicken Sie auf die Schaltfläche +, um den Stil zu speichern, damit Sie ihn später erneut verwenden können.

### Text bearbeiten

- 1. Wählen Sie das Textfeld auf der Leinwand per Mausklick aus.
- 2. Um das Textfeld zu verschieben, klicken Sie darauf und ziehen Sie es an die gewünschte Position auf der Leinwand.
- 3. Über die Ziehpunkte können Sie Folgendes steuern:
  - Um die Größe des Textfelds zu ändern, ziehen Sie die weißen Ziehpunkte mit gedrückter Maustaste.
  - Um Schrift, Größe, Farbe oder Textgröße zu ändern, wählen Sie den Text durch Klicken und Ziehen mit gedrückter Maustaste aus oder doppelklicken Sie innerhalb des Textfelds, um den gesamten Text auszuwählen. Nutzen Sie die Optionen in der Symbolleiste für Textbearbeitung, um den Text zu bearbeiten.
  - Um das Callout zu drehen, ziehen Sie den grünen Ziehpunkt mit gedrückter Maustaste.

#### Ähnliche Themen

## Callout

Sie können ein Callout zum Bild hinzufügen, um ein Element hervorzuheben. Ein Callout enthält ein Markierungssymbol mit Text.

Werkzeuge sind nur für Bild-Captures verfügbar. Um Videos mit Anmerkungen und Effekten zu versehen, geben Sie Ihre Video-Captures an Camtasia weiter.

### Callout hinzufügen

1. Klicken Sie im Snagit Editor auf das Werkzeug Callout.

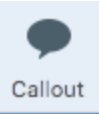

- 2. Die Werkzeug-Eigenschaften werden angezeigt. Wählen Sie den gewünschten Stil in der Stilauswahl oder passen Sie die Eigenschaften an, um ein benutzerdefiniertes Callout zu erstellen.
- 3. Um die Farbe für das Callout auszuwählen, klicken Sie auf das Dropdown-Menü **Umriss** bzw. **Füllen** und führen Sie einen der folgenden Schritte durch:

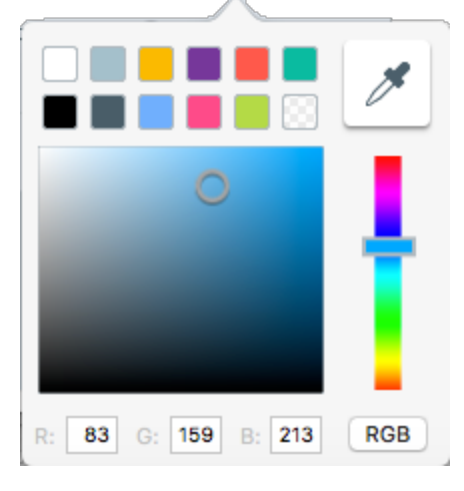

- Klicken Sie auf die gewünschte Farbe in den voreingestellten Farben oder der Farbpalette.
- Klicken Sie auf das Werkzeug Pipette und anschließend auf die gewünschte Farbe auf der Leinwand, um diese auszuwählen.
- Geben Sie einen HEX- oder RGB-Wert in das vorgesehene Feld ein.
- 4. Zeichnen Sie das Callout, indem Sie mit der Maus auf die Leinwand klicken und ziehen.
- 5. Geben Sie Text in das Callout ein.

Sobald Sie die Eigenschaften bearbeiten, wird am Ende der Stilauswahl ein neuer Stil angezeigt. Klicken Sie auf die Schaltfläche +, um den Stil zu speichern, damit Sie ihn später erneut verwenden können.

### Callout bearbeiten

- 1. Wählen Sie das betreffende Callout auf der Leinwand per Mausklick aus.
- 2. Um das Callout zu verschieben, klicken Sie innerhalb des Objekts und ziehen Sie es an die gewünschte Position auf der Leinwand.
- 3. Über die Ziehpunkte können Sie Folgendes steuern:
  - Um die Größe des Callouts zu ändern, ziehen Sie die weißen Ziehpunkte mit gedrückter Maustaste.
  - Um einen zusätzlichen Callout-Ausläufer hinzuzufügen, ziehen Sie den **blauen** Ziehpunkt mit gedrückter Maustaste nach außen.
  - Um das Callout zu drehen, ziehen Sie den grünen Ziehpunkt mit gedrückter Maustaste.
  - Um das Callout um den Ausläufer zu drehen, ziehen Sie den Ankerpunkt.

#### Ähnliche Themen

## Formen

Sie können Formen oder Rahmen zu einem Bild hinzufügen.

Werkzeuge sind nur für Bild-Captures verfügbar. Um Videos mit Anmerkungen und Effekten zu versehen, geben Sie Ihre Video-Captures an Camtasia weiter.

### Formen hinzufügen

1. Klicken Sie im Snagit Editor auf das Werkzeug Form.

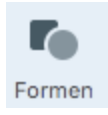

- 2. Die Werkzeug-Eigenschaften werden angezeigt. Wählen Sie den gewünschten Stil in der Stilauswahl oder passen Sie die Eigenschaften an, um eine benutzerdefinierte Form zu erstellen.
- 3. Um die Farbe für die Form auszuwählen, klicken Sie auf das Dropdown-Menü **Umriss** bzw. **Füllen** und führen Sie einen der folgenden Schritte durch:

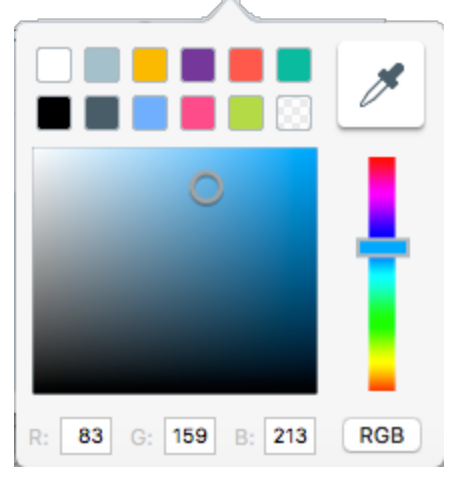

- Klicken Sie auf die gewünschte Farbe in den voreingestellten Farben oder der Farbpalette.
- Klicken Sie auf das Werkzeug Pipette und anschließend auf die gewünschte Farbe auf der Leinwand, um diese auszuwählen.
- Geben Sie einen HEX- oder RGB-Wert in das vorgesehene Feld ein.
- 4. Zeichnen Sie die Form, indem Sie mit der Maus auf die Leinwand klicken und ziehen.

Sobald Sie die Eigenschaften bearbeiten, wird am Ende der Stilauswahl ein neuer Stil angezeigt. Klicken Sie auf die Schaltfläche +, um den Stil zu speichern, damit Sie ihn später erneut verwenden können.

### Form bearbeiten

- 1. Wählen Sie die Form auf der Leinwand per Mausklick aus.
- 2. Um die Form zu verschieben, klicken Sie darauf und ziehen Sie sie an die gewünschte Position auf der Leinwand.
- 3. Über die Ziehpunkte können Sie Folgendes steuern:
  - Um die Größe der Form zu ändern, ziehen Sie die weißen Ziehpunkte mit gedrückter Maustaste.
  - Um die Form zu drehen, ziehen Sie den grünen Ziehpunkt mit gedrückter Maustaste.

#### Ähnliche Themen

## Füllen

Mit dem Werkzeug Füllen können Sie einen verflachten Bereich in einem Bild komplett mit einer Farbe ausfüllen.

Werkzeuge sind nur für Bild-Captures verfügbar. Um Videos mit Anmerkungen und Effekten zu versehen, geben Sie Ihre Video-Captures an weiter.

- 1. Klicken Sie im Snagit Editor auf das Werkzeug Füllen.
- 2. Die Werkzeug-Eigenschaften werden angezeigt. Wählen Sie den gewünschten Stil in der Stilauswahl oder passen Sie die Eigenschaften für das Werkzeug Füllen an.
- 3. Um eine Farbe auszuwählen, klicken Sie auf das Dropdown-Menü **Farbe** und führen Sie einen der folgenden Schritte durch:

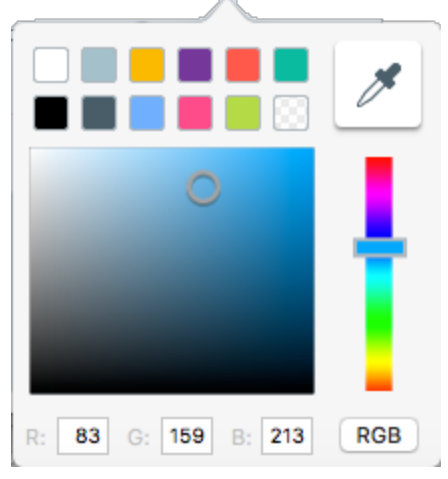

- Klicken Sie auf die gewünschte Farbe in den voreingestellten Farben oder der Farbpalette.
- Klicken Sie auf das Werkzeug Pipette und anschließend auf die gewünschte Farbe auf der Leinwand, um diese auszuwählen.
- Geben Sie einen HEX- oder RGB-Wert in das vorgesehene Feld ein.
- 4. Klicken Sie auf einen Bereich auf der Leinwand, um ihn mit der ausgewählten Farbe zu füllen.

#### TIPP: Stile zur Stilauswahl hinzufügen

Sobald Sie die Eigenschaften bearbeiten, wird am Ende der Stilauswahl ein neuer Stil angezeigt. Klicken Sie auf die Schaltfläche +, um den Stil zu speichern, damit Sie ihn später erneut verwenden können.

#### Ähnliche Themen

## Stempel

Sie können ein Bild mit den Standard-Stempeln von Snagit kennzeichnen oder weitere Stempel von der TechSmith-Website herunterladen.

Werkzeuge sind nur für Bild-Captures verfügbar. Um Videos mit Anmerkungen und Effekten zu versehen, geben Sie Ihre Video-Captures an Camtasia weiter.

### Stempel hinzufügen

1. Klicken Sie im Snagit Editor auf das Werkzeug Stempel.

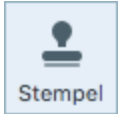

- 2. Die Werkzeug-Eigenschaften werden angezeigt. Wählen Sie in der Stilauswahl einen.
- 3. Klicken Sie auf die Leinwand, um den Stempel hinzuzufügen.
- 4. Um den Stempel zu verschieben, klicken Sie darauf und ziehen Sie ihn mit gedrückter Maustaste an eine neue Position.
- 5. Um die Größe des Stempels zu ändern, klicken Sie auf einen weißen Ziehpunkt und ziehen Sie ihn mit gedrückter Maustaste nach innen oder außen.

### Weitere Stempel herunterladen

- 1. Klicken Sie im Snagit Editor auf das Werkzeug Stempel.
- 2. Die Werkzeug-Eigenschaften werden angezeigt. Klicken Sie auf die Schaltfläche Weitere Downloads.
- 3. Die Stempel-Website wird angezeigt. Klicken Sie auf den Link **Download** für das Stempel-Set, um es herunterzuladen.

#### Ähnliche Themen

## Zuschneiden

Mit dem Werkzeug Zuschneiden können unerwünschte Bereiche von den Bildrändern entfernt werden.

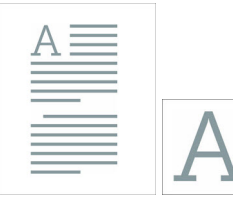

Werkzeuge sind nur für Bild-Captures verfügbar. Um Videos mit Anmerkungen und Effekten zu versehen, geben Sie Ihre Video-Captures an weiter.

1. Klicken Sie im Snagit Editor auf das Werkzeug Zuschneiden.

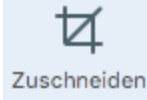

- 2. Auf dem Bild werden blaue Ziehpunkte und Rasterlinien eingeblendet. Ziehen Sie einen blauen Ziehpunkt nach innen, um die betreffende Bildseite zuzuschneiden.
- 3. Klicken Sie auf die Schaltfläche Zuschneiden, um die Änderungen zu speichern.

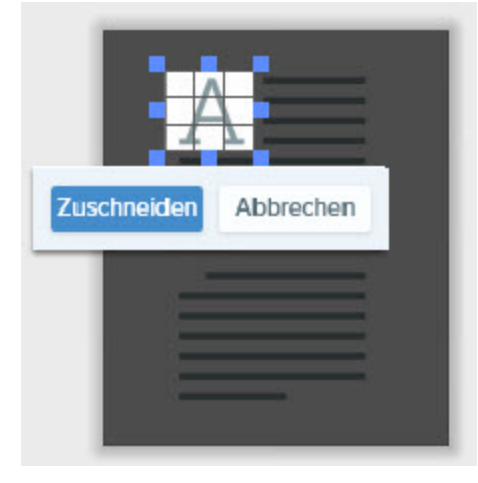

#### Ähnliche Themen

Überblick über die Werkzeuge Unerwünschte Bildbereiche entfernen Unerwünschte Stellen eines Videos trimmen oder wegschneiden

Auswahl des Video-Aufnahmebereichs

## Auswahl

Das Werkzeug Auswahl bietet Optionen zum Auswählen von Teilen eines Bildes an. Nachdem Sie die Auswahl auf der Leinwand vorgenommen haben, können Sie die Auswahlbereiche ausschneiden, kopieren, verschieben, löschen, bearbeiten oder mit Effekten versehen.

### Überblick über die Auswahl

Um die Auswahloptionen zu öffnen, klicken Sie auf das Werkzeug **Auswahl** auf der Symbolleiste des Snagit Editors.

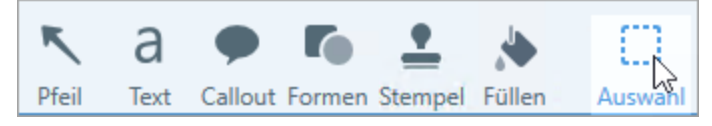

Die Werkzeug-Eigenschaften werden auf der rechten Seite des Snagit Editors angezeigt. Bevor Sie einen Bereich auf der Leinwand auswählen, passen Sie die folgenden Eigenschaften an:

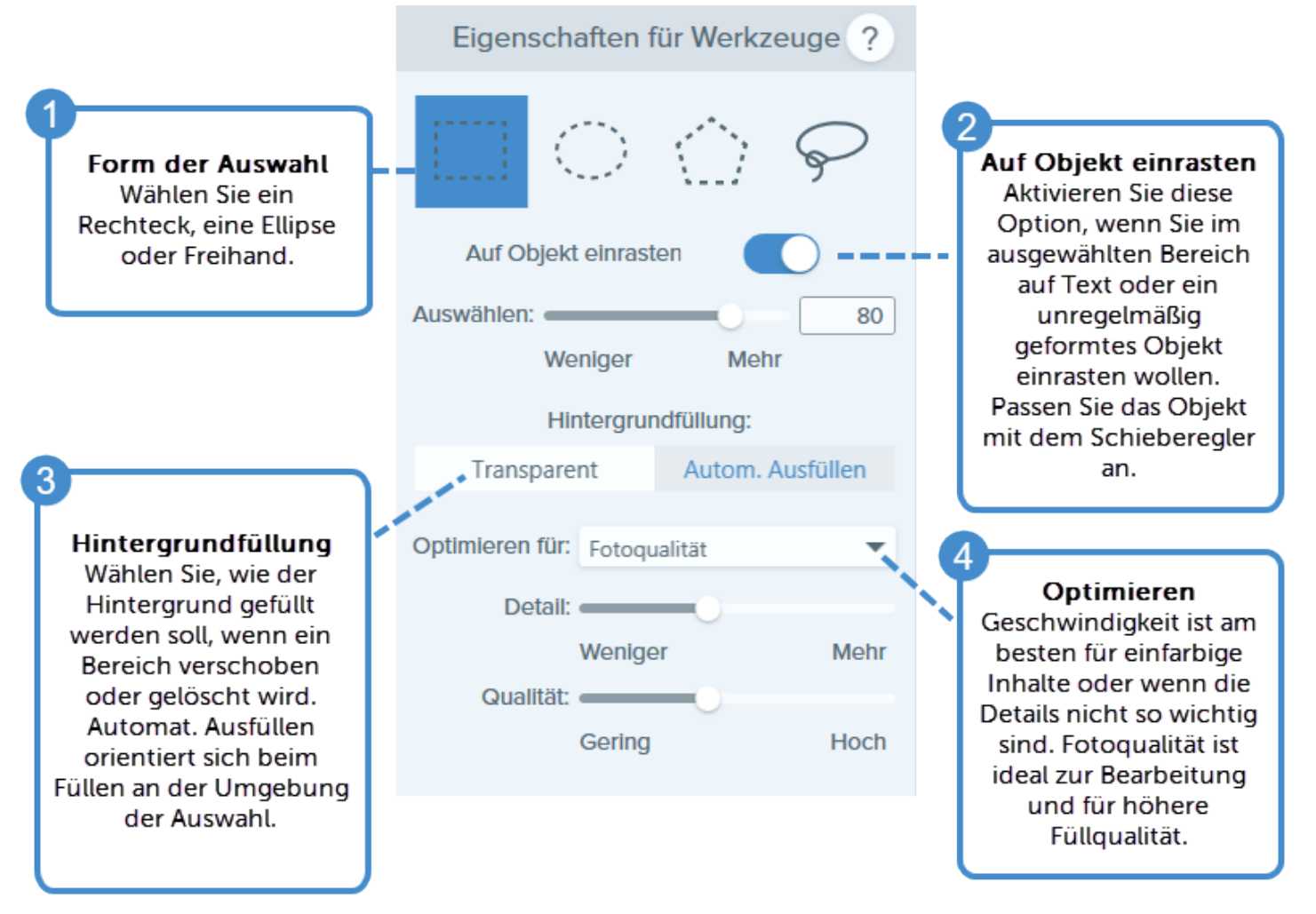

### Was möchten Sie auswählen?

Erfahren Sie, wie Sie die passende Auswahl für Ihre Bildbearbeitungszwecke vornehmen.

| Was möchten<br>Sie auswählen?                                                                                                    | Schritte                                                                                                    |
|----------------------------------------------------------------------------------------------------|----------------------------------------------------------------------------------------------------|
| <b>Einen Bereich<br/>auswählen</b><br>Wählen Sie einen<br>Bereich auf der<br>Leinwand aus.                                                                                           | <ol> <li>Wählen Sie in den Werkzeug-Eigenschaften eine Form aus.</li> <li>Eigenschaften für Werkzeuge ?</li> <li>Image: State State</li></ol> |
| Ein<br>unregelmäßig<br>geformtes Objekt<br>auswählen<br>Wählen Sie<br>Objekte oder Text,<br>die abgerundete<br>oder gezackte<br>Kanten oder<br>unregelmäßige<br>Formen<br>aufweisen. | <text><image/><list-item><list-item>         1. Wählen Sie in den Werkzeug-Eigenschaften das Werkzeug Freihand aus.         Eigenschaften für Werkzeuge ?         IIII Control Control</list-item></list-item></text>       |

| Was möchten<br>Sie auswählen?                                                                                                    | Schritte                                                                                                    |
|----------------------------------------------------------------------------------------------------|----------------------------------------------------------------------------------------------------|
|                                                                                                    | Image: Constraint of the second second se |
| Eine Gruppe von<br>Vektorobjekten<br>auswählen<br>Wählen Sie eine<br>Gruppe von<br>Vektorobjekten<br>aus, um sie auf der<br>Leinwand zu<br>bearbeiten oder<br>anzuordnen.<br>Vektorobjekte sind<br>unter anderem<br>Callouts,<br>Textanmerkungen,<br>Pfeile und weitere<br>Objekte, die mit<br>den Werkzeugen<br>von Snagit Editor | <ul> <li>Halten Sie die Befehlstaste gedrückt und klicken Sie auf die einzelnen Objekte, um sie auszuwählen.</li> <li>Um alle Vektorobjekte in einem Bild auszuwählen, Wählen Sie Bearbeiten &gt; Alles auswählen.</li> </ul>                                                                                                    |
|                                                                                                    | Wenn Sie den Cursor über ein Vektorobjekt im Bild bewegen, werden weiße Ziehpunkte<br>angezeigt. Wenn keine Ziehpunkte angezeigt werden, ist das Objekt ein fester<br>Bestandteil des Bildes. Hinweise zum Auswählen von Objekten, die keine<br>Vektorobjekte sind, finden Sie unter Ein unregelmäßig geformtes Objekt auswählen.                                                                                                    |
| erstellt wurden.<br>Hintergrund<br>entfernen oder<br>bearbeiten                                                                                                    | 1. Wählen Sie in den Werkzeug-Eigenschaften das Werkzeug Freihand aus.                                                                                                    |

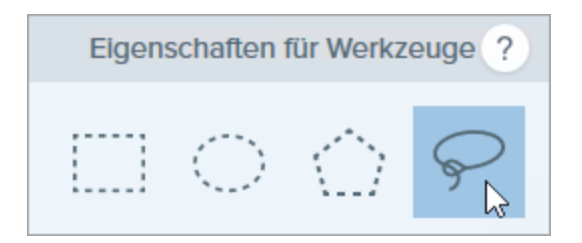

- 2. Aktivieren Sie die Option Auf Objekt einrasten.
- 3. Wählen Sie die Option Transparent für die Hintergrundfüllung.
- 4. Umreißen Sie den Inhalt, der beibehalten werden soll, indem Sie mit der Maus auf der Leinwand klicken und ziehen.

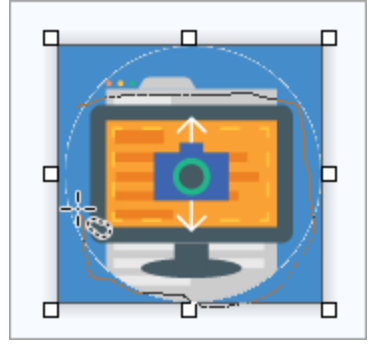

5. Passen Sie durch Ziehen des Schiebereglers **Auswählen** den Auswahlbereich auf der Leinwand an.

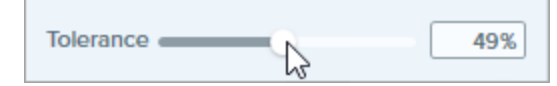

6. Rechtsklicken Sie auf die Leinwand und wählen Sie im Kontextmenü die Option Auswahl umkehren, um den Bereich außerhalb der aktiven Auswahl auszuwählen.

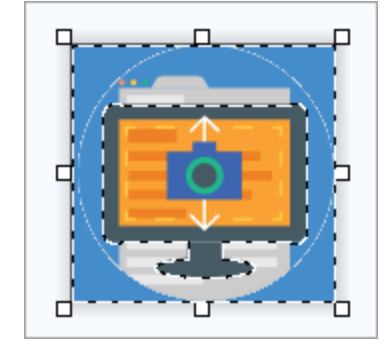

Drücken Sie die Löschen-Taste.
 Die Hintergrundauswahl wird von der Leinwand gelöscht.

Sie können den Hintergrund aus einem Bild entfernen oder die Hintergrundfarbe ersetzen.

| Was möchten<br>Sie auswählen? | Schritte                                                                                 |
|-------------------------------|------------------------------------------------------------------------------------------|
|                               |                                                                                          |
|                               | 1. Wählen Sie in den Werkzeug-Eigenschaften eine Form aus.                               |
| Toytund Objekto               | 2. Aktivieren Sie die Hintergrund-Option Automatisches Austulien.<br>Hintergrundfüllung: |

Autom. Ausfüllen

Text und Objekte löschen oder verschieben Wenn Elemente in einem Bild verschoben oder gelöscht werden, kann Snagit den entfernten Bereich automatisch passend zu seiner Umgebung ausfüllen. Das erleichtert es. Text. Schaltflächen, Logos oder Symbole neu anzuordnen oder zu entfernen.

 Verwenden Sie unter "Optimieren für:" die Option Geschwindigkeit, wenn die Umgebung des Auswahlbereichs einfarbig oder einfach ist oder wenn es nicht auf Details ankommt.

Mehr

Hoch

- Verwenden Sie unter "Optimieren für:" die Option Fotoqualität, wenn die Umgebung des Auswahlbereichs komplex ist (zum Beispiel ein Muster oder ein Foto). Bei dieser Option können Sie über Schieberegler die Detailstufe und Qualität für die Hintergrundfüllung anpassen.
- 3. Wählen Sie den Bereich auf der Leinwand aus.

Transparent

Detail:

Qualität:

Optimieren für: Fotoqualität (Experimentell) 🕶

Weniger

Gering

4. Ziehen Sie die Auswahl mit gedrückter Maustaste an eine andere Stelle oder drücken Sie die Löschen-Taste, um den ausgewählten Inhalt zu löschen.

Der leere Bereich wird automatisch basierend auf der Umgebung der Auswahl ausgefüllt.

#### Ähnliche Themen

Überblick über die Werkzeuge Ausschneiden, Kopieren und Einfügen Zauberstab Bildeffekt hinzufügen

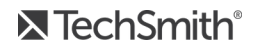

## Ausschneiden

Mit dem Werkzeug Ausschneiden können Sie einen senkrechten oder waagerechten Bereich aus dem Bild ausschneiden und die beiden Hälften zu einem neuen Bild zusammenfügen.

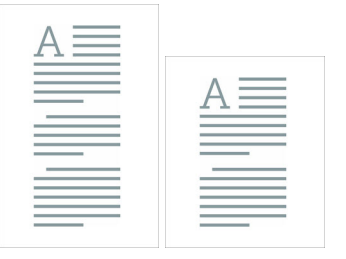

~

Werkzeuge sind nur für Bild-Captures verfügbar. Um Videos mit Anmerkungen und Effekten zu versehen, geben Sie Ihre Video-Captures an weiter.

- 1. Klicken Sie im Snagit Editor auf das Werkzeug Ausschneiden.
- 2. Die Stilauswahl wird angezeigt. Wählen Sie per Mausklick eine horizontale oder vertikale Stilart aus.
- 3. Auf der Leinwand wird eine Linie angezeigt. Wählen Sie den Bereich, den Sie entfernen möchten, indem Sie den Cursor mit gedrückter Maustaste über die Leinwand ziehen.

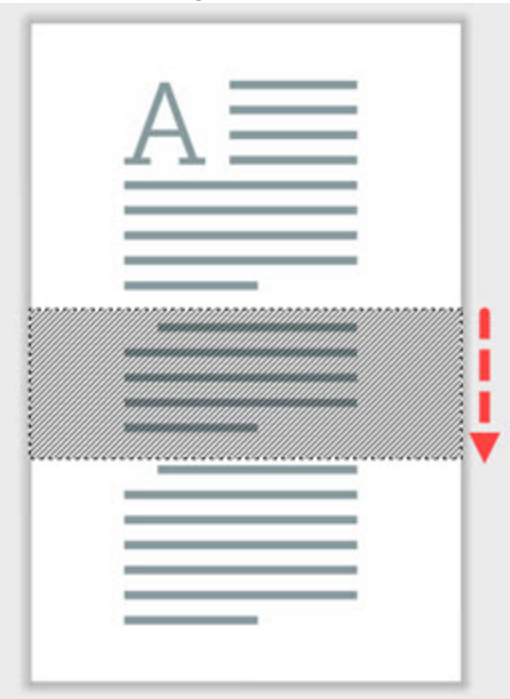

#### Ähnliche Themen

## Stift

Freihändige Linien auf ein Bild zeichnen.

Werkzeuge sind nur für Bild-Captures verfügbar. Um Videos mit Anmerkungen und Effekten zu versehen, geben Sie Ihre Video-Captures an Camtasia weiter.

1. Klicken Sie im Snagit Editor auf das Werkzeug Stift.

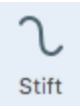

- 2. Die Werkzeug-Eigenschaften werden angezeigt. Wählen Sie den gewünschten Stil in der Stilauswahl oder passen Sie die Eigenschaften für das Werkzeug Stift an.
- 3. Um eine Farbe auszuwählen, klicken Sie auf das Dropdown-Menü **Farbe** und führen Sie einen der folgenden Schritte durch:

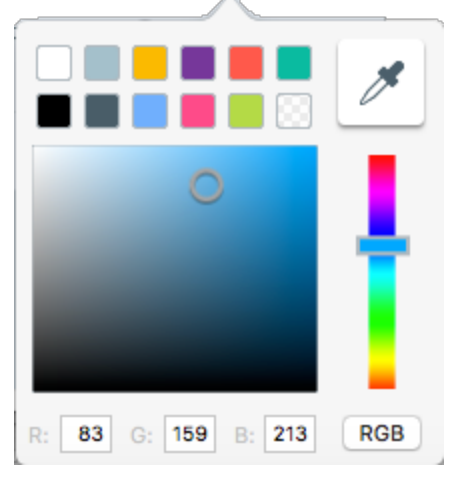

- Klicken Sie auf die gewünschte Farbe in den voreingestellten Farben oder der Farbpalette.
- Sie können auch auf das Werkzeug Pipette und anschließend auf die gewünschte Farbe auf der Leinwand klicken, um diese auszuwählen.
- Geben Sie einen HEX- oder RGB-Wert in das vorgesehene Feld ein.
- 4. Zeichnen Sie mit dem Werkzeug Stift, indem Sie es mit gedrückter Maustaste auf der Leinwand ziehen.

#### TIPP: Stile zur Stilauswahl hinzufügen

Sobald Sie die Eigenschaften bearbeiten, wird am Ende der Stilauswahl ein neuer Stil angezeigt. Klicken Sie auf die Schaltfläche +, um den Stil zu speichern, damit Sie ihn später erneut verwenden können.

#### Ähnliche Themen

## Markieren

Mit dem Werkzeug Bereich markieren können Sie einen rechteckigen Bereich in einem Bild hervorheben.

Werkzeuge sind nur für Bild-Captures verfügbar. Um Videos mit Anmerkungen und Effekten zu versehen, geben Sie Ihre Video-Captures an Camtasia weiter.

1. Klicken Sie im Snagit Editor auf das Werkzeug Bereich markieren.

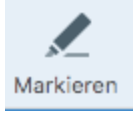

- 2. Die Werkzeug-Eigenschaften werden angezeigt. Wählen Sie den gewünschten Stil in der Stilauswahl oder passen Sie die Eigenschaften für das Werkzeug Bereich markieren an.
- 3. Um eine Farbe auszuwählen, klicken Sie auf das Dropdown-Menü **Farbe** und führen Sie einen der folgenden Schritte durch:

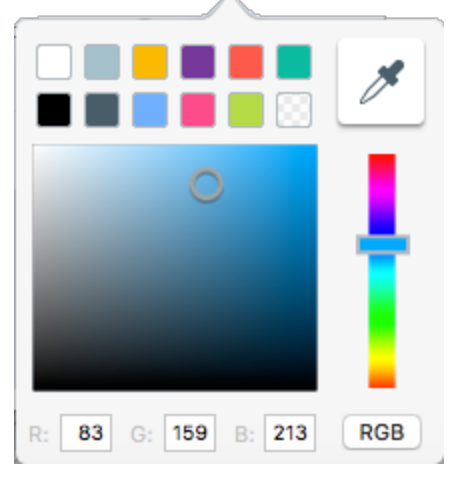

- Klicken Sie auf die gewünschte Farbe in den voreingestellten Farben oder der Farbpalette.
- Klicken Sie auf das Werkzeug Pipette und anschließend auf die gewünschte Farbe auf der Leinwand, um diese auszuwählen.
- Geben Sie einen HEX- oder RGB-Wert in das vorgesehene Feld ein.
- 4. Zum Anpassen der Farbtransparenz ziehen Sie den Regler Deckkraft nach links oder rechts.
- 5. Markieren Sie den Bereich, indem Sie mit der Maus auf die Leinwand klicken und ziehen.

#### TIPP: Stile zur Stilauswahl hinzufügen

Sobald Sie die Eigenschaften bearbeiten, wird am Ende der Stilauswahl ein neuer Stil angezeigt. Klicken Sie auf die Schaltfläche +, um den Stil zu speichern, damit Sie ihn später erneut verwenden können.

#### Ähnliche Themen

## Liste

Mit dem Werkzeug Liste können Sie eine Nummern- oder Buchstabenfolge zu einem Bild hinzufügen.

Werkzeuge sind nur für Bild-Captures verfügbar. Um Videos mit Anmerkungen und Effekten zu versehen, geben Sie Ihre Video-Captures an Camtasia weiter.

### Listenpunkte hinzufügen

1. Klicken Sie im Snagit Editor auf das Werkzeug Liste.

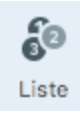

- 2. Die Werkzeug-Eigenschaften werden angezeigt. Wählen Sie den gewünschten Stil in der Stilauswahl oder passen Sie die Eigenschaften an, um eine benutzerdefinierte Liste zu erstellen.
- 3. Um die Farbe für die Liste auszuwählen, klicken Sie auf das Dropdown-Menü **Füllen** bzw. **Text** und führen Sie einen der folgenden Schritte durch:

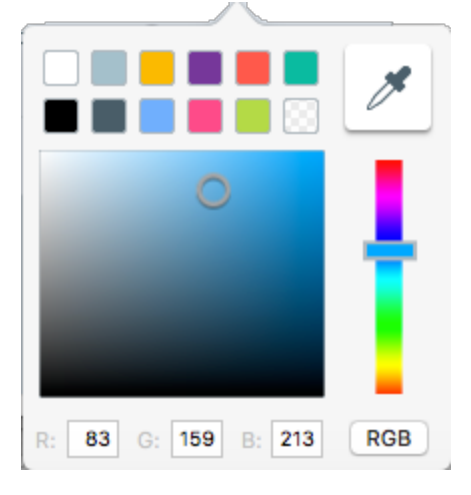

- Klicken Sie auf die gewünschte Farbe in den voreingestellten Farben oder der Farbpalette.
- Klicken Sie auf das Werkzeug Pipette und anschließend auf die gewünschte Farbe auf der Leinwand, um diese auszuwählen.
- Geben Sie einen HEX- oder RGB-Wert in das vorgesehene Feld ein.
- 4. Wählen Sie eine Form aus dem Dropdown-Menü Stil.
- 5. Wählen Sie den gewünschten Stil für die Listenpunkte aus.
- 6. Bewegen Sie den Cursor an die gewünschte Position auf der Leinwand und fügen Sie den Punkt hinzu, indem Sie mit der Maus klicken.

7. Das Cursorsymbol zeigt nun die nächste Zahl bzw. den nächsten Buchstaben in der Listenfolge an. Wiederholen Sie Schritt 3, bis Sie alle Punkte der Liste zum Bild hinzugefügt haben.

#### TIPP: Stile zur Stilauswahl hinzufügen

Sobald Sie die Eigenschaften bearbeiten, wird am Ende der Stilauswahl ein neuer Stil angezeigt. Klicken Sie auf die Schaltfläche +, um den Stil zu speichern, damit Sie ihn später erneut verwenden können.

#### Neue Folge beginnen

1. Klicken Sie im Snagit Editor auf das Werkzeug Liste.

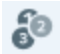

- 2. Die Werkzeug-Eigenschaften werden angezeigt. Klicken Sie auf die Schaltfläche Neu starten.
- 3. Bewegen Sie den Cursor an die gewünschte Position auf der Leinwand und fügen Sie den Punkt hinzu, indem Sie mit der Maus klicken.

Die Listenfolge wird auf 1, A oder a zurückgesetzt.

#### Einen bestimmten Wert für einen Punkt eingeben

Sie können eine Folge anstatt mit 1 oder A mit einer bestimmten anderen Zahl bzw. einem bestimmten anderen Buchstaben beginnen oder die Werte der vorhandenen Punkte auf der Leinwand bearbeiten.

- 1. Doppelklicken Sie auf den Listenpunkt auf der Leinwand.
- 2. Geben Sie einen Wert ein

Die Werte müssen der Folge 1-9999, A-Z oder AA-ZZZZZ entsprechen. Die folgenden Werte werden nicht unterstützt:

- Kombinationen von Zahlen und Buchstaben (1b).
- Andere Zeichen als Zahlen und Buchstaben (%).
- Kombinationen aus Groß- und Kleinbuchstaben (Ab).

#### Ähnliche Themen
# Radierer

Mit dem Werkzeug Radierer können Sie einen verflachten Bereich in einem Bild ausradieren, so dass die Leinwand zu sehen ist.

Werkzeuge sind nur für Bild-Captures verfügbar. Um Videos mit Anmerkungen und Effekten zu versehen, geben Sie Ihre Video-Captures an weiter.

1. Klicken Sie im Snagit Editor auf das Werkzeug Radierer.

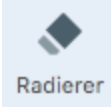

- 2. Die Werkzeug-Eigenschaften werden angezeigt. Wählen Sie den gewünschten Stil in der Stilauswahl oder passen Sie die Eigenschaften des Radierers an.
- 3. Klicken Sie mit der Maus auf die Leinwand und ziehen Sie den Radierer bei gedrückter Maustaste über die Bereiche, die gelöscht werden sollen.

#### Ähnliche Themen

Überblick über die Werkzeuge Stil hinzufügen Ausgangsgrafiken zur späteren Bearbeitung erstellen

# Unschärfe

Sie können vertrauliche Informationen in einem Bild verbergen oder maskieren.

Werkzeuge sind nur für Bild-Captures verfügbar. Um Videos mit Anmerkungen und Effekten zu versehen, geben Sie Ihre Video-Captures an

1. Klicken Sie im Snagit Editor auf das Werkzeug Unschärfe.

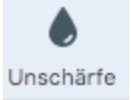

- 2. Die Werkzeug-Eigenschaften werden angezeigt.
- 3. Verwenden Sie den Schieberegler, um den Unschärfegrad anzupassen.
- 4. Legen Sie den Unschärfebereich fest, indem Sie mit der Maus auf die Leinwand klicken und ziehen.

#### Ähnliche Themen

Überblick über die Werkzeuge Ausgangsgrafiken zur späteren Bearbeitung erstellen

# Vergrößern

Sie können einen Bereich auf der Leinwand vergrößern, um ihn hervorzuheben oder Details besser sichtbar zu machen.

Werkzeuge sind nur für Bild-Captures verfügbar. Um Videos mit Anmerkungen und Effekten zu versehen, geben Sie Ihre Video-Captures an Camtasia weiter.

### Einen Bereich vergrößern

1. Klicken Sie im Snagit Editor auf das Werkzeug Vergrößern.

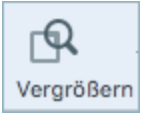

- 2. Die Werkzeug-Eigenschaften werden angezeigt. Wählen Sie den gewünschten Stil in der Stilauswahl oder passen Sie die Eigenschaften an, um einen benutzerdefinierten Stil zu erstellen.
- 3. Um die Umrissfarbe auszuwählen, klicken Sie auf das Dropdown-Menü **Farbe** und führen Sie einen der folgenden Schritte durch:

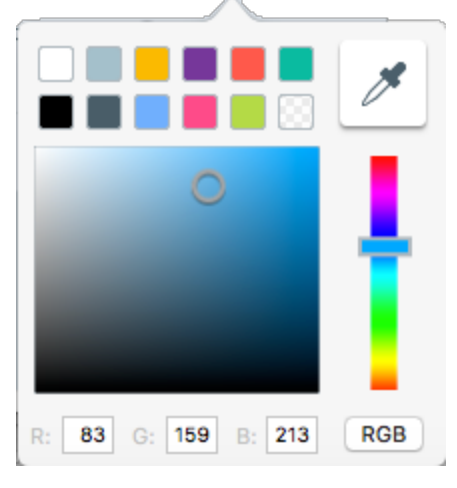

- Klicken Sie auf die gewünschte Farbe in den voreingestellten Farben oder der Farbpalette.
- Klicken Sie auf das Werkzeug Pipette und anschließend auf die gewünschte Farbe auf der Leinwand, um diese auszuwählen.
- Geben Sie einen HEX- oder RGB-Wert in das vorgesehene Feld ein.
- 4. Umreißen Sie den zu vergrößernden Bereich, indem Sie mit der Maus auf der Leinwand klicken und ziehen.

### Den vergrößerten Bereich bearbeiten

- 1. Wählen Sie den vergrößerten Bereich auf der Leinwand per Mausklick aus.
- 2. Um den Bereich zu verschieben, klicken Sie darauf und ziehen Sie ihn an die gewünschte Position auf der Leinwand.
- 3. Um die Größe des Bereichs zu ändern, ziehen Sie die weißen Ziehpunkte mit gedrückter Maustaste.

#### Ähnliche Themen

Überblick über die Werkzeuge Stil hinzufügen Ausgangsgrafiken zur späteren Bearbeitung erstellen

# Text und Callouts übersetzen

Mit der Option Übersetzen können Sie in kurzer Zeit Grafiken in mehreren Sprachen erstellen. Snagit extrahiert den Ausgangstext aus Textanmerkungen und Callouts in eine .xliff-Datei, die Sie an Ihren Übersetzer schicken können. Anschließend können Sie die Datei wieder in Snagit importieren und automatisch übersetzte Grafiken generieren.

# Text zum Übersetzen verschicken

Führen Sie die folgenden Schritte durch, um Text aus Textanmerkungen und Callouts zu extrahieren und an Übersetzer zu schicken:

- 1. Wählen Sie in der Bibliothek die betreffende(n) .snagproj-Datei(en) mit Textanmerkungen oder Callouts aus.
- 2. Klicken Sie auf Übersetzen, um den Text für die Übersetzung zu extrahieren.

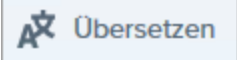

3. Geben Sie im Feld Dateiname einen Projektnamen ein.

Die Ausgangsdateien werden mit einem Projektnamen und einem Sprach-Tag gekennzeichnet, so dass Sie sie in der Bibliothek schnell auffinden können.

- 4. Wählen Sie den Speicherort für die .xliff-Datei aus.
- 5. Klicken Sie auf die Schaltfläche Extrahieren.
- 6. Schicken Sie die .xliff-Datei Ihrem internen Übersetzer oder Lokalisierungsdienstleister, um die Übersetzungen in die Zielsprache hinzuzufügen.

### Übersetzungen importieren

Wenn die übersetzten Texte zur .xliff-Datei hinzugefügt worden sind, können Sie die Datei wieder in den Snagit Editor importieren, um automatisch die übersetzten Grafiken zu generieren.

- 1. Wählen Sie im Snagit Editor **Datei > Importieren/Exportieren > Übersetzung importieren**.
- 2. Wählen Sie die .xliff-Datei mit den Übersetzungen aus und klicken Sie auf Öffnen.
- 3. Wählen Sie im Dropdown-Menü die Zielsprache aus, in die übersetzt wurde, und klicken Sie auf OK.
- Snagit erstellt aus den Übersetzungen in der .xliff-Datei automatisch die lokalisierten Grafiken. Die übersetzten Grafiken werden mit einem Projektnamen und einem Sprach-Tag gekennzeichnet, so dass Sie sie in der Bibliothek schnell auffinden können.
- 5. Wenn bestimmte Grafiken oder Probleme überprüft werden müssen, wird der Dialog **Importierte** Übersetzungen prüfen angezeigt.

Klicken Sie auf einen Hinweis in der Liste, um die Datei auf der Leinwand zu öffnen. Siehe: Übersetzte Grafiken überprüfen.

### Ähnliche Themen

Übersetzte Grafiken überprüfen Ausgangsgrafiken zur späteren Bearbeitung erstellen

# Übersetzte Grafiken überprüfen

Nach dem Importieren der übersetzten .xliff-Datei in Snagit Editor wird das Dialogfeld Importierte Übersetzungen prüfen angezeigt.

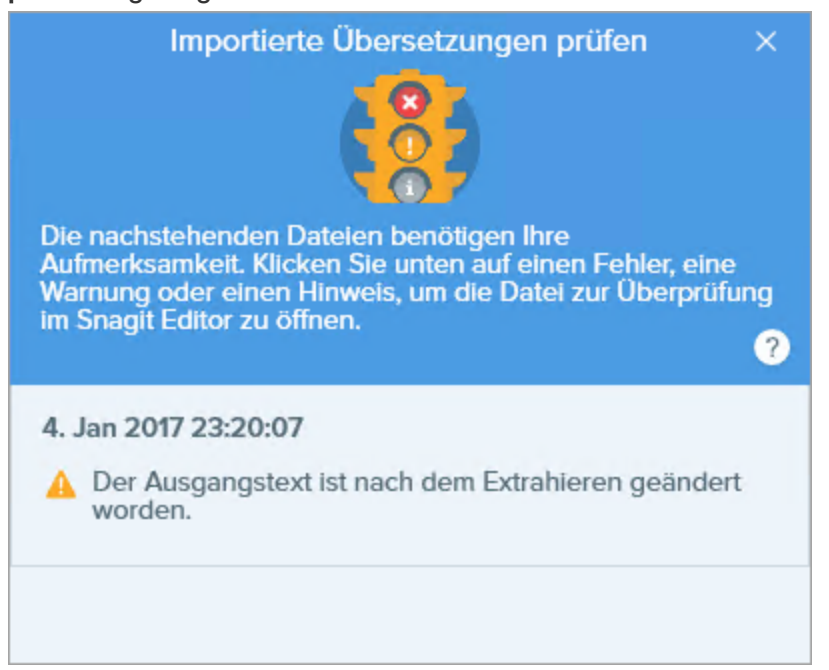

So prüfen Sie ein Element:

- 1. Klicken Sie auf einen Info-, Warn- oder Fehlermeldungs-Hinweis im Dialogfeld, um die Datei auf der Leinwand zu öffnen.
- 2. Prüfen und bearbeiten Sie die .snagproj- oder .xliff-Datei entsprechend der Information im Hinweis.
- 3. Wiederholen Sie dies für den nächsten Fehler oder die nächste Warnung in der Liste.

### Info

Info-Hinweise stellen zusätzlich Informationen zum lokalisierten Bild bereit.

| Nachricht                                                          | Benutzeraktion                                                                                                    |
|--------------------------------------------------------------------|----------------------------------------------------------------------------------------------------|
| Keine Probleme gefunden.                                           | Keine Maßnahme erforderlich.                                                                                                    |
| Die Callout-Abmessungen<br>wurden an die Übersetzung<br>angepasst. | Der übersetzte Text ist zu lang, um in das ursprüngliche Callout zu passen. Snagit passt<br>die Größe des Callouts automatisch an die Länge der Übersetzung an.<br>Klicken Sie auf den Hinweis, um die Änderungen als Vorschau auf der Leinwand<br>anzuzeigen.<br><b>Empfohlene Bearbeitungsschritte:</b><br>• Achten Sie darauf, dass das Callout keine wichtigen Inhalte im Bild verdeckt. Um |

| Nachricht                          | Benutzeraktion                                                                                                    |  |
|------------------------------------|----------------------------------------------------------------------------------------------------|--|
|                                    | <ul> <li>das Callout zu verschieben, klicken Sie innerhalb des Objekts und ziehen Sie es<br/>an eine neue Position.</li> <li>Um die Größe des Callouts zu ändern, ziehen Sie die weißen Ziehpunkte mit<br/>gedrückter Maustaste.</li> <li>Markieren Sie den Text im Callout und ändern Sie die Schriftgröße.</li> </ul> |  |
| Übersetzung wurde<br>aktualisiert. | Es gab eine frühere Version der lokalisierten Bilddatei. Snagit hat die lokalisierte<br>Bilddatei mit der in der .xliff-Datei enthaltenen neuen Übersetzung aktualisiert.<br>Klicken Sie auf den Hinweis, um die Änderungen als Vorschau auf der Leinwand<br>anzuzeigen.                                                |  |

### Warnungen

Warnungen weisen auf Elemente hin, die Sie in der .snagproj- oder .xliff-Datei überprüfen sollten.

| Nachricht                                                        | Benutzeraktion                                                                                                    |  |
|------------------------------------------------------------------|----------------------------------------------------------------------------------------------------|--|
| Der Ausgangstext ist nach<br>dem Extrahieren geändert<br>worden. | Der Text in der Originaldatei hat sich geändert, seit er für die Übersetzung extrahiert<br>wurde. Die importierte Übersetzung ist möglicherweise nicht aktuell.<br>Hinweise dazu, wie Sie aktuelle Änderungen übersetzen lassen können, finden Sie unter<br>Text und Callouts übersetzen.               |  |
| Callout oder Textfeld fehlt im Originalbild.                     | Das Callout oder Textfeld wurde aus dem Originalbild gelöscht.<br>Klicken Sie auf den Hinweis, um die Änderungen als Vorschau auf der Leinwand<br>anzuzeigen.                                                                                                    |  |
| Die importierte Datei enthält<br>keine Übersetzung.              | <ol> <li>Stellen Sie sicher, dass die Übersetzung zur .xliff-Datei hinzugefügt wurde.</li> <li>Aktualisieren Sie die .xliff-Datei mit den Übersetzungen.</li> <li>Wählen Sie Datei &gt; Importieren/Exportieren &gt; Übersetzung importieren und<br/>wählen Sie die aktualisierte Datei aus.</li> </ol> |  |
| Die Ausgangsdatei enthält<br>weitere Callouts.                   | Snagit erkennt jetzt neue Callouts oder Textanmerkungen, die zur .snagproj hinzugefügt<br>wurden, nachdem der Text zur Übersetzung extrahiert wurde.<br>Hinweise dazu, wie Sie aktuelle Änderungen übersetzen lassen können, finden Sie unter<br>Text und Callouts übersetzen.                          |  |

## Fehlermeldungen

Fehlermeldungen weisen darauf hin, wenn der Importvorgang nicht erfolgreich war oder Probleme behoben werden müssen.

| Nachricht                                                                      | Benutzeraktion                                                                                                    |  |
|--------------------------------------------------------------------------------|----------------------------------------------------------------------------------------------------|--|
| Die importierten Daten sind nicht<br>gültig.                                   | <ul> <li>Um dieses Problem zu beheben, überprüfen Sie die folgenden Elemente in der .xliff-Datei:</li> <li>Überprüfen Sie die .xliff-Datei mit einem Validator, um ungültigen Code zu identifizieren.</li> <li>Achten Sie darauf, dass die Datei den XLIFF 2.0-Spezifikationen entspricht.</li> <li>Entfernen Sie die Formatierung, wenn Sie die Übersetzungen in die .xliff-Datei kopieren.</li> <li>Stellen Sie sicher, dass Sie für alle Ausgangstext-Einträge Übersetzungen hinzugefügt haben.</li> <li>Wählen Sie nach dem Aktualisieren der .xliff-Datei Datei &gt; Importieren/Exportieren &gt; Übersetzung importieren, um die aktualisierte Datei zu importieren.</li> </ul> |  |
| Übersetzungsdatei kann nicht erstellt werden.                                  | Überprüfen Sie, ob Sie die erforderlichen Zugriffsrechte besitzen und der erforderliche Speicherplatz verfügbar ist.                                                                                                    |  |
| Übersetzungsdatei kann nicht erstellt<br>werden.                               | Überprüfen Sie, ob Sie die erforderlichen Zugriffsrechte besitzen und der erforderliche Speicherplatz verfügbar ist.                                                                                                    |  |
| Datei nicht gefunden.<br>Möglicherweise wurde sie<br>verschoben oder gelöscht. | Snagit kann die ursprüngliche .snagproj-Datei nicht finden. Möglicherweise wurde sie verschoben oder gelöscht.                                                                                                    |  |

#### Ähnliche Themen

Text und Callouts übersetzen

# Video bearbeiten

Nach der Aufzeichnung eines Video-Captures wird die MP-4-Videodatei zur Vorschau und Bearbeitung im Snagit Editor geöffnet.

1. Vorschau

Um zu erfahren, wie Sie eine Vorschau des Videos ansehen können, bevor Sie es an andere senden, lesen Sie Videowiedergabe im Snagit.

#### 2. Ausschneiden oder Trimmen

Um zu lernen, wie Sie unerwünschte Stellen eines Videos wie Fehler, Räuspern oder Husten wegschneiden oder das Video am Anfang bzw. am Ende kürzen können, lesen Sie Unerwünschte Stellen eines Videos trimmen oder wegschneiden.

#### 3. Weitere Inhalte aus einem Video erstellen

Lernen Sie, wie Sie einzelne Video-Frames als Bild speichern oder eine animierte GIF-Datei aus dem Video erstellen können.

#### 4. Speichern und Weitergeben

Um zu lernen, wie Sie ein Video aus Snagit heraus an andere Ziele weitergeben können, lesen Sie Überblick über die Weitergabe.

TIPP: Sie brauchen mehr Möglichkeiten zur Bearbeitung?

Wenn Sie weitere Optionen zur Videobearbeitung nutzen möchten, geben Sie das Video an Camtasia weiter.

# Videowiedergabe im Snagit Editor

Nach der Aufnahme eines Video-Captures wird die MP4-Videodatei im Snagit Editor geöffnet. Hier kann sie in der Vorschau betrachtet und bearbeitet werden. Die Steuerelemente für die Videowiedergabe werden unterhalb des Videos angezeigt.

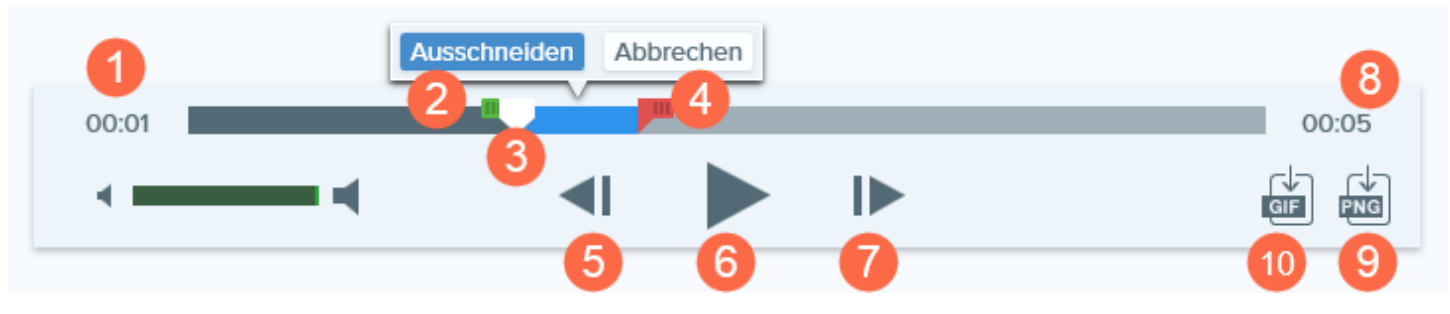

|   | Video-<br>Steuerelement | Beschreibung                                                                                                    |
|---|-------------------------|----------------------------------------------------------------------------------------------------|
| 1 | Verstrichene Zeit       | Zeigt an, wie viel Zeit bis zur aktuellen Abspielposition auf der Timeline verstrichen ist.                                                      |
| 2 | Anfangsziehpunkt        | Ziehen Sie diesen Punkt, um den Anfang des ausgewählten Videobereichs festzulegen.                                                               |
| 3 | Positionsanzeige        | Bestimmt, welcher Frame des Videos angezeigt wird. Ziehen Sie die<br>Positionsanzeige an die gewünschte Stelle des Videos, um diese anzusteuern. |
| 4 | Endziehpunkt            | Ziehen Sie diesen Punkt, um das Ende des ausgewählten Videobereichs festzulegen.                                                                 |
| 5 | Vorheriger Frame        | Klicken Sie auf dieses Steuerelement, um den vorigen Frame anzuzeigen.<br>Halten Sie die Schaltfläche gedrückt, um zurückzuspulen.               |
| 6 | Wiedergabe / Pause      | Video wiedergeben oder anhalten.                                                                                                    |
| 7 | Nächster Frame          | Klicken Sie auf dieses Steuerelement, um den nächsten Frame anzuzeigen.<br>Halten Sie die Schaltfläche gedrückt, um nach vorn zu spulen.         |

TechSmith<sup>®</sup>

|    | Video-<br>Steuerelement          | Beschreibung                                                                                        |
|----|----------------------------------|----------------------------------------------------------------------------------------------------|
| 8  | Zeit                             | Zeigt die Gesamtdauer des Videos an.                                                                |
| 9  | Frame als PNG speichern          | Speichert den aktuellen Videoframe als Bild. Das neue Bild wird in der Capture-<br>Ablage geöffnet. |
| 10 | Animierte GIF-Datei<br>erstellen | Speichert das gesamte Video oder die aktuelle Auswahl als Animierte GIF-Datei.                      |

### Ähnliche Themen

Ein Video bearbeiten Unerwünschte Stellen eines Videos trimmen oder wegschneiden Animierte GIF-Datei aus einem Video erstellen Videoframe als Bild speichern

# Unerwünschte Stellen eines Videos trimmen oder wegschneiden

Sie können unerwünschte Stellen eines Videos wie Fehler, Räuspern oder Husten wegschneiden oder das Video am Anfang bzw. am Ende kürzen.

1. Ziehen Sie den Anfangsziehpunkt auf der Timeline an die gewünschte Position.

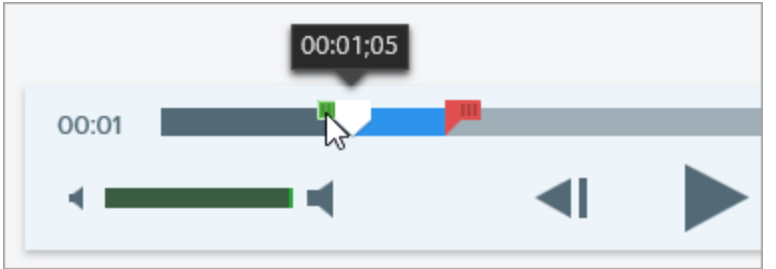

2. Ziehen Sie den Endziehpunkt auf der Timeline an die Position, wo der Schnitt enden soll.

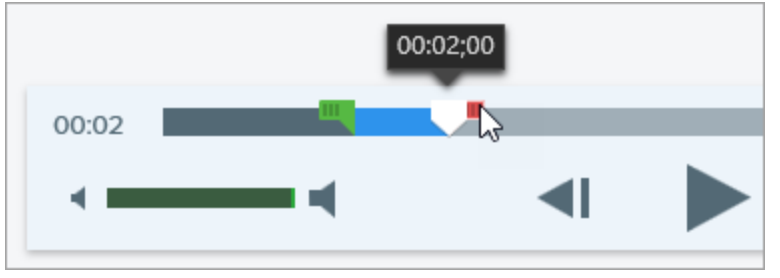

3. Um das Ergebnis des Schneidevorgangs vorab zu überprüfen, ziehen Sie die Positionsanzeige an den Punkt, wo die Wiedergabe starten soll. Klicken Sie auf die Schaltfläche **Wiedergabe**.

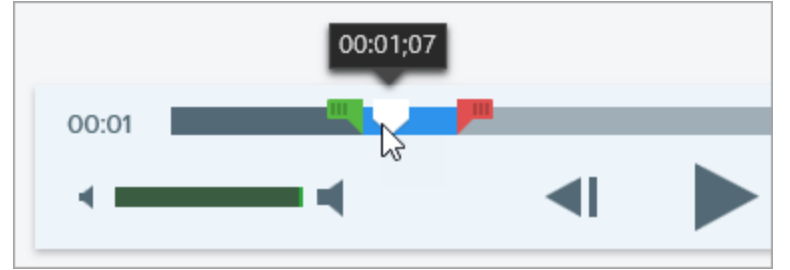

4. Klicken Sie auf die Schaltfläche Ausschneiden.

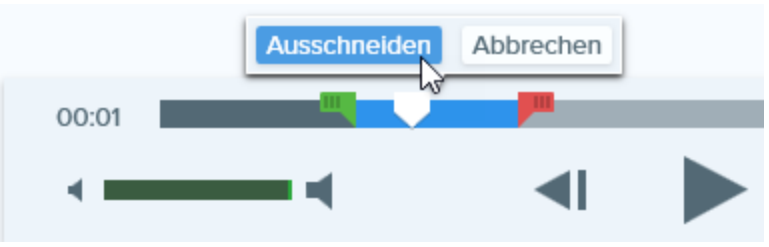

Das aus dem Video herausgeschnittene Segment wird auf der Timeline als gelbe Linie angezeigt.

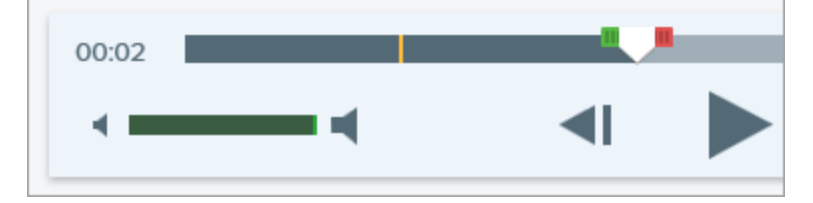

#### TIPP: Sie brauchen mehr Möglichkeiten zur Bearbeitung?

Wenn Sie weitere Optionen zur Videobearbeitung nutzen möchten, geben Sie das Video an Camtasia weiter.

#### Ähnliche Themen

Videowiedergabe im Snagit Editor Animierte GIF-Datei aus einem Video erstellen

# Animierte GIF-Datei aus einem Video erstellen

- 1. Öffnen Sie ein Video-Capture oder klicken Sie auf ein Video in der Capture-Ablage.
- 2. Markieren Sie den Bereich des Videos, aus dem die animierte GIF-Datei erstellt werden soll, indem Sie den Anfangs- und den Endziehpunkt an die gewünschte Position auf der Timeline ziehen.

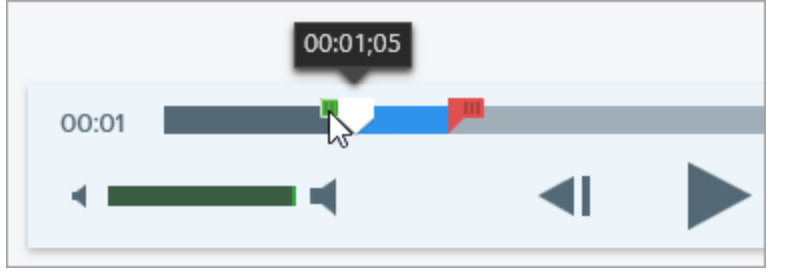

#### TIPP: Kürzer ist besser!

Es wird empfohlen, einen Bereich von maximal 30 Sekunden Länge auszuwählen.

- 3. Ziehen Sie die Positionsanzeige an eine Position innerhalb des Auswahlbereichs. Klicken Sie auf die Schaltfläche **Wiedergabe**, um eine Vorschau der Auswahl abzuspielen.
- 4. Passen Sie den Bereich mithilfe des Anfangs- und Endziehpunkts weiter an, bis Sie mit der Auswahl zufrieden sind.
- 5. Klicken Sie auf die Schaltfläche Animierte GIF-Datei erstellen.
- 6. Der Dialog GIF erstellen wird angezeigt. Wählen Sie unter Optimieren für die gewünschte Option:
  - Bildschirmvideo (Voreinstellung): Wählen Sie diese Option, wenn das Video Bildschirmaufnahmen enthält.
  - Bewegungsintensives Video: Wählen Sie diese Option, wenn das Video Filmaufnahmen oder Szenen aus Computerspielen enthält.
  - Benutzerdefiniert: Wählen Sie diese Option, wenn Sie die Einstellungen anpassen möchten. Siehe Benutzerdefinierte GIF-Einstellungen.
- 7. Klicken Sie auf die Schaltfläche Erstellen.

Die animierte GIF-Datei wird erstellt und am Anfang der Capture-Ablage hinzugefügt.

### Benutzerdefinierte GIF-Einstellungen

| Einstellung                  | Beschreibung                                                                                                    |
|------------------------------|----------------------------------------------------------------------------------------------------|
| Framerate                    | Anzahl der Frames pro Sekunde. Je höher die Framerate, desto flüssiger die Videowiedergabe und desto größer die Videodatei.                                                                                                    |
| Abmessungen (Einheit)        | Geben Sie an, welche Einheit zur Angabe der Videoabmessungen (Breite und Höhe) verwendet werden soll.                                                                                                    |
| Abmessungen (Breite / Höhe)  | Geben Sie die gewünschte Breite und Höhe für die animierte GIF-Datei ein. Die Größe der animierten GIF-Datei lässt sich reduzieren, indem kleinere Abmessungen angegeben werden.                                                              |
| Seitenverhältnis beibehalten | Es wird empfohlen, diese Option zu aktivieren, um das Verhältnis von Breite zu<br>Höhe beizubehalten.<br>Wenn die Option deaktiviert wird, kann dies zu einem verzerrten oder unscharfen<br>Videobild führen.                                 |
| Dithering aktivieren         | Aktiviertes Dithering beugt Farbstreifen vor und sorgt für eine flüssigere Videowiedergabe. Durch Dithering kann sich der Dateiumfang vergrößern.                                                                                             |
| Schleife                     | Wenn die Option Schleife aktiviert ist, wird die animierte GIF-Datei immer wieder<br>von vorn abgespielt.<br>Wenn die Option deaktiviert ist, wird die animierte GIF-Datei einmalig bis zum<br>Ende abgespielt.                               |
| Dynamische Farben            | Diese Option wird für die meisten Videos empfohlen Das Aktivieren der Option<br>kann den Dateiumfang vergrößern.<br>Bei Videos mit geringer Farbvariation können Sie diese Option deaktivieren, wenn<br>Sie die Dateigröße reduzieren müssen. |
| Nach Schwarz ausblenden      | Fügt am Ende der animierten GIF-Datei einen Übergang hinzu, so dass beim letzten Frame mit Schwarz ausgeblendet wird.                                                                                                    |

#### Ähnliche Themen

Aufnehmen eines Videos Video bearbeiten Unerwünschte Stellen eines Videos trimmen oder wegschneiden Überblick über die Weitergabe

# Videoframe als Bild speichern

Erfasst den aktuellen Videoframe als Standbild.

- 1. Öffnen Sie ein Video-Capture oder klicken Sie auf ein Video in der Capture-Ablage.
- 2. Ziehen Sie die Abspielanzeige auf der Suchleiste an die Position des gewünschten Videoframes.
- 3. Klicken Sie auf die Schaltfläche Frame als PNG speichern.

Das neue Bild wird in der Capture-Ablage geöffnet.

#### Ähnliche Themen

Aufnehmen eines Videos Ein Video bearbeiten

# Überblick über die Weitergabe

Mit den Output-Optionen von Snagit können Sie Bilder oder Videos schnell weitergeben.

- 1. Klicken Sie im Snagit Editor auf ein Capture in der Capture-Ablage.
- 2. Klicken Sie auf die Schaltfläche Weitergeben und wählen Sie eine Output-Option aus.

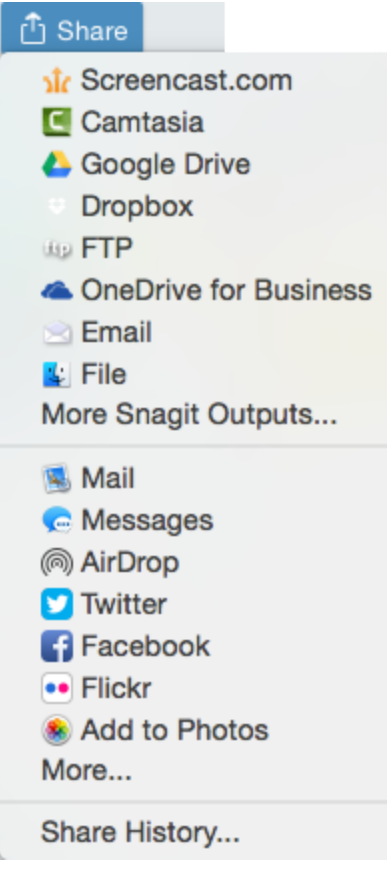

Output-Optionen, die das Dateiformat des in der Capture-Ablage ausgewählten Captures nicht unterstützen, werden in Snagit deaktiviert.

### Standard-Output-Optionen

| Output                                                                                 | Bild | Video |
|----------------------------------------------------------------------------------------|------|-------|
| Datei<br>Speichert ein Bild- oder Video-Capture unter dem ausgewählten Pfad als Datei. | ~    | ~     |

| Output                                                                                                    | Bild | Video |
|----------------------------------------------------------------------------------------------------|------|-------|
| <b>E-Mail</b><br>Fügt das Bild-Capture in eine neue E-Mail-Nachricht ein.                                                                                                    | ~    |       |
| FTP<br>Sendet das Capture über das FTP-Dateiübertragungsprotokoll (File Transfer Protocol) an einen FTP-<br>Server.                                                                         | ~    | ~     |
| Microsoft Word<br>Fügt das Bild-Capture in ein Microsoft Word-Dokument ein.                                                                                                    | ~    |       |
| Microsoft PowerPoint<br>Fügt das Bild-Capture in eine Microsoft PowerPoint-Präsentationsfolie ein.                                                                                          | ~    |       |
| Microsoft Excel<br>Fügt das Bild-Capture in eine Microsoft Excel-Arbeitsdatei ein.                                                                                                    | ~    |       |
| Screencast.com<br>Lädt das Capture auf die Hosting-Plattform von TechSmith hoch. Screencast.com stellt einen URL<br>oder Einbettungscode für die schnelle Weitergabe zur Verfügung.         | ~    | ~     |
| Camtasia<br>Importiert Bild-Captures zur Verwendung als Medienelemente in einem Videoprojekt. Importiert<br>Video-Captures zur Bearbeitung oder Verwendung als Quellclips in einem Projekt. | ~    | ~     |
| TechSmith Relay<br>Wählen Sie das Bild oder Video aus, das an TechSmith Relay gesendet werden soll.                                                                                         | ~    | ~     |
| YouTube<br>Lädt das Video-Capture in Ihr YouTube-Benutzerkonto hoch.                                                                                                    |      | ~     |
| Google Drive<br>Lädt das Capture auf Google Drive als Hosting-Plattform für Bilder oder Videos hoch. Ein Link zum<br>Capture wird in die Zwischenablage kopiert.                            | ~    | ~     |
| Dropbox<br>Lädt das Capture auf Dropbox als Hosting-Plattform für Bilder oder Videos hoch. Ein Link zum<br>Capture wird in die Zwischenablage kopiert.                                      | ~    | ~     |
| Meine Speicherorte: OneDrive for Business<br>Lädt das Capture zu Microsoft OneDrive for Business hoch, damit Sie jederzeit von allen Computern<br>oder Geräten aus darauf zugreifen können. | ~    | ~     |

### Weitere Output-Optionen herunterladen

TechSmith stellt weitere Output-Optionen bereit, die Sie online herunterladen können. Um weitere Output-Optionen herunterzuladen, wählen Sie **Weitergeben > Weitere Outputs**.

# Weitergabe-Liste

Snagit merkt sich, welche Captures Sie in den letzten 90 Tagen. Öffnen Sie die Weitergabe-Liste, um das Capture schnell am Weitergabe-Ziel zu öffnen oder für eine erneute Weitergabe den Link zu kopieren.

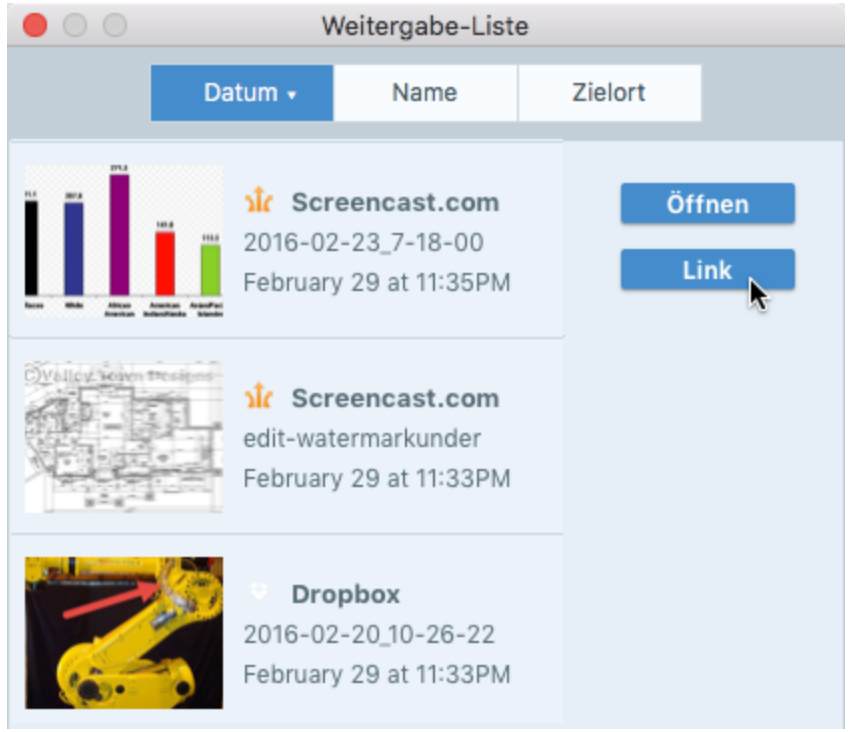

Um die Weitergabe-Liste im Snagit Editor zu öffnen, klicken Sie auf die **Schaltfläche Weitergeben > Weitergabe-**Liste.

### Ein weitergegebenes Capture öffnen

- 1. Klicken Sie im Snagit Editor auf die Schaltfläche Weitergeben > Weitergabe-Liste.
- 2. Bewegen Sie den Mauszeiger auf das Capture und klicken Sie auf die Schaltfläche Link öffnen.

Das Capture wird im Browser an dem Ort geöffnet, an den es weitergegeben wurde.

### Capture-Link erneut weitergeben

Mit Snagit lassen sich Captures jederzeit einfach auffinden und erneut weitergeben.

- 1. Klicken Sie im Snagit Editor auf die Schaltfläche Weitergeben > Weitergabe-Liste.
- 2. Bewegen Sie den Mauszeiger auf das Capture und klicken Sie auf die Schaltfläche Link kopieren.

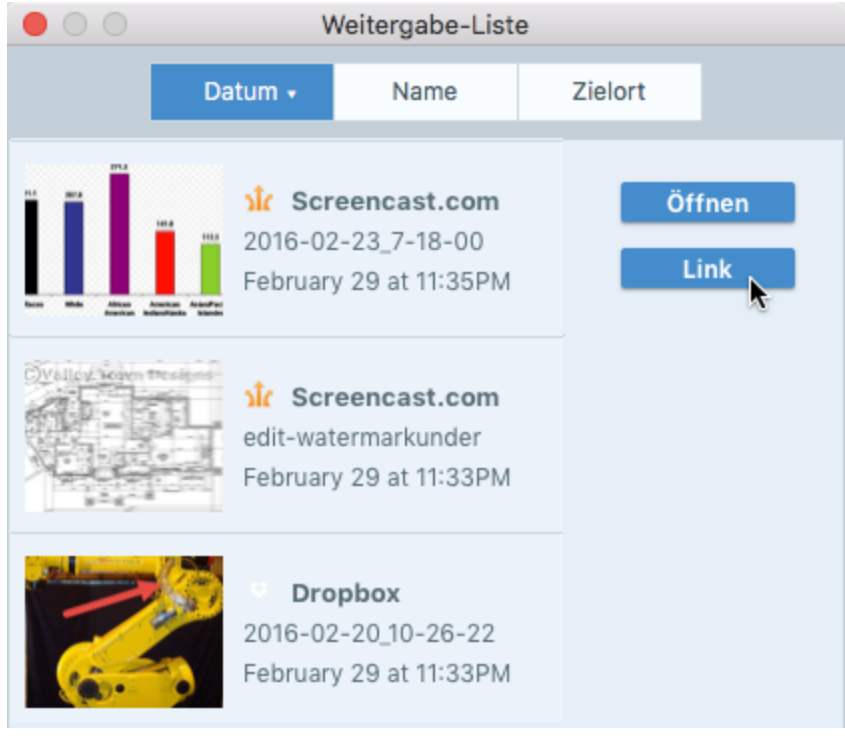

Der Link wird in die Zwischenablage kopiert. Um den Link weiterzugeben, fügen Sie ihn am gewünschten Ort ein (Cmd-V).

#### Ähnliche Themen

Überblick über die Weitergabe Capture-Verlaufsliste anzeigen (Bibliothek)

# Snagit-Output-Optionen verwalten

Mit den Output-Optionen von Snagit können Sie Bilder oder Videos schnell weitergeben. Die Output-Optionen von Snagit werden im Menü Weitergeben des Snagit Editors angezeigt.

| 🖞 Weitergeben       |             |
|---------------------|-------------|
| Screencas           | t.com       |
| 🗲 Camtasia          |             |
| R TechSmith         | Relay       |
| 🝐 Google Dri        | ve          |
| 💝 Dropbox           |             |
| ઉ FTP               |             |
| 🛂 File              |             |
| 🕅 Microsoft \       | Nord        |
| P Microsoft F       | PowerPoint  |
| 💁 Microsoft (       | Dutlook     |
| 👛 OneDrive f        | or Business |
| Weitere Snagi       | t-Outputs   |
| 🕵 Mail              |             |
| AirDrop             |             |
| 💟 Twitter           |             |
| f Facebook          |             |
| •• Flickr           |             |
| 🛞 Zu "Fotos"        | hinzufügen  |
| <u>e</u> Nachrichte | n           |
|                     |             |
| 🔲 Notizen           |             |
| Mehr                |             |

## Weitere Output-Optionen herunterladen

TechSmith stellt weitere Output-Optionen bereit, die Sie online herunterladen können.

Wählen Sie im Snagit Editor Weitergeben > Weitere Outputs.

### Neue Output-Option hinzufügen

Sie können die folgenden Anpassungen für die Output-Option vornehmen:

- Speichern oder Ändern Ihrer Kontoeinstellungen.
- Konfiguration mehrerer Benutzerkonten für eine Output-Option (z. B. zur geschäftlichen und privaten

Nutzung).

- Vergabe eines eigenen Namens für eine Output-Option.
  - 1. Wählen Sie Snagit > Einstellungen > Registerkarte Output.
  - 2. Klicken Sie auf die Schaltfläche Hinzufügen und wählen Sie eine Output-Option aus der Liste aus.
  - 3. Geben Sie einen Namen für die Output-Option ein.

Wenn Sie eine Output-Option mit mehreren Benutzerkonten nutzen wollen, achten Sie darauf, jeweils eindeutige Namen für die betreffenden Output-Optionen zu vergeben. Beispiel: "Twitter-Geschäftlich" und "Twitter-Persönlich".

- 4. Passen Sie die Output-Einstellungen an.
- 5. Schließen Sie das Dialogfenster "Einstellungen".

### **Output-Option entfernen**

- 1. Wählen Sie im Snagit Editor Snagit > Voreinstellungen > Registerkarte Output.
- 2. Wählen Sie die Output-Option aus, die entfernt werden soll und klicken Sie auf die Schaltfläche Entfernen.

#### Ähnliche Themen

Überblick über die Weitergabe Erweiterungen für Mac hinzufügen

# Erweiterungen für Mac hinzufügen

Sie können Mac-Erweiterungen von Drittanbietern als Weitergabe-Ziele zum Menü Weitergeben hinzufügen.

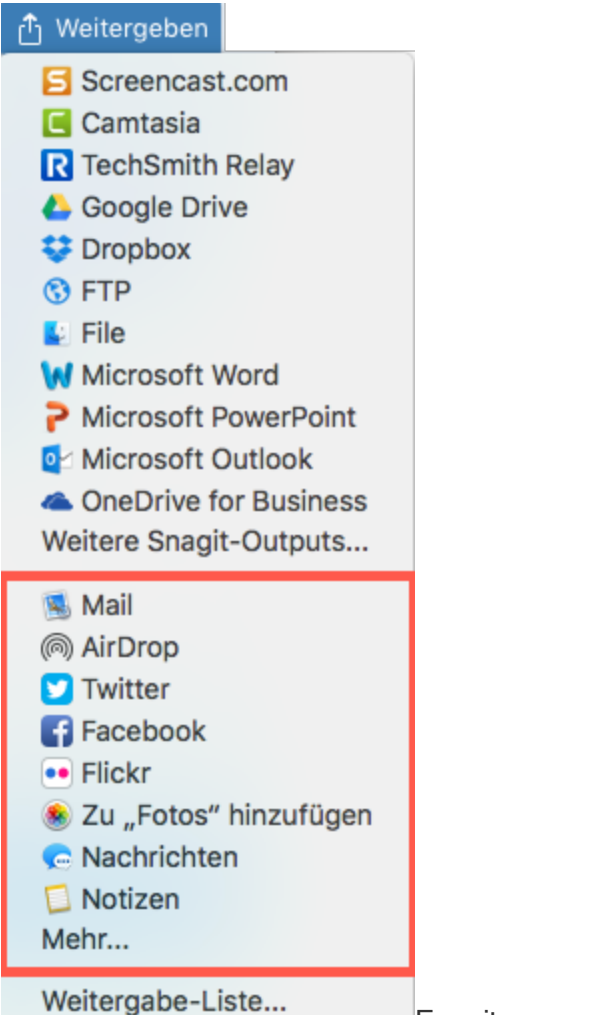

Erweiterungen für das Menü Weitergeben

- 1. Klicken Sie im Snagit Editor auf die Schaltfläche Weitergeben und anschließend auf Mehr.
- 2. Der Dialog Erweiterungen wird angezeigt. Klicken Sie auf das **Menü Weitergeben** und wählen Sie die Erweiterungen aus, die in Snagit importiert werden sollen.
- 3. Schließen Sie den Dialog Erweiterungen.

#### Ähnliche Themen

Überblick über die Weitergabe Snagit-Outputs hinzufügen

# FTP

Sie können ein Capture aus Snagit an einen FTP-Server senden (FTP = File Transfer Protocol). Mit FTP können Sie Dateien über eine sichere Verbindung an ein externes Netzwerk übermitteln.

- 1. Wählen Sie im Snagit Editor ein Bild oder Video per Mausklick aus der Capture-Ablage.
- 2. Wählen Sie Weitergeben > FTP.
- 3. Der Dialog Über FTP senden wird angezeigt. Wählen Sie die gewünschten FTP-Optionen aus und klicken Sie auf OK.

### **FTP-Optionen**

| Option                       | Beschreibung                                                                                                    |
|------------------------------|----------------------------------------------------------------------------------------------------|
| Server                       | Geben Sie die IP-Adresse oder den DNS-Namen des FTP-Servers an, auf den das Capture hochgeladen werden soll.        |
| Port                         | Geben Sie die Portnummer ein (für FTP in der Regel 21).                                                             |
| Verzeichnis                  | Geben Sie den Verzeichnispfad zum Server ein.                                                                       |
| Server-<br>Authentifizierung | Geben Sie in die vorgesehenen Felder den Benutzernamen und das Passwort für die<br>Authentifizierung am Server ein. |

### Ähnliche Themen

Überblick über die Weitergabe

# **OneDrive for Business (Meine Speicherorte)**

Laden Sie das Capture zu OneDrive for Business hoch, damit Sie jederzeit von allen Computern oder Geräten aus darauf zugreifen können.

### Weitergabe an Meine Speicherorte

- 1. Klicken Sie in der Capture-Ablage auf die Datei, die Sie auswählen möchten.
- 2. Wählen Sie im Snagit Editor Weitergeben > OneDrive for Business.
- 3. Klicken Sie auf Durchsuchen und navigieren Sie zum gewünschten Speicherort.

Wenn es unter Meine Speicherorte keine hinterlegten oder neuen Speicherorte für die Weitergabe gibt, lesen Sie Speicherort hinzufügen.

- 4. Geben Sie einen Dateinamen ein.
- 5. Klicken Sie auf Hochladen.

Das Capture wird an den unter Meine Speicherorte ausgewählten Speicherort hochgeladen.

### Speicherort hinzufügen

Unter Meine Speicherorte können Sie Verknüpfungen zu Speicherorten hinterlegen. So können Sie jederzeit direkt auf andere Computer oder Geräte zugreifen, um Dateien zu importieren, zu exportieren oder weiterzugeben.

- 1. Wählen Sie im Snagit Editor Datei > Import von meinen Speicherorten.
- 2. Klicken Sie auf die Schaltfläche Hinzufügen.
- 3. Klicken Sie auf OneDrive for Business.
- 4. Geben Sie eine E-Mail-Adresse und ein Passwort ein.
- 5. Klicken Sie auf Anmelden.

Der verknüpfte Speicherort wird zu Meine Speicherorte hinzugefügt.

### Speicherort entfernen

- 1. Wählen Sie im Snagit Editor Datei > Importieren/Exportieren > Import von meinen Speicherorten.
- 2. Klicken Sie auf den Speicherort, den Sie aus Meine Speicherorte entfernen möchten.
- 3. Klicken Sie anschließend auf die Schaltfläche Entfernen.
- 4. Klicken Sie auf Ja.

Der verknüpfte Speicherort wird aus Meine Speicherorte entfernt.

#### Ähnliche Themen

Import von meinen Speicherorten

# Snagit Tastenkombinationen für Mac

Über Tastenkombinationen können Sie Aufgaben in Snagit schnell durchführen. Die Kurztasten für häufig benötigte Befehle sind auch in den Menüs aufgeführt. Um eine Aktion auszuführen, drücken Sie die nachstehend aufgeführte, zugehörige Tastenkombination.

### Tastenkombinationen für Bild-Captures

| Option                               | Tastenkombination            |
|--------------------------------------|------------------------------|
| Globale Capture-Kurztaste            | Ctrl-Umschalt-C              |
| Führungslinien für die Video-Auswahl | G                            |
| Vergrößerungs-Fenster                | Μ                            |
| Capture abbrechen                    | Esc                          |
| Capture-Hilfe ausblenden             | Н                            |
| Vollbild aufnehmen                   | F                            |
| Mehrere Bereiche aufnehmen           | Befehlstaste gedrückt halten |
| Horizontal scrollen                  | R                            |
| Vertikal scrollen                    | W                            |
| Diagonal scrollen                    | Х                            |
| Bild-Capture                         | Umschalt-Ctrl-S              |
| Verborgene Fenster aufnehmen         | Umschalt-Ctrl-W              |
| Menü-Capture                         | Umschalt-Ctrl-E              |
| Wiederholen des letzten Captures     | Umschalt-Ctrl-R              |

### Tastenkombinationen für Video-Captures

| Option        | Tastenkombination |
|---------------|-------------------|
| Video-Capture | Ctrl-Umschalt-V   |

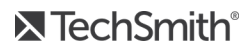

| Option                           | Tastenkombination       |
|----------------------------------|-------------------------|
| Aufnahme starten                 | Ctrl-Umschalt-Leertaste |
| Aufnahme anhalten/fortsetzen     | Ctrl-Umschalt-Leertaste |
| Aufnahme beenden                 | Ctrl-Umschalt-V         |
| Wiederholen des letzten Captures | Umschalt-Ctrl-R         |

### Tastenkombinationen bearbeiten

| Option                 | Tastenkombination |
|------------------------|-------------------|
| Editor öffnen          | Cmd-Ctrl-E        |
| Vollbild ein           | Ctrl-Umschalt-F   |
| Einstellungen öffnen   | Cmd-Komma         |
| Snagit ausblenden      | Cmd-H             |
| Snagit beenden         | Cmd-Q             |
| Neues Bild             | Cmd-N             |
| Neu aus Zwischenablage | Umschalt-Cmd-N    |
| Öffnen                 | Cmd-O             |
| Snagit schließen       | Cmd-W             |
| Capture schließen      | Umschalt-Cmd-W    |
| Alle schließen         | Wahltaste-Cmd-W   |
| Speichern              | Cmd-S             |
| Speichern unter        | Umschalt-Cmd-S    |
| Alles speichern        | Wahltaste-Cmd-S   |
| Drucken                | Cmd-P             |
| Rückgängig             | Cmd-Z             |
| Wiederherstellen       | Umschalt-Cmd-Z    |

| Option                                                                                    | Tastenkombination                                   |
|-------------------------------------------------------------------------------------------|-----------------------------------------------------|
| Ausschneiden                                                                              | Cmd-X                                               |
| Kopieren                                                                                  | Cmd-C                                               |
| Alles kopieren                                                                            | Wahltaste-Cmd-C                                     |
| Einfügen                                                                                  | Cmd-V                                               |
| Duplizieren                                                                               | Umschalt-Cmd-D                                      |
| Löschen                                                                                   | Taste Entf                                          |
| Alle auswählen                                                                            | Cmd-A                                               |
| Auswahl aufheben                                                                          | Cmd-D                                               |
| Auswahl umkehren                                                                          | Umschalt-Cmd-I                                      |
| Zum nächsten Frame gehen                                                                  | Rechter Pfeil                                       |
| Zum vorherigen Frame gehen                                                                | Pfeil nach links                                    |
| Zum Anfang springen                                                                       | Cmd-Eingabe                                         |
| Direkt zum Ende                                                                           | Umschalt-Cmd-Eingabe                                |
| Quadrat, Kreis oder Rechteck zeichnen<br>Objekt auf einer Linie verschieben oder zeichnen | Halten Sie beim Ziehen die UMSCHALT-Taste gedrückt. |
| Auf Leinwandformat zuschneiden                                                            | Cmd-K                                               |
| Trimmen                                                                                   | Umschalt-Cmd-X                                      |
| Verflachen                                                                                | Umschalt-Cmd-T                                      |
| Alle verflachen                                                                           | Ctrl-Umschalt-X                                     |
| Originalgröße                                                                             | Cmd-0                                               |
| Größe anpassen                                                                            | Umschalt-Cmd-0                                      |
| Vergrößern                                                                                | Cmd-Plus                                            |
| Verkleinern                                                                               | Cmd-Minus                                           |
| Bildgröße anpassen                                                                        | Umschalt-Cmd-R                                      |
| Bild drehen                                                                               | Cmd-R                                               |

| Option                         | Tastenkombination |
|--------------------------------|-------------------|
| Zu Bibliothek wechseln         | Cmd-1             |
| Effektauswahl ein-/ausblenden  | Cmd-2             |
| Eigenschaften ein-/ausblenden  | Cmd-3             |
| Capture-Ablage ein-/ausblenden | Wahltaste-Cmd-T   |
| Nächstes Capture in der Ablage | Cmd-[             |
| Voriges Capture in der Ablage  | Cmd-]             |
| Weitergabe-Liste öffnen        | Wahl-Umschalt-S   |

### Tastenkombinationen für Werkzeuge

| Option          | Tastenkombination |
|-----------------|-------------------|
| Pfeil und Linie | Ctrl-A            |
| Text            | Ctrl-T            |
| Callout         | Ctrl-D            |
| Formen          | Ctrl-U            |
| Füllen          | Ctrl-F            |
| Stempel         | Ctrl-I            |
| Zuschneiden     | Ctrl-C            |
| Auswahl         | Ctrl-L            |
| Zauberstab      | Ctrl-W            |
| Ausschneiden    | Ctrl-X            |
| Stift           | Ctrl-P            |
| Markieren       | Ctrl-H            |
| Liste           | Ctrl-S            |
| Radierer        | Ctrl-E            |

| Option      | Tastenkombination |
|-------------|-------------------|
| Unschärfe   | Ctrl-B            |
| Verschieben | Ctrl-V            |
| Vergrößern  | Ctrl-M            |

#### Ähnliche Themen

Globale Tastenkombinationen für Captures ändern Tastatureinstellungen

# Fehlerbehebung bei Snagit-Hilfsprogrammen

Damit Snagit ordnungsgemäß ausgeführt werden kann, müssen Sie unter Umständen einige Snagit-Programme manuell beenden.

- 1. Wählen Sie Programme > Dienstprogramme > Aktivitätsanzeige.
- 2. Geben Sie in das Feld Filter oben rechts in der Aktivitätsanzeige den Begriff "Snagit" ein.
- 3. Daraufhin wird die Liste der Snagit-Hilfsprogramme angezeigt Wählen Sie das betreffende Programm in der Liste aus und klicken Sie auf die Schaltfläche **Prozess beenden**.
- 4. Klicken Sie anschließend auf Sofort beenden.
- 5. Wiederholen Sie die Schritte 3 und 4 für die verbleibenden Snagit-Programme.
- 6. Starten Sie Snagit neu.

# Allgemeine Einstellungen

Um die Einstellungen für Snagit zu öffnen, wählen Sie Snagit > Voreinstellungen > Registerkarte Allgemein.

| Option                                            | Beschreibung                                                                                                    |
|---------------------------------------------------|----------------------------------------------------------------------------------------------------|
| Snagit immer im<br>Hintergrund<br>geöffnet lassen | Snagit wird im Hintergrund weiterhin ausgeführt, damit Sie jederzeit ein Capture starten können.                                                                                                    |
| Snagit zeigt                                      | <ul> <li>Wählen Sie aus, in welcher Form die Capture-Optionen angezeigt werden sollen. Die voreingestellte Anzeigeform ist das Capture-Fenster.</li> <li>Capture-Fenster: Zeigt die Capture-Optionen über ein Fenster mit Menüleiste an. Das Capture-Fenster ermöglicht sowohl das schnelle Aufnehmen von Captures als auch Aufnahmen mit angepassten Voreinstellungen.</li> <li>OneClick Tab: Zeigt die Optionen zum schnellen Aufnehmen von Captures als Tab am oberen rechten Bildschirmrand an. Die Optionen zum schnellen Aufnehmen von Captures werden eingeblendet, wenn Sie den Mauszeiger auf den blauen Balken bewegen.</li> <li>Capture-Fenster und OneClick Tab: Die Capture-Optionen werden sowohl in der Menüleiste wie auch als Tab am Bildschirmrand angezeigt.</li> </ul> |
| Farbschema für<br>Editor                          | Wählen Sie eines der beiden Farbschemen für die Benutzeroberfläche von Snagit aus: Hell oder Dunkel.                                                                                                    |
| TechSmith-<br>Benachrichtigungen<br>anzeigen      | Aktuelle Meldungen, Updates und Tipps von Snagit werden in der oberen rechten Ecke des Snagit Editors angezeigt.                                                                                                    |
| Anonyme<br>Nutzungsdaten<br>senden                | Bewirkt, dass anonyme Daten zur Nutzung von Snagit an TechSmith übermittelt werden, um Verbesserungen für künftige Versionen zu erleichtern.                                                                                                    |
| Automatisch nach<br>Updates suchen                | Bewirkt, dass bei einer aktiven Verbindung zum Internet automatisch nach der neuesten Version von Snagit gesucht wird.                                                                                                    |

#### Ähnliche Themen

Voreinstellungen Snagit-Output-Optionen verwalten Tastatureinstellungen Erweiterte Einstellungen

# Voreinstellungen

Um die Einstellungen für Snagit zu öffnen, wählen Sie Snagit > Voreinstellungen > Tab Capture.

| Option                                                        | Beschreibung                                                                                                    |
|---------------------------------------------------------------|----------------------------------------------------------------------------------------------------|
| Snagit bei der<br>Aufnahme<br>ausblenden                      | Snagit bei der Aufnahme minimieren.                                                                                                    |
| Countdown für Video<br>anzeigen                               | Vor Beginn der Videoaufzeichnung wird ein Countdown von drei Sekunden angezeigt.                                                                                                    |
| Steuerelemente in<br>Vollbildaufnahmen<br>anzeigen            | Bei Vollbild-Videoaufnahmen werden die Schaltflächen Webkamera und Pause in der unteren rechten Bildschirmecke angezeigt.                                                                                                    |
| Scrollendes Capture                                           | Diese Option wird nur angezeigt, wenn die Funktion zur Aufnahme scrollender Captures in Snagit deaktiviert ist. Klicken Sie auf die Schaltfläche <b>Aktivieren</b> , um zusätzliche Optionen zu installieren, die die Snagit-Funktionen zum Aufnehmen scrollender Captures verbessern. |
| Auflösung von<br>Retina-<br>Videoaufzeichnungen<br>reduzieren | Videoaufzeichnungen von Retina-Displays werden herunterskaliert. Es wird empfohlen, diese Option zu aktivieren.                                                                                                    |
|                                                               | Wenn Sie Bedenken haben, dass darunter die Videoqualität leidet, können Sie die Option deaktivieren. In diesem Fall werden Text und Grafik schärfer dargestellt, jedoch belegt die Videodatei auch mehr Speicherplatz und die Abmessungen des Videos sind größer.                      |
| Videoaufnahme<br>automatisch starten                          | Die Videoaufnahme wird nach Auswahl des Video-Aufzeichnungsbereichs automatisch gestartet.                                                                                                    |
|                                                               | Diese Option ist standardmäßig deaktiviert. Das bedeutet, dass Sie die Schaltfläche Aufnehmen klicken müssen, um die Aufnahme zu starten.                                                                                                    |
| System-Audio-<br>Komponente                                   | Die TechSmith-Audioaufnahmekomponente ermöglicht das Aufnehmen von System-Audio (dem Ton, der auch über die Lautsprecher Ihres Computers ausgegeben wird) während eines Video-Captures.                                                                                                |
| Kamera                                                        | Wählen Sie eine eingebaute oder angeschlossene Kamera für die Aufzeichnung von Kamera-<br>Videobildern aus.                                                                                                    |
| Mikrofon                                                      | Wählen Sie ein eingebautes oder angeschlossenes Audiogerät für die Aufzeichnung von Mikrofon-Audio aus.                                                                                                    |
| Eingangspegel                                                 | Misst den Audiopegel für das ausgewählte Mikrofon-Audiogerät.                                                                                                    |
### Ähnliche Themen

Allgemeine Einstellungen Snagit-Output-Optionen verwalten Tastatureinstellungen Erweiterte Einstellungen

# Tastatureinstellungen

Über Tastenkombinationen können Sie Aufgaben in Snagit schnell durchführen. Sie können die folgenden Standard-Tastenkombinationen ändern:

- All-in-One-Capture (Umschalt+Strg+C)
- Bild-Capture (Umschalt+Strg+S)
- Video-Capture (Umschalt+Strg+V)
- Fenster (Verborgenes Fenster) (Umschalt-+Strg+W)
- Menü-Capture (Umschalt+Strg+E)
- Pause/Aufnahme fortsetzen (Strg+Umschalt-Leertaste)
- Wiederholen des letzten Captures (Umschalt+Strg+R)

## Standard-Tastenkombination ändern

- 1. Wählen Sie Snagit > Einstellungen > Registerkarte Tastatur.
- 2. Klicken Sie auf die Schaltfläche für Tastenkombinationen.
- 3. Drücken Sie anschließend die gewünschte Tastenkombination auf der Tastatur.

Die neue Tastenkombination wird im Feld angezeigt.

#### Ähnliche Themen

Globale Tastenkombinationen für Captures ändern Snagit Tastenkombinationen für Mac Allgemeine Einstellungen Voreinstellungen Snagit-Output-Optionen verwalten Erweiterte Einstellungen

# Erweiterte Einstellungen

Um die Einstellungen für Snagit zu öffnen, wählen Sie Snagit > Voreinstellungen > Registerkarte Erweitert.

| Option                                                 | Beschreibung                                                                                                    |
|--------------------------------------------------------|----------------------------------------------------------------------------------------------------|
| Retina-Bilder beim<br>Weitergeben<br>herunterskalieren | Ein Bild, das auf einem Retina-Display erfasst wurde, wird auf einem Standardbildschirm<br>doppelt so groß dargestellt wie ein identisches auf dem Standardbildschirm selbst erfasstes<br>Bild. Diese Option bewirkt, dass Bild-Captures in Retina-Auflösung herunterskaliert werden,<br>wenn Sie<br>• ein Bild-Capture über die Output-Optionen von Snagit weitergeben,<br>• ein Capture mit der Maus aus dem Snagit Editor an einen anderen Ort ziehen.<br>Wenn Sie bei der Weitergabe von Bild-Captures häufig zwischen der<br>Originalauflösung und der herunterskalierten Auflösung wechseln müssen, halten<br>Sie die Umschalttaste gedrückt, während Sie das Bild mit der Maus aus Snagit an<br>einen anderen Ort ziehen. Das Drücken der Umschalttaste beim Ziehen mit der<br>Maus bewirkt, dass beim Einfügen des Bild-Captures das Gegenteil der für diese<br>Option gewählten Standardeinstellung angewandt wird. Wenn die Option also<br>beispielsweise standardmäßig aktiviert ist, halten Sie die Umschalttaste gedrückt,<br>um das Bild-Capture in der Originalauflösung einzufügen. |
| Neue Leinwand immer<br>in dieser Größe<br>erstellen    | Legt die Standard-Bildabmessungen bei Auswahl des Befehls Datei > Neu > Neues Bild (Cmd-<br>N) fest. Wenn Sie diese Option aktivieren, wird der Dialog zur Eingabe benutzerdefinierter<br>Abmessungen für ein neues Bild nicht angezeigt.                                                                                                    |
| Immer schwarz/weiße<br>Symbole in Menüleiste           | Wenn Sie diese Option aktivieren, wird das rote Snagit-Icon in der Symbolleiste bei der Aufnahme eines Video-Captures nicht angezeigt.                                                                                                    |
| Ort f. autom.<br>Speichern                             | In der Vorgabeeinstellung werden nicht gespeicherte Bild-Captures als .snagproj-Dateien und Video-Captures als .mp4-Dateien unter folgendem Pfad gespeichert:<br>Benutzername/Dokumente/Snagit/Automatisch gespeicherte Captures.<br>Klicken Sie auf <b>Auswählen</b> , um einen anderen Ort festzulegen.                                                                                                    |
| Format für<br>Ziehen/Einfügen                          | Legt das Standard-Dateiformat fest, das verwendet werden soll, wenn Captures aus dem Snagit Editor mit der Maus in ein anderes Programm / an einen anderen Ort gezogen werden.                                                                                                    |
| Mobilweitergabe<br>aktivieren/deaktivieren             | Sie können Fotos und Videos direkt von Ihrem Mobilgerät in den Snagit Editor importieren.                                                                                                    |

| Option | Beschreibung                                                                                                    |
|--------|----------------------------------------------------------------------------------------------------|
|        | Aktivieren Sie diese Option, um die Weitergabe von einem Mobilgerät zu Snagit zu ermöglichen. Siehe Ein Bild oder Video von einem Mobilgerät importieren.                                                                                                    |
|        | Ursprüngliche Bildabmessungen beibehalten: Snagit nimmt eine automatische<br>Größenanpassung für Bilder von Mobilgeräten vor, um die Anzeige im Snagit Editor zu<br>erleichtern. Aktivieren Sie diese Option, um Bilder von Mobilgeräten mit den<br>ursprünglichen Abmessungen zu importieren.                                                                        |
|        | • Verbindungsname: TechSmith Fuse merkt sich die einzelnen Verbindungen. So können<br>Sie auswählen, an welche Instanz von Snagit Sie die Bilder oder Videos von Ihrem<br>Mobilgerät senden möchten. Sie können die Namen der einzelnen Verbindungen<br>anpassen, um sicher zu sein, dass Sie die Dateien an den Computer mit der richtigen<br>Snagit-Instanz senden. |
|        | • Port: Die Portnummer für die Verbindung von TechSmith Fuse zu Snagit.                                                                                                    |

### Ähnliche Themen

Allgemeine Einstellungen Voreinstellungen Snag-Output-Optionen verwalten Tastatureinstellungen